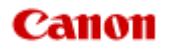

# MX390 series Online-Handbuch

Fehlersuche

Deutsch (German)

## Fehlersuche

- ➡ Das Gerät lässt sich nicht einschalten
- Druckvorgang lässt sich nicht starten
- Papier wird nicht richtig zugeführt/Fehler "Kein Papier" wird angezeigt
- Druckergebnisse sind nicht zufrieden stellend
- Es wird keine Tinte ausgegeben
- ➡ Papierstaus
- ➡ Wenn ein Fehler auftritt
- Probleme beim Senden von Faxen
- Probleme beim Empfangen von Faxen

#### Einzelsuchfunktion

- Probleme beim Drucken
- Probleme mit der Druckqualität
- Probleme beim Scannen
- Probleme beim Faxen
- Probleme mit dem Gerät
- Probleme beim Installieren/Herunterladen
- Info zu angezeigten Fehlern/Meldungen
- Wenn das Problem weiterhin besteht

## Probleme beim Drucken

- Druckvorgang lässt sich nicht starten
- Papierstaus
- Papier wird nicht richtig zugeführt/Fehler "Kein Papier" wird angezeigt
- Kopier-/Druckvorgang wird vorzeitig angehalten

## Probleme mit der Druckqualität

- Druckergebnisse sind nicht zufrieden stellend
- Es wird keine Tinte ausgegeben

## Probleme beim Scannen

- Probleme beim Scannen
- Scan-Ergebnisse sind nicht zufrieden stellend

## **Probleme beim Faxen**

- Probleme beim Senden von Faxen
- Probleme beim Empfangen von Faxen
- Einwandfreies Senden von Faxen nicht möglich
- Telefonprobleme

## Probleme mit dem Gerät

- Das Gerät lässt sich nicht einschalten
- Verbindung zum Computer kann nicht hergestellt werden
- LCD-Anzeige ist nicht zu sehen
- Eine unerwartete Sprache wird auf der LCD-Anzeige angezeigt

## Probleme beim Installieren/Herunterladen

Die MP Drivers können nicht installiert werden

## Info zu angezeigten Fehlern/Meldungen

- Wenn ein Fehler auftritt
- Eine Meldung zum Faxen wird auf der LCD-Anzeige ausgegeben
- Eine Meldung wird angezeigt

## Das Gerät lässt sich nicht einschalten

- Test 1: Drücken Sie die Taste EIN (ON).
- Test 2: Vergewissern Sie sich, dass der Netzstecker richtig an den Netzkabelanschluss des Geräts angeschlossen ist, und schalten Sie den Drucker wieder ein.
- Test 3: Trennen Sie das Gerät von der Stromversorgung, und schließen Sie das Gerät dann wieder an. Schalten Sie das Gerät erst nach mindestens 3 Minuten wieder ein.

Wenn das Problem weiterhin besteht, wenden Sie sich an das Service-Center.

## Druckvorgang lässt sich nicht starten

## Test 1: Vergewissern Sie sich, dass der Netzstecker richtig angeschlossen ist, und schalten Sie das Gerät dann wieder ein.

Das Gerät wird initialisiert, wenn die Anzeige **POWER** blinkt. Warten Sie, bis die **POWER**-Anzeige nicht mehr blinkt, sondern leuchtet.

#### 

Wenn Sie große Datenmengen wie z. B. Fotos oder Grafiken drucken, wird der Druckauftrag möglicherweise erst mit einiger Verzögerung gestartet. Während die **POWER**-Anzeige grün blinkt, verarbeitet der Computer Daten und sendet sie an das Gerät. Warten Sie, bis der Druckvorgang gestartet wird.

## Test 2: Vergewissern Sie sich, dass das USB-Kabel richtig an das Gerät und den Computer angeschlossen ist.

Wenn das Gerät über ein USB-Kabel mit dem Computer verbunden ist, prüfen Sie die folgenden Punkte:

- Wenn Sie ein Verteilergerät, wie z. B. einen USB-Hub, verwenden, entfernen Sie es, und schließen Sie das Gerät direkt an den Computer an. Wiederholen Sie anschließend den Druckvorgang. Wird der Druckvorgang normal gestartet, besteht ein Problem mit dem Verteilergerät. Weitere Informationen erhalten Sie bei dem Händler, bei dem Sie das Verteilergerät erworben haben.
- Es besteht auch die Möglichkeit, dass das Problem durch das USB-Kabel verursacht wird. Tauschen Sie das USB-Kabel aus, und wiederholen Sie den Druckvorgang.

#### • Test 3: Vergewissern Sie sich, dass das vordere Fach geöffnet ist.

- Test 4: Löschen Sie nicht benötigte Druckaufträge, wenn Sie über den Computer drucken.
  - Löschen nicht benötigter Druckaufträge
- Test 5: Der Gerätename muss im Dialogfeld Drucken ausgewählt sein.

Wenn Sie einen Treiber für einen anderen Drucker verwenden, kann der Druckvorgang am Gerät nicht korrekt ausgeführt werden.

Stellen Sie sicher, dass der Name Ihres Geräts im Dialogfeld Drucken unter **Drucker (Printer)** ausgewählt ist.

#### 

Wählen Sie das Gerät unter Standarddrucker (Default printer) aus, um das Gerät als Standarddrucker festzulegen.

### Test 6: Starten Sie den Computer neu, wenn Sie über den Computer drucken.

# Papier wird nicht richtig zugeführt/Fehler "Kein Papier" wird angezeigt

- Test 1: Stellen Sie sicher, dass Papier eingelegt ist.
  - Einlegen von Papier
- Test 2: Achten Sie beim Einlegen von Papier auf die folgenden Punkte.
  - Wenn Sie zwei oder mehrere Blätter Papier einlegen, achten Sie darauf, den Papierstapel vor dem Einlegen zu lockern.

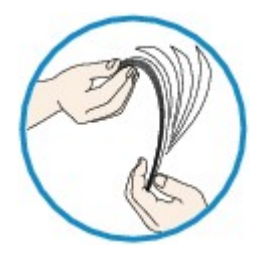

- Wenn Sie zwei oder mehrere Blätter Papier einlegen, achten Sie darauf, dass die Kanten bündig ausgerichtet sind.
- Achten Sie beim Einlegen von mehr als zwei Blättern Papier darauf, dass der Papierstapel die Füllgrenze nicht übersteigt.

Möglicherweise wird das Papier aber trotz Beachten der maximalen Kapazität nicht eingezogen. Dies ist abhängig vom Papiertyp oder den Umgebungsbedingungen (sehr hohe oder niedrige Temperatur und Luftfeuchtigkeit). Reduzieren Sie die Anzahl der eingelegten Blätter in diesem Fall auf weniger als die Hälfte der Füllgrenze.

- Legen Sie das Papier unabhängig von der Druckausrichtung stets im Hochformat ein.
- Beim Einlegen von Papier muss die zu bedruckende Seite nach UNTEN zeigen. Schieben Sie die Papierführungen so weit nach innen, dass sie auf beiden Seiten eng am Papier anliegen.
   Einlegen von Papier
- Legen Sie den Papierstapel so ein, dass die Vorderkante des Papiers am hinteren Ende des vorderen Fachs anliegt.
- Test 3: Überprüfen Sie, ob das verwendete Papier zu dick oder gewellt
   iot

ist.

Nicht verwendbare Medientypen

## Test 4: Achten Sie beim Einlegen von Hagaki-Papier und Umschlägen auf die folgenden Punkte.

- Wenn Hagaki-Papier gewellt ist, wird es möglicherweise nicht richtig eingezogen, auch wenn der Papierstapel die Füllgrenze nicht übersteigt.
   Legen Sie Hagaki-Papier mit einer Postleitzahlenspalte am hinteren Ende des vorderen Fachs ein.
- Informationen zum Bedrucken von Umschlägen finden Sie unter Einlegen von Papier. Bereiten Sie die Umschläge vor dem Drucken vor.
   Legen Sie die Umschläge nach dem Vorbereiten im Hochformat ein. Wenn Sie die Umschläge im Querformat einlegen, werden sie nicht richtig eingezogen.
- Test 5: Stellen Sie sicher, dass die Einstellungen für den Medientyp und das Papierformat mit dem eingelegten Papier übereinstimmen.
- Test 6: Falls vom Gerät mehrere Blätter Normalpapier eingezogen werden, wählen Sie die Einstellung zum Verhindern des Doppeleinzugs von Normalpapier aus.

Falls vom Gerät mehrere Blätter Normalpapier eingezogen werden, wählen Sie die Einstellung zum Verhindern des Doppeleinzugs von Normalpapier über das Bedienfeld oder den Computer aus.

Deaktivieren Sie die Einstellung zum Verhindern des Doppeleinzugs von Normalpapier nach Abschluss des Druckvorgangs wieder, da die Einstellung sonst beim nächsten Druckvorgang angewendet wird.

#### · So legen Sie Einstellungen über das Bedienfeld fest

Drücken Sie die Taste Einrichten (Setup), wählen Sie Geräteeinstellungen (Device settings) und Druckeinstellungen (Print settings) in dieser Reihenfolge, und setzen Sie Doppeleinz. verhind. (Prevent double-feed) auf EIN (ON).

Andern der Geräteeinstellungen auf der LCD-Anzeige

#### · So legen Sie Einstellungen über den Computer fest

Wählen Sie im Popupmenü des Canon IJ Printer Utility die Option **Benutzerdefinierte Einstellungen (Custom Settings)** aus, aktivieren Sie das Kontrollkästchen **Doppelten Papiereinzug vermeiden (Prevent paper double-feed)**, und klicken Sie dann auf Übernehmen (Apply).

Informationen zum Öffnen des Canon IJ Printer Utility finden Sie unter Öffnen des Canon IJ Printer Utility.

#### Hinweis

Die Druckgeschwindigkeit ist langsamer, wenn die Funktion zum Verhindern des doppelten Papiereinzugs aktiviert ist.

#### • Test 7: Reinigen Sie die Papiereinzugwalze.

Reinigen der Papiereinzugwalze

#### 

Führen Sie die Reinigung nur durch, wenn sie erforderlich ist, da sich die Papiereinzugwalze beim Reinigen abnutzt.

## Druckergebnisse sind nicht zufrieden stellend

Wenn das Druckergebnis aufgrund von weißen Streifen, versetzten Linien oder ungleichmäßiger Farbgebung nicht zufrieden stellend ist, überprüfen Sie zuerst die Einstellungen für Papier und Druckqualität.

## Test 1: Stimmen die Einstellungen f ür das Seitenformat und den Medientyp mit der Gr öße und dem Typ des eingelegten Papiers überein?

Wenn diese Einstellungen nicht richtig sind, kann kein zufrieden stellendes Druckergebnis erzielt werden.

Wenn Sie ein Foto oder eine Abbildung drucken, können falsche Papiertypeinstellungen die Qualität des Ausdrucks verschlechtern.

Beim Drucken mit einer falschen Papiertypeinstellung kann außerdem die Druckoberfläche verkratzt werden.

Beim randlosen Druck kann je nach Kombination aus eingestelltem Papiertyp und eingelegtem Papier eine ungleichmäßige Farbgebung auftreten.

Die Methode zur Bestätigung der Papier- und Druckqualitätseinstellungen richtet sich im Wesentlichen danach, welche Aktionen Sie mit dem Gerät durchführen möchten.

| So führen Sie mithilfe des Bedienfelds am<br>Gerät einen Kopiervorgang aus | Prüfen Sie die Einstellungen am Bedienfeld des<br>Geräts.<br>➡ Optionen festlegen       |
|----------------------------------------------------------------------------|-----------------------------------------------------------------------------------------|
| So drucken Sie von einem Computer                                          | Prüfen Sie die Einstellungen im Druckertreiber.<br>➡ Drucken mit einfacher Installation |

# Test 2: Stellen Sie mithilfe der Tabelle in Schritt 1 sicher, dass die richtige Druckqualität eingestellt ist.

Wählen Sie eine für das Papier und das zu druckende Bild geeignete Druckqualität aus. Wenn der Ausdruck verschwommen ist oder ungleichmäßige Farben aufweist, erhöhen Sie die Einstellung für die Druckqualität, und starten Sie den Druckvorgang erneut.

# • Test 3: Wenn das Problem nicht behoben werden kann, liegt möglicherweise eine andere Ursache vor.

Weitere Informationen finden Sie in den Abschnitten unten:

- Druckauftrag kann nicht abgeschlossen werden
- Keine Druckergebnisse/Unscharfer Druck/Farben sind falsch/Weiße Streifen
- Farben sind unscharf
- Linien sind schief
- Gedrucktes Papier wellt sich, oder Tinte ist verschmiert
- Papier ist verschmutzt/Bedruckte Oberfläche ist verkratzt
- Rückseite des Papiers ist verschmutzt
- Im Ausdruck erscheinen vertikale Linien
- Farben sind ungleichmäßig oder weisen Streifen auf

## Es wird keine Tinte ausgegeben

• Test 1: Wenn eine FINE-Patrone leer ist, tauschen Sie sie gegen eine neue aus.

#### Test 2: Ist die FINE-Patrone ordnungsgemäß eingesetzt?

Wenn die FINE-Patrone nicht richtig eingesetzt ist, kann die Tinte möglicherweise nicht richtig ausgegeben werden.

Öffnen Sie die Abdeckung der Papierausgabe. Dann wird die Abdeckung für Kopf geöffnet.

Drücken Sie den Tintenpatronen-Sperrhebel nach oben, um sicherzustellen, dass die FINE-Patrone ordnungsgemäß eingesetzt ist.

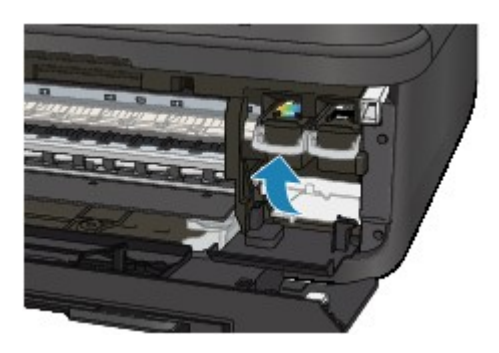

Schließen Sie die Abdeckung der Papierausgabe, nachdem Sie sichergestellt haben, dass die FINE-Patrone richtig eingesetzt ist.

Wenn das Problem nicht behoben wurde, entnehmen Sie die FINE-Patronen, und setzen Sie sie erneut ein.

Informationen zum Einsetzen von FINE-Patronen finden Sie unter Austauschen einer FINE-Patrone.

#### Test 3: Sind die Druckkopfdüsen verstopft?

Drucken Sie das Düsentestmuster, um zu überprüfen, ob die Tinte von den Druckkopfdüsen ordnungsgemäß ausgegeben wird.

Informationen zum Drucken eines Düsentestmusters, zur Druckkopfreinigung und zur Intensivreinigung des Druckkopfs finden Sie unter Druck wird blasser oder Farben sind falsch.

- Falls das Düsentestmuster nicht ordnungsgemäß gedruckt wird: Drucken Sie nach der Druckkopfreinigung das Düsentestmuster, und überprüfen Sie es.
- Wenn das Problem nach zweimaliger Druckkopfreinigung weiterhin besteht: Führen Sie eine Intensivreinigung des Druckkopfs durch.
   Wenn das Problem nach der Intensivreinigung nicht behoben ist, sollten Sie das Gerät ausschalten und nach 24 Stunden eine erneute Intensivreinigung durchführen. Ziehen Sie beim Ausschalten des Geräts nicht das Netzkabel.
- Wenn das Problem auch nach zweimaliger Intensivreinigung des Druckkopfs weiterhin besteht: Die Tinte ist möglicherweise aufgebraucht. Tauschen Sie die FINE-Patrone aus.

## **Papierstaus**

Bei einem Papierstau wird automatisch eine Meldung zur Fehlersuche ausgegeben. Führen Sie die in der Meldung beschriebenen Schritte aus.

• Wenn ein Supportcode und eine Meldung auf dem Computerbildschirm angezeigt werden:

| 00                                 | 🥏 Cano                                                                                                    | on MX linii series (1 Jo                                        | b)                                                    |                    |
|------------------------------------|----------------------------------------------------------------------------------------------------|-----------------------------------------------------------------|-------------------------------------------------------|--------------------|
| Delete Hold Job Info               | Pause Printer Supply Level                                                                                                    | S Printer Setup                                                 |                                                       | Printer Scanne     |
| Prin<br>Prin<br>Sup<br>nan<br>prin | ting<br>port Code : 1300<br>port Code : tago<br>port Code : tago<br>port C | ammed. 1. Remove the ,<br>K button. Reprint the pag<br>per jam. | jammed paper slowly wit<br>ge you were printing if it | th both<br>was not |
| Status                             | Name                                                                                                    | Sent                                                            | Completed                                             |                    |
| O Printing                         | (insking)                                                                                                    | Traine, D. M.                                                   |                                                       |                    |
|                                    |                                                                                                    |                                                                 |                                                       |                    |
|                                    |                                                                                                    |                                                                 |                                                       |                    |
|                                    |                                                                                                    |                                                                 |                                                       |                    |
|                                    |                                                                                                    |                                                                 |                                                       |                    |
|                                    |                                                                                                    |                                                                 |                                                       |                    |
|                                    |                                                                                                    |                                                                 |                                                       |                    |
|                                    |                                                                                                    |                                                                 |                                                       |                    |
|                                    |                                                                                                    |                                                                 |                                                       |                    |
|                                    |                                                                                                    |                                                                 |                                                       |                    |
|                                    |                                                                                                    |                                                                 |                                                       |                    |

Der Bildschirm variiert je nach verwendetem Betriebssystem.

Wenn ein Supportcode und eine Meldung auf der LCD-Anzeige ausgegeben werden:

Paper jammed Clear paper jam an(<u>1300</u>

Informationen zum Entfernen von gestautem Papier finden Sie unter Supportcodeliste (Bei Papierstau).

#### 

 Sie können Maßnahmen zur Behebung von Fehlern mit Supportcodes auf Ihrem Computer oder der LCD-Anzeige finden, indem Sie nach einem Supportcode suchen.
 Klicken Sie zur Suche hier

## Wenn ein Fehler auftritt

Wenn beim Drucken ein Fehler auf dem Gerät auftritt, beispielsweise bei fehlendem Papier oder Papierstaus, wird automatisch eine Meldung zur Fehlersuche ausgegeben. Führen Sie die in der Meldung beschriebenen Schritte aus.

Beim Auftreten eines Fehlers wird ein Supportcode (Fehlernummer) auf dem Computerbildschirm oder auf der LCD-Anzeige angezeigt.

• Wenn ein Supportcode und eine Meldung auf dem Computerbildschirm angezeigt werden:

| 00                       | 💝 Cano                                                                                  | on MX liki series (1 J                                 | ob)                                                     |                 |
|--------------------------|-----------------------------------------------------------------------------------------|--------------------------------------------------------|---------------------------------------------------------|-----------------|
| Oelete Hold Job Info     | Pause Printer Supply Leve                                                               | ls Printer Setup                                       |                                                         | Printer Scanner |
| Pri<br>Pri<br>Sur<br>Paj | nting "Limited"<br>nting<br>oport Code : 1003 Paper has<br>ber completely to the end of | s run out. 1. Load paper<br>f the front tray. 2. Press | into the front tray. Insert<br>the printer's OK button. | t the           |
| Status                   | Name                                                                                    | Sent                                                   | Completed                                               |                 |
| O Printing               | (inding)                                                                                | Teslay, 1743                                           |                                                         |                 |
|                          |                                                                                         |                                                        |                                                         |                 |
|                          |                                                                                         |                                                        |                                                         |                 |
|                          |                                                                                         |                                                        |                                                         |                 |
|                          |                                                                                         |                                                        |                                                         |                 |
|                          |                                                                                         |                                                        |                                                         |                 |
|                          |                                                                                         |                                                        |                                                         |                 |
|                          |                                                                                         |                                                        |                                                         |                 |
|                          |                                                                                         |                                                        |                                                         |                 |
|                          |                                                                                         |                                                        |                                                         |                 |

Der Bildschirm variiert je nach verwendetem Betriebssystem.

• Wenn ein Supportcode und eine Meldung auf der LCD-Anzeige ausgegeben werden:

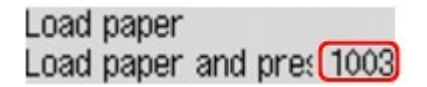

Weitere Informationen zum Lösen von Fehlern mit Supportcodes finden Sie unter Supportcodeliste.

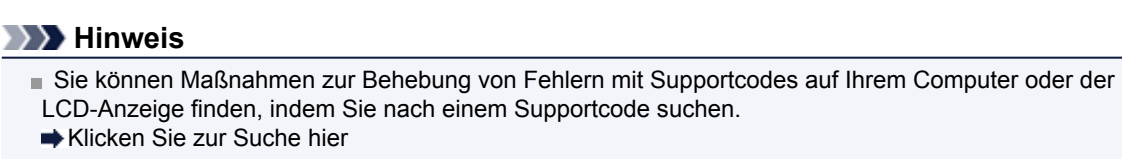

Weitere Informationen zum Lösen von Fehlern ohne Supportcodes finden Sie unter Eine Meldung wird angezeigt.

## Probleme beim Senden von Faxen

- Senden von Faxen nicht möglich
- Sequentielles Rundsenden mittels Wahlwiederholung oder Wählen über die Zifferntasten nicht möglich
- Beim Senden von Faxen treten häufig Fehler auf

#### Senden von Faxen nicht möglich

#### • Test 1: Ist das Gerät eingeschaltet?

- Wenn das Gerät ausgeschaltet ist, können keine Faxe gesendet werden. Drücken Sie die Taste EIN (ON), um das Gerät einzuschalten.
- Wenn Sie das Netzkabel abziehen, ohne das Gerät vorher auszuschalten (die **POWER**-Anzeige leuchtet), wird das Gerät beim Einstecken des Netzkabels automatisch wieder eingeschaltet.
- Wenn das Netzkabel abgezogen wurde, nachdem Sie das Gerät durch Drücken der Taste EIN (ON) ausgeschaltet haben (die POWER-Anzeige leuchtet nicht), stecken Sie das Kabel wieder ein, und drücken Sie dann die Taste EIN (ON), um das Gerät wieder einzuschalten.
- Wenn das Gerät aufgrund eines Stromausfalls oder Ähnlichem ausgeschaltet wurde, wird es automatisch wieder eingeschaltet, sobald die Stromversorgung wiederhergestellt ist.

#### >>>> Wichtig

- Vergewissern Sie sich, dass die POWER-Anzeige nicht leuchtet, bevor Sie das Netzkabel abziehen. Ziehen Sie das Netzkabel dann ab.
- Wenn ein Stromausfall auftritt oder wenn Sie das Netzkabel abziehen, werden alle Faxdokumente im Gerätespeicher gelöscht.

Informationen zum Abziehen des Netzkabels finden Sie unter Hinweis zum Abziehen des Netzkabels.

## • Test 2: Wird das Dokument aus dem Speicher gesendet oder das Fax im Speicher empfangen?

Wenn die Meldung für das Senden/den Empfang auf der LCD-Anzeige angezeigt wird, wird ein Fax aus dem Gerätespeicher gesendet bzw. im Gerätespeicher abgelegt. Warten Sie, bis die Übertragung/der Empfang abgeschlossen ist.

#### Test 3: Ist der Speicher des Geräts voll?

Löschen Sie den Inhalt des Speichers, und senden Sie das Fax erneut.

Löschen von im Gerätespeicher vorhandenen Dokumenten

#### · Test 4: Wurde der Telefonleitungstyp ordnungsgemäß eingestellt?

Überprüfen und ändern Sie ggf. die Einstellung des Telefonleitungstyps.

Einstellen des Telefonleitungstyps

## • Test 5: Wurde Hörertasteneinst. (On-hook setting) auf Deaktivieren (Disable) festgelegt?

Wenn Sie Faxe manuell senden möchten, wählen Sie **Aktivieren (Enable)** für **Hörertasteneinst. (Onhook setting)** in **Sicherheit einstell. (Security control)** unter **Faxeinstellungen (Fax settings)** aus, und wählen Sie die Nummer. Sie können die Nummer auch auf dem Telefon wählen, das mit dem Gerät verbunden ist.

Sicherheit einstell. (Security control)

#### • Test 6: Wurde die Wähltonerkennung (Dial tone detect) auf EIN (ON) eingestellt?

Senden Sie das Fax nach einiger Zeit erneut.

Wenn Sie das Fax noch immer nicht senden können, wählen Sie AUS (OFF) für Wähltonerkennung (Dial tone detect) in Erw. FAX-Einstell. (Adv. FAX settings) unter Faxeinstellungen (Fax settings).

- Erw. FAX-Einstell. (Adv. FAX settings)
- Test 7: Wurde die Faxnummer für die Speicherwahl ordnungsgemäß registriert?

Prüfen Sie die Fax-/Telefonnummer des Empfängers, korrigieren Sie die für die Speicherwahl registrierte Fax-/Telefonnummer, und senden Sie das Dokument dann erneut.

Ändern von gespeicherten Informationen

#### 

- Sie können die SPEICHERWAHL TEL.NR.LISTE (MEMORY DIAL TELEPHONE NO. LIST) drucken, um die Informationen für die Speicherwahl zu überprüfen.
   Zusammenfassung von Berichten und Listen
- Test 8: Tritt während der Übertragung ein Fehler auf?
  - Überprüfen Sie, ob eine Meldung auf der LCD-Anzeige ausgegeben wird. Wenn eine Meldung auf der LCD-Anzeige angezeigt wird, prüfen Sie die Ursache.
    - Eine Meldung zum Faxen wird auf der LCD-Anzeige ausgegeben
  - Drucken Sie den AKTIVITÄTSBER. (ACTIVITY REPORT), und suchen Sie nach einem Fehler.
     Zusammenfassung von Berichten und Listen

#### Test 9: Wurde das Dokument ordnungsgemäß geladen?

Entfernen Sie das Dokument, und legen Sie es erneut auf die Auflagefläche oder in den ADF.

Auflegen von Originalen

#### Test 10: Tritt ein Druckerfehler auf?

Vergewissern Sie sich, ob eine Fehlermeldung auf der LCD-Anzeige ausgegeben wird. Wenn eine Fehlermeldung auf der LCD-Anzeige angezeigt wird, prüfen Sie die Ursache.

Wenn die Fehlermeldung mit Supportcode angezeigt wird, lesen Sie die Informationen unter Supportcodeliste.

Wenn die Fehlermeldung ohne Supportcode angezeigt wird, lesen Sie die Informationen unter Eine Meldung wird angezeigt.

Wenn Sie es eilig haben, drücken Sie die Taste **Stopp (Stop)**, um die Meldung zu schließen, und senden Sie anschließend das Fax.

#### • Test 11: Wurde die Telefonleitung ordnungsgemäß angeschlossen?

Schließen Sie die Telefonleitung erneut an die Buchse für Telefonkabel an.

Einfacher Anschluss

Sollte die Telefonleitung korrekt angeschlossen sein, besteht mit dieser ein Problem. Wenden Sie sich an Ihren Telefonanbieter und den Hersteller Ihres Terminal- oder Telefonadapters.

## Sequentielles Rundsenden mittels Wahlwiederholung oder Wählen über die Zifferntasten nicht möglich

• Test: Wurde bereits ein Empfänger aus der Wahlwiederholungsliste ausgewählt oder eine Nummer über die Zifferntasten gewählt?

Sie können einen Empfänger für das sequentielle Rundsenden aus der Wahlwiederholungsliste auswählen oder seine Nummer über die Zifferntasten wählen.

Wenn Sie bereits mithilfe des Wahlwiederholungsverlaufs oder mit den Zifferntasten gewählt haben, wählen Sie den Empfänger aus der Code-Speicherwahlliste aus.

#### Beim Senden von Faxen treten häufig Fehler auf

#### • Test: Überprüfen Sie den Zustand der Telefonleitung oder die Verbindung.

Wenn die Telefonleitung oder die Verbindung in einem schlechten Zustand ist, kann der Fehler möglicherweise durch Verringern der Startgeschwindigkeit der Übertragung behoben werden.

Verringern Sie die Startgeschwindigkeit der Übertragung über die Option SE-Startgeschwind. (TX start speed) in Erw. Kommunikation (Adv. communication) in Erw. FAX-Einstell. (Adv. FAX settings) unter Faxeinstellungen (Fax settings).

Erw. FAX-Einstell. (Adv. FAX settings)

## Probleme beim Empfangen von Faxen

- Empfangen und Drucken von Faxen nicht möglich
- Gerät wechselt nicht automatisch zwischen Sprach- und Faxanwendungen
- Qualität des empfangenen Fax ist schlecht
- Ein Farbfax kann nicht empfangen werden
- Beim Faxempfang treten häufig Fehler auf

#### Empfangen und Drucken von Faxen nicht möglich

#### Test 1: Ist das Gerät eingeschaltet?

- Wenn das Gerät ausgeschaltet ist, können keine Faxe empfangen werden. Drücken Sie die Taste EIN (ON), um das Gerät einzuschalten.
- Wenn Sie das Netzkabel abziehen, ohne das Gerät vorher auszuschalten (die **POWER**-Anzeige leuchtet), wird das Gerät beim Einstecken des Netzkabels automatisch wieder eingeschaltet.
- Wenn das Netzkabel abgezogen wurde, nachdem Sie das Gerät durch Drücken der Taste EIN (ON) ausgeschaltet haben (die POWER-Anzeige leuchtet nicht), stecken Sie das Kabel wieder ein, und drücken Sie dann die Taste EIN (ON), um das Gerät wieder einzuschalten.
- Wenn das Gerät aufgrund eines Stromausfalls oder Ähnlichem ausgeschaltet wurde, wird es automatisch wieder eingeschaltet, sobald die Stromversorgung wiederhergestellt ist.

#### >>>> Wichtig

Vergewissern Sie sich, dass die **POWER**-Anzeige nicht leuchtet, bevor Sie das Netzkabel abziehen. Ziehen Sie das Netzkabel dann ab.

Wenn ein Stromausfall auftritt oder wenn Sie das Netzkabel abziehen, werden alle Faxdokumente im Gerätespeicher gelöscht.

Informationen zum Abziehen des Netzkabels finden Sie unter Hinweis zum Abziehen des Netzkabels.

#### • Test 2: Ist der Speicher des Geräts voll?

Drucken Sie die im Gerätespeicher abgelegten empfangenen Faxe, löschen Sie sie aus dem Gerätespeicher, und bitten Sie den Absender, die Faxe erneut zu senden.

HIM Gerätespeicher gespeicherte Dokumente

#### Test 3: Tritt während des Empfangs ein Fehler auf?

- Überprüfen Sie, ob eine Meldung auf der LCD-Anzeige ausgegeben wird. Wenn eine Meldung auf der LCD-Anzeige angezeigt wird, prüfen Sie die Ursache.
  - Eine Meldung zum Faxen wird auf der LCD-Anzeige ausgegeben
- Drucken Sie den AKTIVITÄTSBER. (ACTIVITY REPORT), und suchen Sie nach einem Fehler.
   Zusammenfassung von Berichten und Listen

## • Test 4: Ist das Kabel der Telefonleitung mit der Buchse für externe Geräte verbunden?

Schließen Sie es an die Buchse für Telefonkabel an.

Einfacher Anschluss

## • Test 5: Weist das eingelegte Papier das unter Seitenformat (Page size) angegebene Format auf?

Wenn ein anderes Papierformat als das unter **Seitenformat (Page size)** angegebene zum Drucken von Faxen eingelegt ist, werden empfangene Faxe im Gerätespeicher abgelegt und nicht gedruckt (Speicherempfang). Legen Sie Papier mit dem unter **Seitenformat (Page size)** angegebenen Format ein, und drücken Sie dann die Taste **OK** am Gerät.

 Test 6: Ist die Einstellung f
ür Seitenformat (Page size) nicht A4, Letter, LTR oder Legal?

Wenn **Seitenformat (Page size)** nicht auf **A4**, **Letter**, **LTR** oder **Legal** eingestellt ist, wird das empfangene Fax nicht gedruckt, sondern im Gerätespeicher abgelegt (Speicherempfang). Stellen Sie für **Seitenformat (Page size)** das Format **A4**, **Letter** oder **LTR** (oder **Legal** ein. Ändern der Papiereinstellungen

#### 

Die Verfügbarkeit einiger Seitenformate hängt davon ab, in welchem Land oder welcher Region das Gerät erworben wurde.

#### • Test 7: Ist Medientyp (Media type) nicht auf Normalpap. (Plain paper) eingestellt?

Wenn **Medientyp (Media type)** nicht auf **Normalpap. (Plain paper)** eingestellt ist, wird das empfangene Fax nicht gedruckt, sondern im Gerätespeicher abgelegt (Speicherempfang). Wählen Sie für **Medientyp (Media type)** die Option **Normalpap. (Plain paper)**.

Andern der Papiereinstellungen

#### Test 8: Ist Papier eingelegt?

Wenn kein Papier eingelegt ist, werden empfangene Faxe im Gerätespeicher gespeichert und nicht gedruckt (Speicherempfang). Legen Sie das Papier ein, und drücken Sie dann die Taste **OK**.

#### • Test 9: Reicht die verbleibende Tintenmenge aus, um ein Fax zu drucken?

Wenn die verbleibende Tintenmenge nicht zum Drucken ausreicht, werden die empfangenen Faxe im Gerätespeicher abgelegt und nicht gedruckt (Speicherempfang). Ersetzen Sie die FINE-Patrone, und drucken Sie anschließend die im Gerätespeicher enthaltenen Faxe.

Im Gerätespeicher gespeicherte Dokumente

#### 

- Wenn das Gerät Faxe im Faxmodus empfangen hat, wird der Druckvorgang nach dem Ersetzen der FINE-Patrone automatisch gestartet.
- Austauschen einer FINE-Patrone

Sie können einstellen, dass das Gerät ein empfangenes Fax trotz aufgebrauchter Tinte druckt. Setzen Sie Drucken ohne Tinte (Print when no ink) in Einst. autom. Druck (Auto print settings) unter Faxeinstellungen (Fax settings) auf Druck (Print).

Aufgrund der fehlenden Tinte wird jedoch ein Teil des Fax oder das gesamte Fax nicht gedruckt. Zudem erfolgt keine Speicherung des Faxinhalts im Gerätespeicher.

• Test 10: Ist das Gerät auf einen geeigneten Empfangsmodus eingestellt?

Überprüfen Sie die Einstellung des Empfangsmodus, und ändern Sie diese ggf. in einen für Ihre Verbindung geeigneten Modus.

Einrichten des Empfangsmodus

#### • Test 11: Ist Faxempf. zurückw. (FAX RX reject) auf EIN (ON) eingestellt?

Wählen Sie AUS (OFF) für Faxempf. zurückw. (FAX RX reject) in Sicherheit einstell. (Security control) unter Faxeinstellungen (Fax settings) aus.

Weitere Informationen zur Einstellung finden Sie unter Zurückweisen des Faxempfangs.

• Test 12: Sind die Einstellungselemente in Anruferzurückweis. (Caller rejection) auf Zurückweisen (Reject) gesetzt?

Wenn Sie Zurückweisen (Reject) für Einstellungselemente in Anruferzurückweis. (Caller rejection) in Sicherheit einstell. (Security control) unter Faxeinstellungen (Fax settings) auswählen, weist das Gerät alle Anrufe zurück, für die Zurückweisen (Reject) eingestellt ist.

Weitere Informationen zur Einstellung finden Sie unter Verwenden des Anrufer-Kennung-Services zum Zurückweisen von Anrufen.

#### Gerät wechselt nicht automatisch zwischen Sprach- und Faxanwendungen

#### · Test: Ist der Empfangsmodus auf Nur-Fax-Modus (Fax only mode) eingestellt?

Wenn Nur-Fax-Modus (Fax only mode) für EM-Modus-Einstellg. (Receive mode set.) unter Menü FAX (FAX menu) eingestellt ist, wird nicht automatisch zwischen Sprach- und Faxanrufen gewechselt.

Legen Sie den Empfangsmodus auf **Tel.-Prioritätsmod. (TEL priority mode)**, **DRPD**\*1 oder **Network switch**\*2 fest.

Wenn der Empfangsmodus auf **Tel.-Prioritätsmod. (TEL priority mode)** eingestellt und ein Anrufbeantworter an das Gerät angeschlossen ist, überprüfen Sie, ob eine Nachricht ordnungsgemäß abgespielt wird, wenn der Anrufbeantworter antwortet.

Einrichten des Empfangsmodus

\*1 Diese Einstellung ist nur in den USA und Kanada verfügbar.

\*2 Die Verfügbarkeit dieser Einstellung hängt davon ab, in welchem Land oder welcher Region das Gerät erworben wurde.

#### Qualität des empfangenen Fax ist schlecht

#### Test 1: Überprüfen Sie die Scan-Einstellungen des Faxgeräts des Absenders.

Bitten Sie den Absender, die Scan-Einstellungen des Faxgeräts anzupassen.

#### • Test 2: Ist ECM-EM (ECM RX) auf AUS (OFF) eingestellt?

Wählen Sie EIN (ON) für ECM-EM (ECM RX) in Erw. Kommunikation (Adv. communication) in Erw. FAX-Einstell. (Adv. FAX settings) unter Faxeinstellungen (Fax settings) aus.

Wenn **ECM-EM (ECM RX)** aktiviert ist, wird das Fax vom Faxgerät des Absenders erneut gesendet, nachdem die Fehler automatisch behoben wurden.

Erw. FAX-Einstell. (Adv. FAX settings)

 Test 3: Ist das Originaldokument oder der Scan-Bereich vom Faxgerät des Absenders verschmutzt?

Die Bildqualität des Fax ist vor allem vom Faxgerät des Absenders abhängig. Wenden Sie sich an den Absender, und bitten Sie ihn zu überprüfen, ob der Scan-Bereich seines Faxgeräts verschmutzt ist.

#### Test 4: Ist das Übertragen/Empfangen mit ECM aktiviert, obwohl die Leitung/ Verbindung schlecht ist, und ist das Faxgerät des Absenders mit ECM kompatibel?

- Wählen Sie EIN (ON) für ECM-EM (ECM RX) in Erw. Kommunikation (Adv. communication) in Erw. FAX-Einstell. (Adv. FAX settings) unter Faxeinstellungen (Fax settings) aus.
   ➡ Erw. FAX-Einstell. (Adv. FAX settings)
- Wenden Sie sich an den Absender, und fragen Sie ihn, ob die ECM-Übertragung auf seinem Gerät aktiviert ist.

Ist das Faxgerät des Senders oder Empfängers nicht mit ECM kompatibel, wird das Fax ohne automatische Fehlerkorrektur gesendet/empfangen.

- Verringern Sie die Startgeschwindigkeit des Empfangs über die Option EM-Startgeschwind. (RX start speed) in Erw. Kommunikation (Adv. communication) in Erw. FAX-Einstell. (Adv. FAX settings) unter Faxeinstellungen (Fax settings).

   Erw. FAX-Einstell. (Adv. FAX settings)
- Test 5: Haben Sie die Einstellungen für Papier und Druckqualität überprüft?
  - Druckergebnisse sind nicht zufrieden stellend

#### Ein Farbfax kann nicht empfangen werden

#### Test: Ist ECM-EM (ECM RX) auf AUS (OFF) eingestellt?

Wenn AUS (OFF) für ECM-EM (ECM RX) in Erw. Kommunikation (Adv. communication) in Erw. FAX-Einstell. (Adv. FAX settings) unter Faxeinstellungen (Fax settings) ausgewählt ist, kann das Gerät keine Farbfaxe empfangen. Je nach Einstellung am Faxgerät des Absenders trennt das Gerät die Leitung oder empfängt die Farbfaxe in Schwarzweiß.

Stellen Sie ECM-EM (ECM RX) auf EIN (ON).

Erw. FAX-Einstell. (Adv. FAX settings)

#### Beim Faxempfang treten häufig Fehler auf

#### Test 1: Überprüfen Sie den Zustand der Telefonleitung und die Verbindung.

Wenn die Telefonleitung oder die Verbindung in einem schlechten Zustand ist, kann der Fehler möglicherweise durch Verringern der Startgeschwindigkeit des Empfangs behoben werden.

Verringern Sie die Startgeschwindigkeit des Empfangs über die Option **EM-Startgeschwind. (RX start speed)** in **Erw. Kommunikation (Adv. communication)** in **Erw. FAX-Einstell. (Adv. FAX settings)** unter **Faxeinstellungen (Fax settings)**.

Erw. FAX-Einstell. (Adv. FAX settings)

#### • Test 2: Funktioniert das Faxgerät des Absenders ordnungsgemäß?

Wenden Sie sich an den Absender, und bitten Sie ihn zu überprüfen, ob sein Faxgerät ordnungsgemäß funktioniert.

## Probleme beim Drucken

- Druckvorgang lässt sich nicht starten
- Papierstaus
- Papier wird nicht richtig zugeführt/Fehler "Kein Papier" wird angezeigt
- Kopier-/Druckvorgang wird vorzeitig angehalten

## Druckvorgang lässt sich nicht starten

## Test 1: Vergewissern Sie sich, dass der Netzstecker richtig angeschlossen ist, und schalten Sie das Gerät dann wieder ein.

Das Gerät wird initialisiert, wenn die Anzeige **POWER** blinkt. Warten Sie, bis die **POWER**-Anzeige nicht mehr blinkt, sondern leuchtet.

#### 

Wenn Sie große Datenmengen wie z. B. Fotos oder Grafiken drucken, wird der Druckauftrag möglicherweise erst mit einiger Verzögerung gestartet. Während die **POWER**-Anzeige grün blinkt, verarbeitet der Computer Daten und sendet sie an das Gerät. Warten Sie, bis der Druckvorgang gestartet wird.

## Test 2: Vergewissern Sie sich, dass das USB-Kabel richtig an das Gerät und den Computer angeschlossen ist.

Wenn das Gerät über ein USB-Kabel mit dem Computer verbunden ist, prüfen Sie die folgenden Punkte:

- Wenn Sie ein Verteilergerät, wie z. B. einen USB-Hub, verwenden, entfernen Sie es, und schließen Sie das Gerät direkt an den Computer an. Wiederholen Sie anschließend den Druckvorgang. Wird der Druckvorgang normal gestartet, besteht ein Problem mit dem Verteilergerät. Weitere Informationen erhalten Sie bei dem Händler, bei dem Sie das Verteilergerät erworben haben.
- Es besteht auch die Möglichkeit, dass das Problem durch das USB-Kabel verursacht wird. Tauschen Sie das USB-Kabel aus, und wiederholen Sie den Druckvorgang.

#### • Test 3: Vergewissern Sie sich, dass das vordere Fach geöffnet ist.

- Test 4: Löschen Sie nicht benötigte Druckaufträge, wenn Sie über den Computer drucken.
  - Löschen nicht benötigter Druckaufträge
- Test 5: Der Gerätename muss im Dialogfeld Drucken ausgewählt sein.

Wenn Sie einen Treiber für einen anderen Drucker verwenden, kann der Druckvorgang am Gerät nicht korrekt ausgeführt werden.

Stellen Sie sicher, dass der Name Ihres Geräts im Dialogfeld Drucken unter **Drucker (Printer)** ausgewählt ist.

#### 

Wählen Sie das Gerät unter Standarddrucker (Default printer) aus, um das Gerät als Standarddrucker festzulegen.

### Test 6: Starten Sie den Computer neu, wenn Sie über den Computer drucken.

## **Papierstaus**

Bei einem Papierstau wird automatisch eine Meldung zur Fehlersuche ausgegeben. Führen Sie die in der Meldung beschriebenen Schritte aus.

• Wenn ein Supportcode und eine Meldung auf dem Computerbildschirm angezeigt werden:

| 00                                 | 🥏 Cano                                                                                                    | on MX linii series (1 Jo                                        | b)                                                    |                    |
|------------------------------------|----------------------------------------------------------------------------------------------------|-----------------------------------------------------------------|-------------------------------------------------------|--------------------|
| Delete Hold Job Info               | Pause Printer Supply Level                                                                                                    | S Printer Setup                                                 |                                                       | Printer Scanne     |
| Prin<br>Prin<br>Sup<br>nan<br>prin | ting<br>port Code : 1300<br>port Code : tago<br>port Code : tago<br>port C | ammed. 1. Remove the ,<br>K button. Reprint the pag<br>per jam. | jammed paper slowly wit<br>ge you were printing if it | th both<br>was not |
| Status                             | Name                                                                                                    | Sent                                                            | Completed                                             |                    |
| O Printing                         | (insking)                                                                                                    | Traine, D. M.                                                   |                                                       |                    |
|                                    |                                                                                                    |                                                                 |                                                       |                    |
|                                    |                                                                                                    |                                                                 |                                                       |                    |
|                                    |                                                                                                    |                                                                 |                                                       |                    |
|                                    |                                                                                                    |                                                                 |                                                       |                    |
|                                    |                                                                                                    |                                                                 |                                                       |                    |
|                                    |                                                                                                    |                                                                 |                                                       |                    |
|                                    |                                                                                                    |                                                                 |                                                       |                    |
|                                    |                                                                                                    |                                                                 |                                                       |                    |
|                                    |                                                                                                    |                                                                 |                                                       |                    |
|                                    |                                                                                                    |                                                                 |                                                       |                    |

Der Bildschirm variiert je nach verwendetem Betriebssystem.

• Wenn ein Supportcode und eine Meldung auf der LCD-Anzeige ausgegeben werden:

Paper jammed Clear paper jam an(<u>1300</u>

Informationen zum Entfernen von gestautem Papier finden Sie unter Supportcodeliste (Bei Papierstau).

#### 

 Sie können Maßnahmen zur Behebung von Fehlern mit Supportcodes auf Ihrem Computer oder der LCD-Anzeige finden, indem Sie nach einem Supportcode suchen.
 Klicken Sie zur Suche hier

# Papier wird nicht richtig zugeführt/Fehler "Kein Papier" wird angezeigt

- Test 1: Stellen Sie sicher, dass Papier eingelegt ist.
  - Einlegen von Papier
- Test 2: Achten Sie beim Einlegen von Papier auf die folgenden Punkte.
  - Wenn Sie zwei oder mehrere Blätter Papier einlegen, achten Sie darauf, den Papierstapel vor dem Einlegen zu lockern.

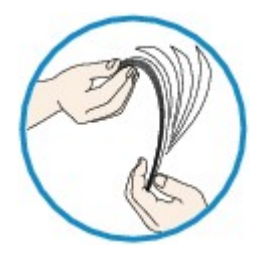

- Wenn Sie zwei oder mehrere Blätter Papier einlegen, achten Sie darauf, dass die Kanten bündig ausgerichtet sind.
- Achten Sie beim Einlegen von mehr als zwei Blättern Papier darauf, dass der Papierstapel die Füllgrenze nicht übersteigt.

Möglicherweise wird das Papier aber trotz Beachten der maximalen Kapazität nicht eingezogen. Dies ist abhängig vom Papiertyp oder den Umgebungsbedingungen (sehr hohe oder niedrige Temperatur und Luftfeuchtigkeit). Reduzieren Sie die Anzahl der eingelegten Blätter in diesem Fall auf weniger als die Hälfte der Füllgrenze.

- Legen Sie das Papier unabhängig von der Druckausrichtung stets im Hochformat ein.
- Beim Einlegen von Papier muss die zu bedruckende Seite nach UNTEN zeigen. Schieben Sie die Papierführungen so weit nach innen, dass sie auf beiden Seiten eng am Papier anliegen.
   Einlegen von Papier
- Legen Sie den Papierstapel so ein, dass die Vorderkante des Papiers am hinteren Ende des vorderen Fachs anliegt.
- Test 3: Überprüfen Sie, ob das verwendete Papier zu dick oder gewellt
   iot

ist.

Nicht verwendbare Medientypen

## Test 4: Achten Sie beim Einlegen von Hagaki-Papier und Umschlägen auf die folgenden Punkte.

- Wenn Hagaki-Papier gewellt ist, wird es möglicherweise nicht richtig eingezogen, auch wenn der Papierstapel die Füllgrenze nicht übersteigt.
   Legen Sie Hagaki-Papier mit einer Postleitzahlenspalte am hinteren Ende des vorderen Fachs ein.
- Informationen zum Bedrucken von Umschlägen finden Sie unter Einlegen von Papier. Bereiten Sie die Umschläge vor dem Drucken vor.
   Legen Sie die Umschläge nach dem Vorbereiten im Hochformat ein. Wenn Sie die Umschläge im Querformat einlegen, werden sie nicht richtig eingezogen.
- Test 5: Stellen Sie sicher, dass die Einstellungen für den Medientyp und das Papierformat mit dem eingelegten Papier übereinstimmen.
- Test 6: Falls vom Gerät mehrere Blätter Normalpapier eingezogen werden, wählen Sie die Einstellung zum Verhindern des Doppeleinzugs von Normalpapier aus.

Falls vom Gerät mehrere Blätter Normalpapier eingezogen werden, wählen Sie die Einstellung zum Verhindern des Doppeleinzugs von Normalpapier über das Bedienfeld oder den Computer aus.

Deaktivieren Sie die Einstellung zum Verhindern des Doppeleinzugs von Normalpapier nach Abschluss des Druckvorgangs wieder, da die Einstellung sonst beim nächsten Druckvorgang angewendet wird.

#### · So legen Sie Einstellungen über das Bedienfeld fest

Drücken Sie die Taste Einrichten (Setup), wählen Sie Geräteeinstellungen (Device settings) und Druckeinstellungen (Print settings) in dieser Reihenfolge, und setzen Sie Doppeleinz. verhind. (Prevent double-feed) auf EIN (ON).

Andern der Geräteeinstellungen auf der LCD-Anzeige

#### · So legen Sie Einstellungen über den Computer fest

Wählen Sie im Popupmenü des Canon IJ Printer Utility die Option **Benutzerdefinierte Einstellungen (Custom Settings)** aus, aktivieren Sie das Kontrollkästchen **Doppelten Papiereinzug vermeiden (Prevent paper double-feed)**, und klicken Sie dann auf Übernehmen (Apply).

Informationen zum Öffnen des Canon IJ Printer Utility finden Sie unter Öffnen des Canon IJ Printer Utility.

#### Hinweis

Die Druckgeschwindigkeit ist langsamer, wenn die Funktion zum Verhindern des doppelten Papiereinzugs aktiviert ist.

#### • Test 7: Reinigen Sie die Papiereinzugwalze.

Reinigen der Papiereinzugwalze

#### 

Führen Sie die Reinigung nur durch, wenn sie erforderlich ist, da sich die Papiereinzugwalze beim Reinigen abnutzt.

## Kopier-/Druckvorgang wird vorzeitig angehalten

#### Test 1: Ist Papier eingelegt?

Stellen Sie sicher, dass Papier eingelegt ist.

Legen Sie Papier ein, falls im Gerät keines mehr vorhanden ist.

## Test 2: Sind in den zu druckenden Dokumenten viele Fotos oder Abbildungen enthalten?

Beim Drucken großer Datenmengen, wie Fotos oder Grafiken, benötigen das Gerät und der Computer unter Umständen mehr Zeit für die Verarbeitung der Daten. Während dieser Zeit kann es daher so wirken, als wäre das Gerät nicht in Betrieb.

Darüber hinaus wird der Druckvorgang beim Drucken von Daten, bei denen kontinuierlich eine große Menge Tinte auf Normalpapier verbraucht wird, manchmal vom Gerät angehalten. Warten Sie in jedem Fall ab, bis der Vorgang abgeschlossen ist.

#### 

Wenn Sie ein Dokument mit einem großen Druckbereich drucken oder mehrere Exemplare eines Dokuments drucken, wird der Druckvorgang unter Umständen zwischendurch angehalten, damit die Tinte trocknen kann.

## Test 3: Hat das Gerät über einen längeren Zeitraum fortlaufend gedruckt?

Wenn mit dem Gerät über einen längeren Zeitraum ununterbrochen gedruckt wird, kann es zu einer Überhitzung des Druckkopfs und anderen Komponenten in seiner Umgebung kommen. Das Gerät wird möglicherweise automatisch an einem Zeilenumbruch angehalten, bevor der Druckvorgang fortgesetzt wird.

Warten Sie in diesem Fall einen Moment, ohne das Gerät zu bedienen. Wird der Druckvorgang trotzdem nicht fortgesetzt, sollten Sie den Druckauftrag zu einem günstigen Zeitpunkt unterbrechen und das Gerät für mindestens 15 Minuten ausschalten.

#### 1 Vorsicht

Im Geräteinnenraum können im Bereich des Druckkopfs sehr hohe Temperaturen entstehen. Berühren Sie daher weder den Druckkopf noch andere Komponenten in dessen Nähe.

## Probleme mit der Druckqualität

- Druckergebnisse sind nicht zufrieden stellend
- Es wird keine Tinte ausgegeben

## Druckergebnisse sind nicht zufrieden stellend

Wenn das Druckergebnis aufgrund von weißen Streifen, versetzten Linien oder ungleichmäßiger Farbgebung nicht zufrieden stellend ist, überprüfen Sie zuerst die Einstellungen für Papier und Druckqualität.

## Test 1: Stimmen die Einstellungen f ür das Seitenformat und den Medientyp mit der Gr öße und dem Typ des eingelegten Papiers überein?

Wenn diese Einstellungen nicht richtig sind, kann kein zufrieden stellendes Druckergebnis erzielt werden.

Wenn Sie ein Foto oder eine Abbildung drucken, können falsche Papiertypeinstellungen die Qualität des Ausdrucks verschlechtern.

Beim Drucken mit einer falschen Papiertypeinstellung kann außerdem die Druckoberfläche verkratzt werden.

Beim randlosen Druck kann je nach Kombination aus eingestelltem Papiertyp und eingelegtem Papier eine ungleichmäßige Farbgebung auftreten.

Die Methode zur Bestätigung der Papier- und Druckqualitätseinstellungen richtet sich im Wesentlichen danach, welche Aktionen Sie mit dem Gerät durchführen möchten.

| So führen Sie mithilfe des Bedienfelds am<br>Gerät einen Kopiervorgang aus | Prüfen Sie die Einstellungen am Bedienfeld des<br>Geräts.<br>➡ Optionen festlegen       |
|----------------------------------------------------------------------------|-----------------------------------------------------------------------------------------|
| So drucken Sie von einem Computer                                          | Prüfen Sie die Einstellungen im Druckertreiber.<br>➡ Drucken mit einfacher Installation |

# Test 2: Stellen Sie mithilfe der Tabelle in Schritt 1 sicher, dass die richtige Druckqualität eingestellt ist.

Wählen Sie eine für das Papier und das zu druckende Bild geeignete Druckqualität aus. Wenn der Ausdruck verschwommen ist oder ungleichmäßige Farben aufweist, erhöhen Sie die Einstellung für die Druckqualität, und starten Sie den Druckvorgang erneut.

# • Test 3: Wenn das Problem nicht behoben werden kann, liegt möglicherweise eine andere Ursache vor.

Weitere Informationen finden Sie in den Abschnitten unten:

- Druckauftrag kann nicht abgeschlossen werden
- Keine Druckergebnisse/Unscharfer Druck/Farben sind falsch/Weiße Streifen
- Farben sind unscharf
- Linien sind schief
- Gedrucktes Papier wellt sich, oder Tinte ist verschmiert
- Papier ist verschmutzt/Bedruckte Oberfläche ist verkratzt
- Rückseite des Papiers ist verschmutzt
- Im Ausdruck erscheinen vertikale Linien
- Farben sind ungleichmäßig oder weisen Streifen auf

## Druckauftrag kann nicht abgeschlossen werden

 Test: Überprüfen Sie Folgendes: Reicht der Festplattenspeicher des Computers aus?

Löschen Sie nicht benötigte Dateien, um mehr Speicherplatz freizugeben.

## Keine Druckergebnisse/Unscharfer Druck/Farben sind falsch/ Weiße Streifen

Keine Druckergebnisse

Unscharfer Druck

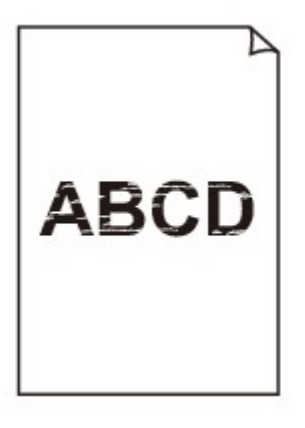

#### 

## Farben sind falsch

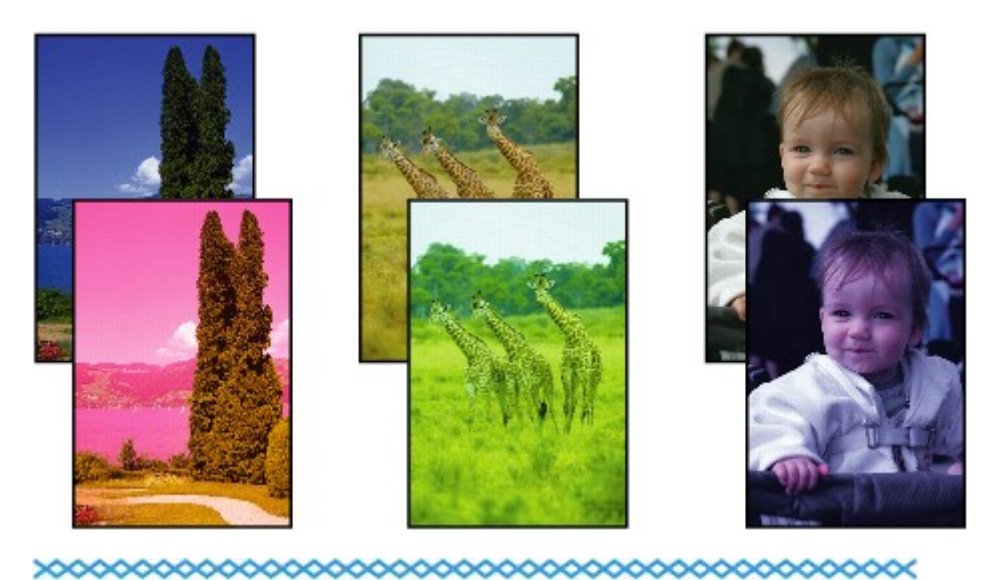

## 🖹 Weiße Streifen

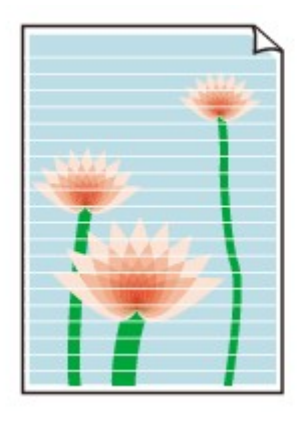

 Test 1: Haben Sie die Einstellungen f
ür Papier und Druckqualit
ät überpr
üft?

Druckergebnisse sind nicht zufrieden stellend

## Test 2: Drucken Sie das D üsentestmuster, und f ühren Sie s ämtliche erforderlichen Wartungsma ßnahmen wie die Druckkopfreinigung durch.

Drucken Sie das Düsentestmuster, um zu überprüfen, ob die Tinte von den Druckkopfdüsen ordnungsgemäß ausgegeben wird.

Informationen zum Drucken eines Düsentestmusters, zur Druckkopfreinigung und zur Intensivreinigung des Druckkopfs finden Sie unter Druck wird blasser oder Farben sind falsch.

- Falls das Düsentestmuster nicht ordnungsgemäß gedruckt wird: Drucken Sie nach der Druckkopfreinigung das Düsentestmuster, und überprüfen Sie es.
- Wenn das Problem nach zweimaliger Druckkopfreinigung weiterhin besteht: Führen Sie eine Intensivreinigung des Druckkopfs durch.
   Wenn das Problem nach der Intensivreinigung nicht behoben ist, sollten Sie das Gerät ausschalten und nach 24 Stunden eine erneute Intensivreinigung durchführen. Ziehen Sie beim Ausschalten des Geräts nicht das Netzkabel.
- Wenn das Problem auch nach zweimaliger Intensivreinigung des Druckkopfs weiterhin besteht: Die Tinte ist möglicherweise aufgebraucht. Tauschen Sie die FINE-Patrone aus.
- Test 3: Wenn eine FINE-Patrone leer ist, tauschen Sie sie gegen eine neue aus.
- Test 4: Bei Verwendung eines Papiers mit nur einer bedruckbaren Oberfläche muss das Papier mit der bedruckbaren Seite nach unten eingelegt werden.

Wenn die falsche Seite eines derartigen Papiers bedruckt wird, kann das Druckergebnis unscharf oder von verminderter Qualität sein.

Legen Sie das Papier so ein, dass die zu bedruckende Seite nach unten zeigt.

Ausführliche Informationen dazu, welche Seite bedruckbar ist, finden Sie in den mit dem Papier gelieferten Anweisungen.

#### • Test 5: Ist die FINE-Patrone ordnungsgemäß eingesetzt?

Wenn die FINE-Patrone nicht richtig eingesetzt ist, kann die Tinte möglicherweise nicht richtig ausgegeben werden.

Öffnen Sie die Abdeckung der Papierausgabe. Dann wird die Abdeckung für Kopf geöffnet.

Drücken Sie den Tintenpatronen-Sperrhebel nach oben, um sicherzustellen, dass die FINE-Patrone ordnungsgemäß eingesetzt ist.

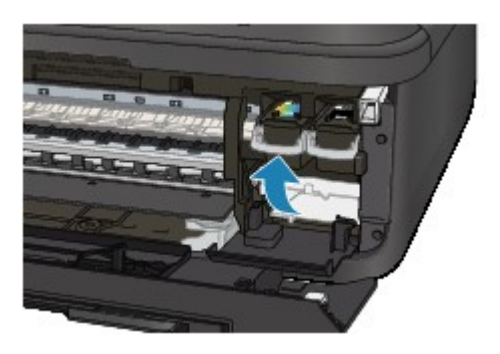

Schließen Sie die Abdeckung der Papierausgabe, nachdem Sie sichergestellt haben, dass die FINE-Patrone richtig eingesetzt ist.

Wenn das Problem nicht behoben wurde, entnehmen Sie die FINE-Patronen, und setzen Sie sie erneut ein.

Informationen zum Einsetzen von FINE-Patronen finden Sie unter Austauschen einer FINE-Patrone.

## Weitere Informationen zum Kopieren finden Sie in den Abschnitten unten:

#### • Test 6: Ist die Auflagefläche oder das Glas des ADF verschmutzt?

Reinigen Sie die Auflagefläche oder das Glas des ADF.

Reinigen der Auflagefläche und des Vorlagendeckels

#### 

Wenn das Glas des ADF verschmutzt ist, erscheinen schwarze Streifen auf dem Papier, wie unten gezeigt.

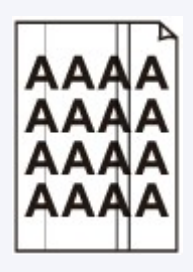

- Test 7: Prüfen Sie, ob das Original korrekt auf der Auflagefläche bzw. im ADF liegt.
  - Auflegen von Originalen
- Test 8: Liegt das Original mit der richtigen Seite nach oben bzw. unten auf der Auflagefläche?

Beim Auflegen des Originals auf die Auflagefläche muss die zu kopierende Seite nach unten gerichtet sein. Beim Einlegen des Originals in den ADF muss die zu kopierende Seite nach oben gerichtet sein.

 Test 9: Haben Sie ein Dokument kopiert, das mit diesem Gerät gedruckt wurde?

Wenn Sie ein Dokument, das mit diesem Gerät gedruckt wurde, als Original verwenden, kann die Druckqualität je nach Zustand des Originals verringert sein.

Drucken Sie direkt vom Gerät, oder versuchen Sie erneut, vom Computer zu drucken.

## Farben sind unscharf

• Test 1: Wird das Düsentestmuster ordnungsgemäß gedruckt?

Drucken Sie das Düsentestmuster, um zu überprüfen, ob die Tinte von den Druckkopfdüsen ordnungsgemäß ausgegeben wird.

Informationen zum Drucken eines Düsentestmusters, zur Druckkopfreinigung und zur Intensivreinigung des Druckkopfs finden Sie unter Druck wird blasser oder Farben sind falsch.

- Falls das Düsentestmuster nicht ordnungsgemäß gedruckt wird: Drucken Sie nach der Druckkopfreinigung das Düsentestmuster, und überprüfen Sie es.
- Wenn das Problem nach zweimaliger Druckkopfreinigung weiterhin besteht: Führen Sie eine Intensivreinigung des Druckkopfs durch.
   Wenn das Problem nach der Intensivreinigung nicht behoben ist, sollten Sie das Gerät ausschalten und nach 24 Stunden eine erneute Intensivreinigung durchführen. Ziehen Sie beim Ausschalten des Geräts nicht das Netzkabel.
- Wenn das Problem auch nach zweimaliger Intensivreinigung des Druckkopfs weiterhin besteht: Die Tinte ist möglicherweise aufgebraucht. Tauschen Sie die FINE-Patrone aus.
- Test 2: Wenn eine FINE-Patrone leer ist, tauschen Sie sie gegen eine neue aus.

#### 

Wenn die FINE-Patrone nicht richtig eingesetzt ist, kann die Tinte möglicherweise nicht richtig ausgegeben werden.

Öffnen Sie die Abdeckung der Papierausgabe. Dann wird die Abdeckung für Kopf geöffnet.

Drücken Sie den Tintenpatronen-Sperrhebel nach oben, um sicherzustellen, dass die FINE-Patrone ordnungsgemäß eingesetzt ist.

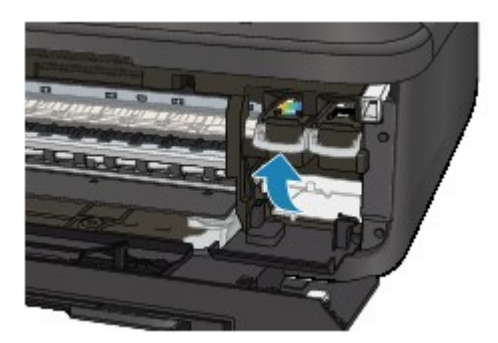

Schließen Sie die Abdeckung der Papierausgabe, nachdem Sie sichergestellt haben, dass die FINE-Patrone richtig eingesetzt ist.

Wenn das Problem nicht behoben wurde, entnehmen Sie die FINE-Patronen, und setzen Sie sie erneut ein.

Informationen zum Einsetzen von FINE-Patronen finden Sie unter Austauschen einer FINE-Patrone.

#### >>>> Hinweis

Die gedruckten Farben stimmen aufgrund grundlegender Unterschiede bei den zur Herstellung der Farben verwendeten Methoden möglicherweise nicht mit den Farben auf dem Bildschirm überein. Farbsteuerungseinstellungen und Umgebungsunterschiede können sich ebenfalls auf die Darstellung der Farben auf dem Bildschirm auswirken. Die Farben im Druck können daher von denen auf dem Bildschirm abweichen.
# Linien sind schief

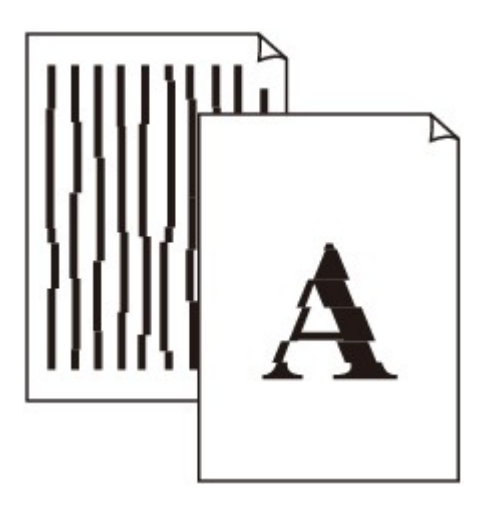

• Test 1: Haben Sie die Einstellungen für Papier und Druckqualität überprüft?

Druckergebnisse sind nicht zufrieden stellend

### • Test 2: Führen Sie die Druckkopfausrichtung durch.

Wenn Linien versetzt gedruckt werden oder der Ausdruck aus anderen Gründen nicht zufrieden stellend ist, muss der Druckkopf ausgerichtet werden.

Ausrichten des Druckkopfs

#### 

Wenn das Problem nach der Druckkopfausrichtung nicht behoben ist, sollten Sie eine manuelle Druckkopfausrichtung durchführen. Weitere Informationen finden Sie unter Ausrichten des Druckkopfs über den Computer.

# Test 3: Erhöhen Sie die Druckqualität, und wiederholen Sie den Druckvorgang.

Durch die Erhöhung der Druckqualität über das Bedienfeld des Geräts oder den Druckertreiber kann das Druckergebnis verbessert werden.

# Gedrucktes Papier wellt sich, oder Tinte ist verschmiert

Auf dem bedruckten Papier ist Tinte verschmiert

Das bedruckte Papier wellt sich

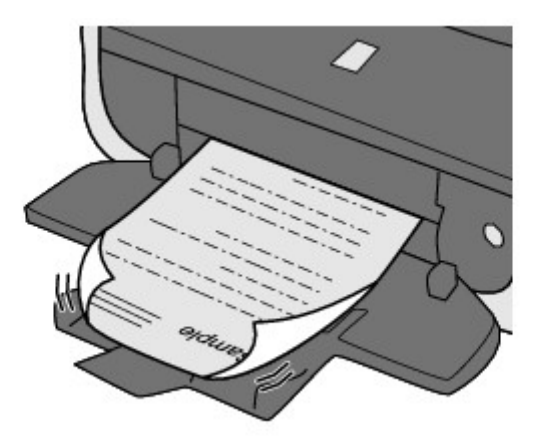

 Test 1: Haben Sie die Einstellungen für Papier und Druckqualität überprüft?

Druckergebnisse sind nicht zufrieden stellend

 Test 2: Falls die Intensität hoch eingestellt ist, verringern Sie die Einstellung f
ür Intensit
ät, und starten Sie einen neuen Druckvorgang.

Wenn Sie Normalpapier zum Drucken von Bildern mit hoher Intensität verwenden, nimmt das Papier unter Umständen zu viel Tinte auf und wellt sich, was zu Papierabrieb führt.

Beim Drucken über den Computer

Sie können die Intensität mithilfe des Druckertreibers überprüfen.

- Anpassen der Intensität
- Beim Kopieren
  - Optionen festlegen

## • Test 3: Wird Fotopapier zum Drucken von Fotos verwendet?

Beim Drucken von Daten mit hoher Farbsättigung, wie Fotos oder Bilder mit kräftigen Farben, empfehlen wir die Verwendung von Fotoglanzpapier Plus II oder einem anderen Spezialpapier von Canon.

Verwendbare Medientypen

# Papier ist verschmutzt/Bedruckte Oberfläche ist verkratzt

# Papier ist verschmutzt

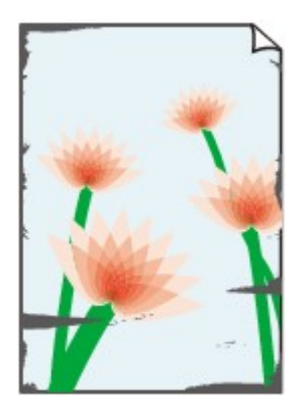

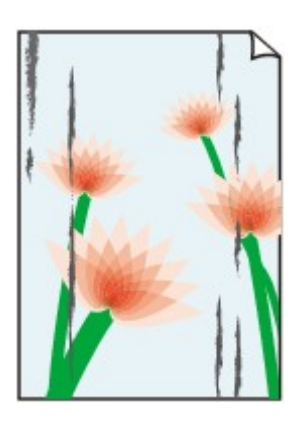

Die Kanten des Papiers sind verschmutzt

Bedruckte Oberfläche ist verschmutzt

# Bedruckte Oberfläche ist verkratzt

# Test 1: Haben Sie die Einstellungen für Papier und Druckqualität überprüft?

Druckergebnisse sind nicht zufrieden stellend

### Test 2: Wird ein geeigneter Papiertyp verwendet? Prüfen Sie Folgendes:

## Folgendes:

- Überprüfen Sie, ob das verwendete Papier für den Zweck geeignet ist.
   Verwendbare Medientypen
- Beim randlosen Druck muss das verwendete Papier f
  ür den randlosen Druck geeignet sein.
   Falls das verwendete Papier nicht f
  ür den randlosen Druck geeignet ist, wird m
  öglicherweise die Druckqualit
  ät an den oberen und unteren Kanten des Papiers verringert.
   Druckbereich

### • Test 3: Legen Sie das Papier nach dem Glätten ein.

Wenn Sie Photo Papier Plus, Seiden-Glanz verwenden, legen Sie das Papier ggf. gewellt ein. Wenn Sie das Papier aufrollen, um es zu glätten, kann dies Risse auf der Papieroberfläche verursachen, die die Druckqualität beeinträchtigen.

Legen Sie nicht verwendetes Papier zurück in das Paket, und bewahren Sie es auf einer ebenen Oberfläche auf.

#### Normalpapier

Drehen Sie das Papier um, und legen Sie es zum Bedrucken anders herum ein.

Ist das Papier über einen längeren Zeitraum im vorderen Fach eingelegt, kann es sich wellen. Legen Sie das Papier in diesem Fall mit der anderen Seite nach oben ein. Dadurch wird das Problem möglicherweise behoben.

#### Bei anderen Papiersorten

Wenn die Wellung des Papiers an den vier Ecken mehr als 3 mm / 0,1 Zoll (A) in der Höhe beträgt, kann das Papier möglicherweise verschmutzt oder nicht korrekt eingezogen werden. Führen Sie in diesen Fällen die unten beschriebenen Schritte durch, um die Wellung des Papiers zu beheben.

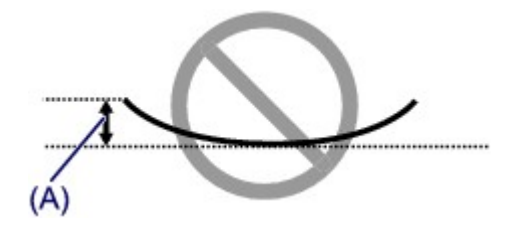

1. Rollen Sie das Papier wie unten dargestellt in die der Wellung entgegengesetzte Richtung.

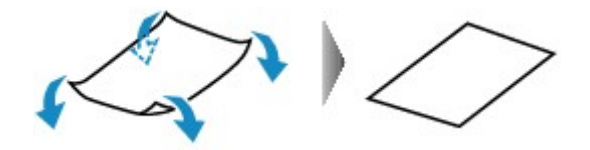

2. Prüfen Sie, ob das Papier nun eben ist.

Wir empfehlen, das auf diese Weise geglättete Papier blattweise zu bedrucken.

#### 

Je nach verwendetem Medientyp wird das Papier möglicherweise verschmutzt, oder es wird möglicherweise nicht richtig eingezogen, auch wenn es nicht nach innen abgeknickt ist. Führen Sie in diesen Fällen die unten beschriebenen Schritte durch, um das Papier vor dem Drucken auf eine Wellung von weniger als 3 mm / 0,1 Zoll (B) in der Höhe nach außen zu biegen. Dadurch wird möglicherweise das Druckergebnis verbessert.

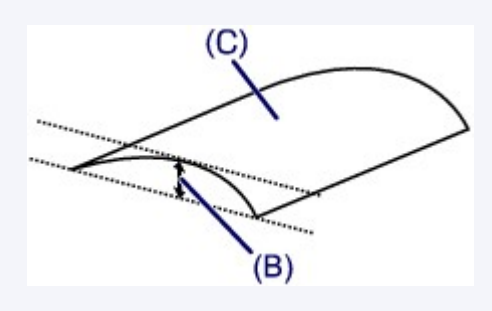

(C) Zu bedruckende Seite Wir empfehlen, das auf diese Weise geglättete Papier blattweise zu bedrucken.

#### • Test 4: Passen Sie die Einstellung zum Verhindern von Papierabrieb an.

Durch Festlegen der Einstellung zum Verhindern von Papierabrieb wird der Abstand zwischen Druckkopf und eingelegtem Papier vergrößert. Wenn die Druckoberfläche auch bei korrekt eingestelltem Medientyp Abrieb aufweist, aktivieren Sie die Einstellung zum Verhindern von Papierabrieb über das Bedienfeld am Gerät oder über den Computer.

Durch Anwenden der Einstellung zum Verhindern von Papierabrieb kann möglicherweise die Druckgeschwindigkeit abnehmen.

\* Deaktivieren Sie die Einstellung zum Verhindern von Papierabrieb, sobald der Druckvorgang abgeschlossen ist. Andernfalls ist diese Einstellung bei allen folgenden Druckaufträgen aktiviert.

· So legen Sie Einstellungen über das Bedienfeld fest

Drücken Sie die Taste Einrichten (Setup), wählen Sie dann Geräteeinstellungen (Device settings) und Druckeinstellungen (Print settings) in dieser Reihenfolge, und setzen Sie Abrieb verhindern (Prevent abrasion) auf EIN (ON).

- Ändern der Geräteeinstellungen auf der LCD-Anzeige
- · So legen Sie Einstellungen über den Computer fest

Wählen Sie im Popupmenü des Canon IJ Printer Utility die Option **Benutzerdefinierte Einstellungen (Custom Settings)** aus, aktivieren Sie das Kontrollkästchen **Papierabrieb verhindern (Prevent paper abrasion)**, und klicken Sie dann auf **Übernehmen (Apply)**.

Informationen zum Öffnen des Canon IJ Printer Utility finden Sie unter Öffnen des Canon IJ Printer Utility.

# Test 5: Falls die Intensität hoch eingestellt ist, verringern Sie die

### Einstellung für Intensität, und starten Sie einen neuen Druckvorgang.

Wenn Sie Normalpapier zum Drucken von Bildern mit hoher Intensität verwenden, nimmt das Papier unter Umständen zu viel Tinte auf und wellt sich, was zu Papierabrieb führt.

- Beim Drucken über den Computer Verringern Sie die im Druckertreiber eingestellte Intensität und starten Sie einen neuen Druckvorgang.
  - 1. Öffnen Sie das Dialogfeld "Drucken".
    - Öffnen des Druckertreiber-Setup-Fensters
  - 2. Wählen Sie im Popupmenü die Option Farboptionen (Color Options) aus.
  - Ziehen Sie den Schieberegler Intensität (Intensity) zum Festlegen der Intensität.
- Beim Kopieren
- Optionen festlegen

#### • Test 6: Wurde außerhalb des empfohlenen Druckbereichs gedruckt?

Beim Drucken außerhalb des empfohlenen Druckbereichs des Druckpapiers kann die untere Kante des Papiers durch Tinte verschmutzt werden.

Formatieren Sie Ihr Originaldokument in der Anwendung neu.

Druckbereich

#### Test 7: Ist die Auflagefläche oder das Glas des ADF verschmutzt?

Reinigen Sie die Auflagefläche oder das Glas des ADF.

Reinigen der Auflagefläche und des Vorlagendeckels

#### >>>> Hinweis

Wenn das Glas des ADF verschmutzt ist, erscheinen schwarze Streifen auf dem Papier, wie unten gezeigt.

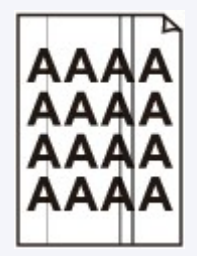

### • Test 8: Ist die Papiereinzugwalze verschmutzt?

Reinigen Sie die Papiereinzugwalze.

Reinigen der Papiereinzugwalze

#### Hinweis

Führen Sie die Reinigung nur durch, wenn sie erforderlich ist, da sich die Papiereinzugwalze beim Reinigen abnutzt.

#### Test 9: Ist das Innere des Geräts verschmutzt?

Beim Duplexdruck wird das Innere des Geräts möglicherweise durch Tinte verschmutzt. Dadurch wird der Ausdruck verschmiert.

Führen Sie eine Bodenplattenreinigung durch, um das Innere des Geräts zu reinigen.

Reinigen des Geräteinneren (Bodenplattenreinigung)

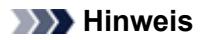

Um eine Verschmutzung des Geräteinnenraums zu vermeiden, stellen Sie das richtige Papierformat ein.

# Test 10: Stellen Sie eine längere Dauer für das Trocknen der Druckoberfläche ein.

Somit wird ausreichend Zeit für das Trocknen der Druckoberfläche eingeräumt, wodurch ein Verschmieren und Verkratzen des Papiers verhindert wird.

- 1. Stellen Sie sicher, dass das Gerät eingeschaltet ist.
- 2. Öffnen Sie das Canon IJ Printer Utility.
  - Öffnen des Canon IJ Printer Utility
- 3. Wählen Sie im Popupmenü die Option Benutzerdefinierte Einstellungen (Custom Settings) aus.
- Ziehen Sie den Schieberegler unter Wartezeit für Tintentrocknung: (Ink Drying Wait Time:) zur Einstellung der Wartezeit, und klicken Sie dann auf Übernehmen (Apply).
- 5. Bestätigen Sie die Meldung und klicken Sie auf OK.

# Rückseite des Papiers ist verschmutzt

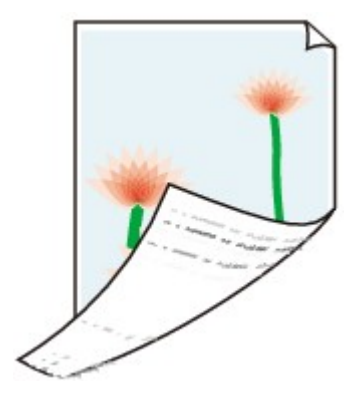

• Test 1: Haben Sie die Einstellungen für Papier und Druckqualität überprüft?

Druckergebnisse sind nicht zufrieden stellend

 Test 2: Führen Sie eine Bodenplattenreinigung durch, um das Innere des Geräts zu reinigen.

Reinigen des Geräteinneren (Bodenplattenreinigung)

### **>>>>** Hinweis

Bei randlosem Druck, Duplexdruck oder übermäßigem Drucken kann der Innenraum des Druckers mit Tinte verschmutzt werden.

# Im Ausdruck erscheinen vertikale Linien

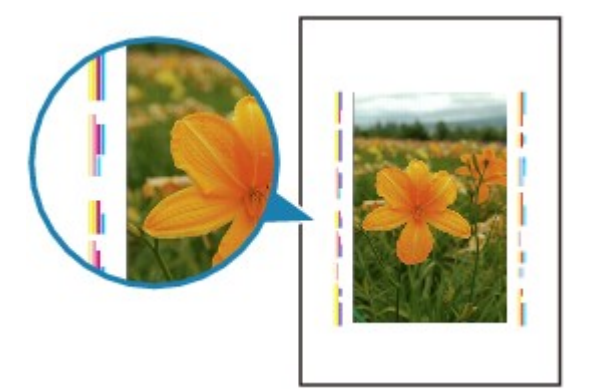

### • Test: Haben Sie Papier des richtigen Formats eingelegt?

Wenn das Format des eingelegten Papiers größer ist als das festgelegte Format, werden die Ränder möglicherweise mit vertikalen Linien bedruckt.

Stellen Sie das richtige Format entsprechend dem Format des eingelegten Papiers ein.

Druckergebnisse sind nicht zufrieden stellend

#### 

- Der Verlauf des vertikalen Linienmusters kann je nach Bilddaten oder Druckeinstellung variieren.
- Dieses Gerät führt automatische Reinigungsvorgänge aus, um stets saubere Ausdrucke zu gewährleisten. Bei der Reinigung wird eine kleine Menge Tinte ausgegeben. Diese Tinte wird in der Regel im Tintenauffangbehälter gesammelt. Wenn das Format des eingelegten Papiers jedoch größer ist als das festgelegte Format, kann unter Umständen auch Tinte auf das Papier abgegeben werden.

# Farben sind ungleichmäßig oder weisen Streifen auf

Farben sind ungleichmäßig

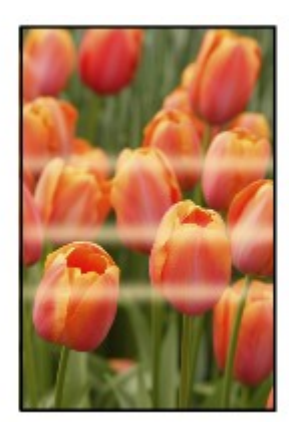

# 🖹 Farben sind streifig

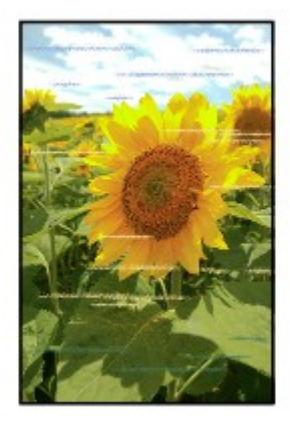

 Test 1: Haben Sie die Einstellungen f
ür Papier und Druckqualit
ät überpr
üft?

Druckergebnisse sind nicht zufrieden stellend

 Test 2: Drucken Sie das D
üsentestmuster, und f
ühren Sie s
ämtliche erforderlichen Wartungsma
ßnahmen wie die Druckkopfreinigung durch.

Drucken Sie das Düsentestmuster, um zu überprüfen, ob die Tinte von den Druckkopfdüsen ordnungsgemäß ausgegeben wird.

Informationen zum Drucken eines Düsentestmusters, zur Druckkopfreinigung und zur Intensivreinigung des Druckkopfs finden Sie unter Druck wird blasser oder Farben sind falsch.

- Falls das Düsentestmuster nicht ordnungsgemäß gedruckt wird: Drucken Sie nach der Druckkopfreinigung das Düsentestmuster, und überprüfen Sie es.
- Wenn das Problem nach zweimaliger Druckkopfreinigung weiterhin besteht: Führen Sie eine Intensivreinigung des Druckkopfs durch.
   Wenn das Problem nach der Intensivreinigung nicht behoben ist, sollten Sie das Gerät ausschalten und nach 24 Stunden eine erneute Intensivreinigung durchführen. Ziehen Sie beim Ausschalten des Geräts nicht das Netzkabel.
- Wenn das Problem auch nach zweimaliger Intensivreinigung des Druckkopfs weiterhin besteht:

Die Tinte ist möglicherweise aufgebraucht. Tauschen Sie die FINE-Patrone aus.

## • Test 3: Führen Sie die Druckkopfausrichtung durch.

Ausrichten des Druckkopfs

#### 

Wenn das Problem nach der Druckkopfausrichtung nicht behoben ist, sollten Sie eine manuelle Druckkopfausrichtung durchführen. Weitere Informationen finden Sie unter Ausrichten des Druckkopfs über den Computer.

# Es wird keine Tinte ausgegeben

• Test 1: Wenn eine FINE-Patrone leer ist, tauschen Sie sie gegen eine neue aus.

### • Test 2: Ist die FINE-Patrone ordnungsgemäß eingesetzt?

Wenn die FINE-Patrone nicht richtig eingesetzt ist, kann die Tinte möglicherweise nicht richtig ausgegeben werden.

Öffnen Sie die Abdeckung der Papierausgabe. Dann wird die Abdeckung für Kopf geöffnet.

Drücken Sie den Tintenpatronen-Sperrhebel nach oben, um sicherzustellen, dass die FINE-Patrone ordnungsgemäß eingesetzt ist.

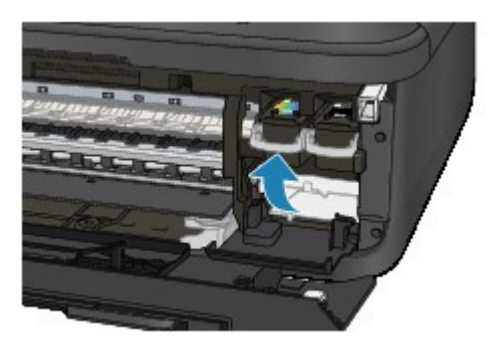

Schließen Sie die Abdeckung der Papierausgabe, nachdem Sie sichergestellt haben, dass die FINE-Patrone richtig eingesetzt ist.

Wenn das Problem nicht behoben wurde, entnehmen Sie die FINE-Patronen, und setzen Sie sie erneut ein.

Informationen zum Einsetzen von FINE-Patronen finden Sie unter Austauschen einer FINE-Patrone.

### • Test 3: Sind die Druckkopfdüsen verstopft?

Drucken Sie das Düsentestmuster, um zu überprüfen, ob die Tinte von den Druckkopfdüsen ordnungsgemäß ausgegeben wird.

Informationen zum Drucken eines Düsentestmusters, zur Druckkopfreinigung und zur Intensivreinigung des Druckkopfs finden Sie unter Druck wird blasser oder Farben sind falsch.

- Falls das Düsentestmuster nicht ordnungsgemäß gedruckt wird: Drucken Sie nach der Druckkopfreinigung das Düsentestmuster, und überprüfen Sie es.
- Wenn das Problem nach zweimaliger Druckkopfreinigung weiterhin besteht: Führen Sie eine Intensivreinigung des Druckkopfs durch.
   Wenn das Problem nach der Intensivreinigung nicht behoben ist, sollten Sie das Gerät ausschalten und nach 24 Stunden eine erneute Intensivreinigung durchführen. Ziehen Sie beim Ausschalten des Geräts nicht das Netzkabel.
- Wenn das Problem auch nach zweimaliger Intensivreinigung des Druckkopfs weiterhin besteht:

Die Tinte ist möglicherweise aufgebraucht. Tauschen Sie die FINE-Patrone aus.

# Probleme beim Scannen

- Probleme beim Scannen
- Scan-Ergebnisse sind nicht zufrieden stellend

# Probleme beim Scannen

- Der Scanner funktioniert nicht
- ScanGear (Scanner-Treiber) startet nicht

Eine Fehlermeldung wird angezeigt und der Bildschirm von ScanGear (Scanner-Treiber) wird nicht geöffnet

- Es können nicht mehrere Objekte gleichzeitig gescannt werden
- Im automatischen Scanmodus kann nicht ordnungsgemäß gescannt werden
- Niedrige Scan-Geschwindigkeit
- Die Meldung "Nicht genügend Arbeitsspeicher." wird angezeigt
- Der Computer hört während des Scannens auf zu arbeiten
- Das gescannte Bild lässt sich nicht öffnen

# Der Scanner funktioniert nicht

Test 1: Stellen Sie sicher, dass der Scanner oder Drucker eingeschaltet ist.

Test 2: Schließen Sie das USB-Kabel an einen anderen USB-Anschluss am Computer an.

Test 3: Wenn das USB-Kabel an einen USB-Hub angeschlossen ist, ziehen Sie es vom USB-Hub ab und verbinden es mit einem USB-Anschluss am Computer.

Test 4: Starten Sie den Computer neu.

# ScanGear (Scanner-Treiber) startet nicht

# Test 1: Stellen Sie sicher, dass ScanGear (Scanner-Treiber) installiert ist.

Falls ScanGear noch nicht installiert sind, installieren Sie die Anwendung mithilfe der Installations-CD-ROM.

# Test 2: Wählen Sie Ihren Scanner oder Drucker im Menü der Anwendung aus.

### 

Je nach Anwendung müssen Sie dazu ggf. andere Schritte ausführen.

## **Test 3: Stellen Sie sicher, dass die Anwendung TWAIN-kompatibel ist.** Sie können ScanGear nicht aus Anwendungen ohne TWAIN-Unterstützung heraus öffnen.

Test 4: Scannen und speichern Sie Bilder mit IJ Scan Utility, und öffnen Sie die Dateien in Ihrer Anwendung.

# Eine Fehlermeldung wird angezeigt und der Bildschirm von ScanGear (Scanner-Treiber) wird nicht geöffnet

Test 1: Stellen Sie sicher, dass der Scanner oder Drucker eingeschaltet ist.

Test 2: Schalten Sie den Scanner oder Drucker aus, und schließen Sie dann das USB-Kabel und das Netzkabel erneut an.

Test 3: Schließen Sie das USB-Kabel an einen anderen USB-Anschluss am Computer an.

Test 4: Wenn das USB-Kabel an einen USB-Hub angeschlossen ist, ziehen Sie es vom USB-Hub ab und verbinden es mit einem USB-Anschluss am Computer.

# Test 5: Stellen Sie sicher, dass ScanGear (Scanner-Treiber) installiert ist.

Falls ScanGear (Scanner-Treiber) noch nicht installiert ist, installieren Sie es mithilfe der Installations-CD-ROM.

# Test 6: Wählen Sie Ihren Scanner oder Drucker im Menü der Anwendung aus.

### **>>>>** Hinweis

Je nach Anwendung müssen Sie dazu ggf. andere Schritte ausführen.

Test 7: Stellen Sie sicher, dass die Anwendung TWAIN-kompatibel ist.

Sie können ScanGear nicht aus Anwendungen ohne TWAIN-Unterstützung heraus öffnen.

# Test 8: Beenden Sie ScanGear, wenn dieses Programm in einer anderen Anwendung ausgeführt wird.

# Es können nicht mehrere Objekte gleichzeitig gescannt werden

# Test 1: Stellen Sie sicher, dass die Objekte ordnungsgemäß positioniert wurden.

Objekte platzieren (beim Scannen über den Computer)

## Test 2: Überprüfen Sie, ob ein Objekt ordnungsgemäß gescannt wird.

Einige Programme bieten keine Unterstützung für das Scannen mehrerer Bilder. Scannen Sie in diesem Fall jedes Dokument einzeln.

# Im automatischen Scanmodus kann nicht ordnungsgemäß gescannt werden

# Test 1: Stellen Sie sicher, dass die Objekte ordnungsgemäß positioniert wurden.

Objekte platzieren (beim Scannen über den Computer)

# Test 2: Möglicherweise wird das Scannen mehrerer Objekte nicht unterstützt.

Einige Programme bieten keine Unterstützung für das Scannen mehrerer Bilder. Scannen Sie in diesem Fall jedes Dokument einzeln.

# Niedrige Scan-Geschwindigkeit

Test 1: Scannen Sie mit einer Ausgabeauflösung von etwa 150 dpi, wenn Sie das Bild auf einem Bildschirm anzeigen möchten. Scannen Sie mit etwa 300 dpi, wenn Sie das Dokument drucken möchten.

Auflösung

# Test 2: Setzen Sie Farbkorrektur (Fading Correction), Bildglättung (Grain Correction) usw. auf Ohne (None).

Weitere Informationen finden Sie im Abschnitt "Bildeinstellungen" des entsprechenden Modells auf der Startseite des *Online-Handbuch*s.

Test 3: Deaktivieren Sie in IJ Scan Utility das Kontrollkästchen Schräge Textdokumente korrigieren (Correct slanted text document) / Ausrichtung von Textdokumenten erkennen und Bilder drehen (Detect the orientation of text document and rotate image), und scannen Sie erneut.

Dialogfenster "Einstellungen (Dokument scannen)"

Dialogfenster "Einstellungen (Benutzerdefiniert scannen)"

# Die Meldung "Nicht genügend Arbeitsspeicher." wird angezeigt

Test 1: Beenden Sie laufende Anwendungen und versuchen Sie es erneut.

Test 2: Reduzieren Sie die Auflösung oder das Ausgabeformat und scannen Sie erneut.

🔿 Auflösung

# Der Computer hört während des Scannens auf zu arbeiten

### Test 1: Starten Sie den Computer neu, verringern Sie die Ausgabeauflösung in ScanGear (Scanner-Treiber) und scannen Sie erneut.

Weitere Informationen finden Sie im Abschnitt "Ausgabe-Einstellungen" des entsprechenden Modells auf der Startseite des *Online-Handbuch*s.

# Test 2: Löschen Sie nicht benötigte Dateien, um auf Ihrer Festplatte freien Platz zu schaffen, und scannen Sie dann erneut.

Wenn auf der Festplatte nicht genügend Speicher zum Scannen und Speichern zur Verfügung steht oder wenn das Bild zu groß ist (beispielsweise beim Scannen eines großen Objekts mit hoher Auflösung), wird eine Fehlermeldung angezeigt.

## Test 3: Geben Sie unter Speicherordner für temporäre Dateien (Folder to Save Temporary Files) in IJ Scan Utility einen Ordner auf einem Laufwerk mit genügend freiem Speicherplatz an.

Dialogfenster "Einstellungen (Allgemeine Einstellungen)"

# Test 4: Möglicherweise sind mehrere Geräte an USB-Anschlüsse angeschlossen.

Trennen Sie alle Geräte mit Ausnahme des Scanners oder Druckers von den Anschlüssen.

# Das gescannte Bild lässt sich nicht öffnen

## Test: Wenn das Datenformat von der Anwendung nicht unterstützt wird, scannen Sie das Bild erneut, und wählen Sie ein gängiges Datenformat wie z. B. JPEG beim Speichern aus.

Weitere Informationen hierzu finden Sie im Handbuch der Anwendung. Wenden Sie sich bei Fragen an den Hersteller der Anwendung.

# Scan-Ergebnisse sind nicht zufrieden stellend

- Die Scan-Qualität (auf dem Bildschirm angezeigtes Bild) ist schlecht
- Um das gescannte Bild herum treten unerwünschte weiße Bereiche auf
- Das Scannen mit der richtigen Größe ist nicht möglich
- Die Position oder Größe des Bilds wird beim Scannen über das Bedienfeld nicht richtig erkannt
- Das Objekt wurde richtig platziert, das Bild jedoch schräg gescannt
- Gescannte Bilder werden auf dem Bildschirm vergrößert (verkleinert) angezeigt

# Die Scan-Qualität (auf dem Bildschirm angezeigtes Bild) ist schlecht

# Test 1: Erhöhen Sie die Scanauflösung, wenn das Bild unscharf angezeigt wird.

Auflösung

### Test 2: Stellen Sie die Anzeigegröße auf 100 % ein.

Einige Anwendungen zeigen Bilder nicht deutlich an, wenn die Anzeigegröße zu klein sind.

# Test 3: Wenn ein Moiré-Effekt (Streifenmuster) auftritt, führen Sie folgende Aktionen durch und scannen Sie erneut.

• Nehmen Sie eine der folgenden Einstellungen im Dialogfenster **Einstellungen (Dokument scannen) (Settings (Document Scan))** von IJ Scan Utility vor, und klicken Sie dann im Hauptbildschirm von IJ Scan Utility auf **Dokument (Document)**.

- Quelle wählen (Select Source) auf Zeitschrift (Magazine) und Farbmodus (Color Mode) auf Farbe (Color) setzen

- Aktivieren Sie das Kontrollkästchen Moiré reduzieren (Reduce moire) unter

Bildverarbeitungs-Einstellungen (Image Processing Settings).

- Dialogfenster "Einstellungen (Dokument scannen)"
- Nehmen Sie eine der folgenden Einstellungen im Dialogfenster Einstellungen (Benutzerdefiniert scannen) (Settings (Custom Scan)) von IJ Scan Utility vor, und klicken Sie dann im Hauptbildschirm von IJ Scan Utility auf Benutzerdef. (Custom).
   Quelle wählen (Select Source) auf Zeitschrift (Magazine) und Farbmodus (Color Mode) auf Farbe (Color) setzen

 Aktivieren Sie das Kontrollkästchen Moiré reduzieren (Reduce moire) unter Bildverarbeitungs-Einstellungen (Image Processing Settings).
 Dialogfenster "Einstellungen (Benutzerdefiniert scannen)"

 Nehmen Sie eine der folgenden Einstellungen im Dialogfenster Einstellungen (Scannen und zusammenfügen) (Settings (Scan and Stitch)) von IJ Scan Utility vor, und klicken Sie dann im Hauptbildschirm von IJ Scan Utility auf Zusammenf. (Stitch).

- Quelle wählen (Select Source) auf Zeitschrift (Magazine) und Farbmodus (Color Mode) auf Farbe (Color) setzen

 Aktivieren Sie das Kontrollkästchen Moiré reduzieren (Reduce moire) unter Bildverarbeitungs-Einstellungen (Image Processing Settings).
 Dialogfenster "Einstellungen (Scannen und zusammenfügen)"

- Wählen Sie auf der Registerkarte **Basismodus (Basic Mode)** von ScanGear (Scanner-Treiber) unter **Quelle wählen (Select Source)** die Option **Zeitschrift (Farbe) (Magazine (Color))** aus. Weitere Informationen finden Sie im Abschnitt "Registerkarte Basismodus" des entsprechenden Modells auf der Startseite des *Online-Handbuch*s.
- Legen Sie auf der Registerkarte **Erweiterter Modus (Advanced Mode)** von ScanGear die Option **Entrastern (Descreen)** in **Bildeinstellungen (Image Settings)** auf **EIN (ON)** fest. Weitere Informationen finden Sie im Abschnitt "Bildeinstellungen" des entsprechenden Modells auf der Startseite des *Online-Handbuch*s.

### 🄊 Hinweis

Wenn beim Scannen eines digitalen Fotos ein Moiré-Effekt auftritt, führen Sie oben genannte Aktionen durch und scannen Sie erneut.

### Test 4: Reinigen Sie die Auflagefläche und den Vorlagendeckel.

Test 5: Wenn das Dokument von schlechter Qualität ist (verschmutzt, verblasst usw.), wenden Sie die Optionen Staub und Kratzer reduzieren (Reduce Dust and Scratches), Farbkorrektur (Fading Correction), Bildglättung (Grain Correction) usw. unter

### Bildeinstellungen (Image Settings) auf der Registerkarte Erweiterter Modus (Advanced Mode) von ScanGear an.

Weitere Informationen finden Sie im Abschnitt "Bildeinstellungen" des entsprechenden Modells auf der Startseite des Online-Handbuchs.

### Test 6: Wenn sich der Farbton von Bildern vom Farbton des Originaldokuments unterscheidet, führen Sie folgende Aktionen durch und scannen Sie erneut.

• Legen Sie auf der Registerkarte Erweiterter Modus (Advanced Mode) von ScanGear die Option Bildanpassung (Image Adjustment) in Bildeinstellungen (Image Settings) auf Ohne (None) fest.

Weitere Informationen finden Sie im Abschnitt "Bildeinstellungen" des entsprechenden Modells auf der Startseite des Online-Handbuchs.

• Legen Sie im Dialogfenster Voreinstellungen (Preferences) von ScanGear auf der Registerkarte Farbeinstellung (Color Settings) die Option Farbabgleich (Color Matching) fest.

Weitere Informationen finden Sie im Abschnitt "Registerkarte Farbeinstellung" des entsprechenden Modells auf der Startseite des *Online-Handbuchs*.

# Um das gescannte Bild herum treten unerwünschte weiße Bereiche auf

## Test: Legen Sie den Scan-Bereich fest.

Klicken Sie auf (Automatisch beschneiden) in der Gesamtbildansicht von ScanGear (Scanner-Treiber), um den Schnittrahmen (Scan-Bereich) entsprechend der Objektgröße automatisch festzulegen.

Sie können den Scan-Bereich auch manuell in der Miniaturansicht festlegen, z. B. wenn das Objekt weiße Ränder aufweist (z. B. in Fotos) oder wenn Sie benutzerdefinierte Schnittrahmen erstellen möchten.

Schnittrahmen anpassen (IJ Scan Utility)

# Das Scannen mit der richtigen Größe ist nicht möglich

Test: Stellen Sie sicher, dass die Objekte ordnungsgemäß positioniert wurden.

Objekte platzieren (beim Scannen über den Computer)

# Die Position oder Größe des Bilds wird beim Scannen über das Bedienfeld nicht richtig erkannt

### Test 1: Stellen Sie sicher, dass die Objekte ordnungsgemäß positioniert wurden.

Objekte platzieren (beim Scannen über den Computer)

# Test 2: Vergewissern Sie sich, dass die Einstellungen für das zu scannende Objekt richtig sind.

Wenn Sie mit der Einstellung zur automatischen Erkennung des Objekttyps nicht richtig scannen können, legen Sie den Objekttyp und die -größe fest.

#### Beim Scannen über das Bedienfeld

Informationen zu den Einstellungselementen beim Scannen über das Bedienfeld finden Sie im Abschnitt "Vornehmen von Einstellungen über das Bedienfeld am Gerät" des entsprechenden Models auf der Startseite des *Online-Handbuch*s.

- · Beim Scannen mit IJ Scan Utility
  - ➡ Fotos scannen
  - Dokumente scannen
  - Scannen mit bevorzugten Einstellungen

# Das Objekt wurde richtig platziert, das Bild jedoch schräg gescannt

Test: Deaktivieren Sie das Kontrollkästchen Schräge Textdokumente korrigieren (Correct slanted text document), wenn Dokument oder Zeitschrift (Magazine) als Objekttyp ausgewählt ist, und scannen Sie das Objekt erneut.

Dialogfenster "Einstellungen (Dokument scannen)"

Dialogfenster "Einstellungen (Benutzerdefiniert scannen)"

# Gescannte Bilder werden auf dem Bildschirm vergrößert (verkleinert) angezeigt

## Test 1: Ändern Sie die Anzeigeeinstellung in der Anwendung.

Weitere Informationen hierzu finden Sie im Handbuch der Anwendung. Wenden Sie sich bei Fragen an den Hersteller der Anwendung.

## Test 2: Ändern Sie die Auflösungseinstellung in ScanGear (Scanner-Treiber) und scannen Sie erneut.

Je höher die Auflösung, desto größer das angezeigte Bild.

Auflösung

# **Probleme beim Faxen**

- Probleme beim Senden von Faxen
- Probleme beim Empfangen von Faxen
- Einwandfreies Senden von Faxen nicht möglich
- Telefonprobleme

# Probleme beim Senden von Faxen

Senden von Faxen nicht möglich

Sequentielles Rundsenden mittels Wahlwiederholung oder Wählen über die Zifferntasten nicht möglich

Beim Senden von Faxen treten häufig Fehler auf

#### Senden von Faxen nicht möglich

- Test 1: Ist das Gerät eingeschaltet?
  - Wenn das Gerät ausgeschaltet ist, können keine Faxe gesendet werden. Drücken Sie die Taste **EIN (ON)**, um das Gerät einzuschalten.
  - Wenn Sie das Netzkabel abziehen, ohne das Gerät vorher auszuschalten (die POWER-Anzeige leuchtet), wird das Gerät beim Einstecken des Netzkabels automatisch wieder eingeschaltet.
  - Wenn das Netzkabel abgezogen wurde, nachdem Sie das Gerät durch Drücken der Taste **EIN (ON)** ausgeschaltet haben (die **POWER**-Anzeige leuchtet nicht), stecken Sie das Kabel wieder ein, und drücken Sie dann die Taste **EIN (ON)**, um das Gerät wieder einzuschalten.
  - Wenn das Gerät aufgrund eines Stromausfalls oder Ähnlichem ausgeschaltet wurde, wird es automatisch wieder eingeschaltet, sobald die Stromversorgung wiederhergestellt ist.

#### >>>> Wichtig

Vergewissern Sie sich, dass die POWER-Anzeige nicht leuchtet, bevor Sie das Netzkabel abziehen. Ziehen Sie das Netzkabel dann ab.

Wenn ein Stromausfall auftritt oder wenn Sie das Netzkabel abziehen, werden alle Faxdokumente im Gerätespeicher gelöscht.

Informationen zum Abziehen des Netzkabels finden Sie unter Hinweis zum Abziehen des Netzkabels.

# • Test 2: Wird das Dokument aus dem Speicher gesendet oder das Fax im Speicher empfangen?

Wenn die Meldung für das Senden/den Empfang auf der LCD-Anzeige angezeigt wird, wird ein Fax aus dem Gerätespeicher gesendet bzw. im Gerätespeicher abgelegt. Warten Sie, bis die Übertragung/der Empfang abgeschlossen ist.

#### • Test 3: Ist der Speicher des Geräts voll?

Löschen Sie den Inhalt des Speichers, und senden Sie das Fax erneut.

Löschen von im Gerätespeicher vorhandenen Dokumenten

#### • Test 4: Wurde der Telefonleitungstyp ordnungsgemäß eingestellt?

Überprüfen und ändern Sie ggf. die Einstellung des Telefonleitungstyps.

- Einstellen des Telefonleitungstyps
- Test 5: Wurde Hörertasteneinst. (On-hook setting) auf Deaktivieren (Disable) festgelegt?

Wenn Sie Faxe manuell senden möchten, wählen Sie **Aktivieren (Enable)** für **Hörertasteneinst. (On-hook setting)** in **Sicherheit einstell. (Security control)** unter **Faxeinstellungen (Fax settings)** aus, und wählen Sie die Nummer. Sie können die Nummer auch auf dem Telefon wählen, das mit dem Gerät verbunden ist.

- Sicherheit einstell. (Security control)
- Test 6: Wurde die Wähltonerkennung (Dial tone detect) auf EIN (ON) eingestellt?

Senden Sie das Fax nach einiger Zeit erneut.

Wenn Sie das Fax noch immer nicht senden können, wählen Sie AUS (OFF) für Wähltonerkennung (Dial tone detect) in Erw. FAX-Einstell. (Adv. FAX settings) unter Faxeinstellungen (Fax settings).

Erw. FAX-Einstell. (Adv. FAX settings)

#### • Test 7: Wurde die Faxnummer f ür die Speicherwahl ordnungsgem äß registriert?

Prüfen Sie die Fax-/Telefonnummer des Empfängers, korrigieren Sie die für die Speicherwahl registrierte Fax-/Telefonnummer, und senden Sie das Dokument dann erneut.

Ändern von gespeicherten Informationen

#### >>>> Hinweis

- Sie können die SPEICHERWAHL TEL.NR.LISTE (MEMORY DIAL TELEPHONE NO.
- LIST) drucken, um die Informationen für die Speicherwahl zu überprüfen.
- Zusammenfassung von Berichten und Listen

#### • Test 8: Tritt während der Übertragung ein Fehler auf?

- · Überprüfen Sie, ob eine Meldung auf der LCD-Anzeige ausgegeben wird. Wenn eine Meldung auf der LCD-Anzeige angezeigt wird, prüfen Sie die Ursache. Eine Meldung zum Faxen wird auf der LCD-Anzeige ausgegeben
- Drucken Sie den AKTIVITÄTSBER. (ACTIVITY REPORT), und suchen Sie nach einem
- Fehler. Zusammenfassung von Berichten und Listen

#### 

Entfernen Sie das Dokument, und legen Sie es erneut auf die Auflagefläche oder in den ADF. Auflegen von Originalen

#### Test 10: Tritt ein Druckerfehler auf?

Vergewissern Sie sich, ob eine Fehlermeldung auf der LCD-Anzeige ausgegeben wird. Wenn eine Fehlermeldung auf der LCD-Anzeige angezeigt wird, prüfen Sie die Ursache.

Wenn die Fehlermeldung mit Supportcode angezeigt wird, lesen Sie die Informationen unter Supportcodeliste.

Wenn die Fehlermeldung ohne Supportcode angezeigt wird, lesen Sie die Informationen unter Eine Meldung wird angezeigt.

Wenn Sie es eilig haben, drücken Sie die Taste Stopp (Stop), um die Meldung zu schließen, und senden Sie anschließend das Fax.

#### 

Schließen Sie die Telefonleitung erneut an die Buchse für Telefonkabel an.

Einfacher Anschluss

Sollte die Telefonleitung korrekt angeschlossen sein, besteht mit dieser ein Problem. Wenden Sie sich an Ihren Telefonanbieter und den Hersteller Ihres Terminal- oder Telefonadapters.

### Sequentielles Rundsenden mittels Wahlwiederholung oder Wählen über die Zifferntasten nicht möglich

 Test: Wurde bereits ein Empfänger aus der Wahlwiederholungsliste ausgewählt oder eine Nummer über die Zifferntasten gewählt?

Sie können einen Empfänger für das sequentielle Rundsenden aus der Wahlwiederholungsliste auswählen oder seine Nummer über die Zifferntasten wählen.

Wenn Sie bereits mithilfe des Wahlwiederholungsverlaufs oder mit den Zifferntasten gewählt haben, wählen Sie den Empfänger aus der Code-Speicherwahlliste aus.

### Beim Senden von Faxen treten häufig Fehler auf

Test: Überprüfen Sie den Zustand der Telefonleitung oder die Verbindung.

Wenn die Telefonleitung oder die Verbindung in einem schlechten Zustand ist, kann der Fehler möglicherweise durch Verringern der Startgeschwindigkeit der Übertragung behoben werden.

Verringern Sie die Startgeschwindigkeit der Übertragung über die Option SE-Startgeschwind. (TX start speed) in Erw. Kommunikation (Adv. communication) in Erw. FAX-Einstell. (Adv. FAX settings) unter Faxeinstellungen (Fax settings).

Erw. FAX-Einstell. (Adv. FAX settings)

# Probleme beim Empfangen von Faxen

- Empfangen und Drucken von Faxen nicht möglich
- Gerät wechselt nicht automatisch zwischen Sprach- und Faxanwendungen
- Qualität des empfangenen Fax ist schlecht
- Ein Farbfax kann nicht empfangen werden
- Beim Faxempfang treten häufig Fehler auf

#### Empfangen und Drucken von Faxen nicht möglich

#### • Test 1: Ist das Gerät eingeschaltet?

- Wenn das Gerät ausgeschaltet ist, können keine Faxe empfangen werden. Drücken Sie die Taste **EIN (ON)**, um das Gerät einzuschalten.
- Wenn Sie das Netzkabel abziehen, ohne das Gerät vorher auszuschalten (die POWER-Anzeige leuchtet), wird das Gerät beim Einstecken des Netzkabels automatisch wieder eingeschaltet.
- Wenn das Netzkabel abgezogen wurde, nachdem Sie das Gerät durch Drücken der Taste EIN (ON) ausgeschaltet haben (die POWER-Anzeige leuchtet nicht), stecken Sie das Kabel wieder ein, und drücken Sie dann die Taste EIN (ON), um das Gerät wieder einzuschalten.
- Wenn das Gerät aufgrund eines Stromausfalls oder Ähnlichem ausgeschaltet wurde, wird es automatisch wieder eingeschaltet, sobald die Stromversorgung wiederhergestellt ist.

#### >>>> Wichtig

Vergewissern Sie sich, dass die POWER-Anzeige nicht leuchtet, bevor Sie das Netzkabel abziehen. Ziehen Sie das Netzkabel dann ab.

Wenn ein Stromausfall auftritt oder wenn Sie das Netzkabel abziehen, werden alle Faxdokumente im Gerätespeicher gelöscht.

Informationen zum Abziehen des Netzkabels finden Sie unter Hinweis zum Abziehen des Netzkabels.

#### • Test 2: Ist der Speicher des Geräts voll?

Drucken Sie die im Gerätespeicher abgelegten empfangenen Faxe, löschen Sie sie aus dem Gerätespeicher, und bitten Sie den Absender, die Faxe erneut zu senden.

Im Gerätespeicher gespeicherte Dokumente

#### Test 3: Tritt während des Empfangs ein Fehler auf?

- Überprüfen Sie, ob eine Meldung auf der LCD-Anzeige ausgegeben wird. Wenn eine Meldung auf der LCD-Anzeige angezeigt wird, prüfen Sie die Ursache.

   Eine Meldung zum Faxen wird auf der LCD-Anzeige ausgegeben
- Drucken Sie den AKTIVITÄTSBER. (ACTIVITY REPORT), und suchen Sie nach einem Fehler.

Zusammenfassung von Berichten und Listen

# Test 4: Ist das Kabel der Telefonleitung mit der Buchse für externe Geräte verbunden?

Schließen Sie es an die Buchse für Telefonkabel an.

Einfacher Anschluss

# • Test 5: Weist das eingelegte Papier das unter Seitenformat (Page size) angegebene Format auf?

Wenn ein anderes Papierformat als das unter **Seitenformat (Page size)** angegebene zum Drucken von Faxen eingelegt ist, werden empfangene Faxe im Gerätespeicher abgelegt und nicht gedruckt (Speicherempfang). Legen Sie Papier mit dem unter **Seitenformat (Page size)** angegebenen Format ein, und drücken Sie dann die Taste **OK** am Gerät.

 Test 6: Ist die Einstellung f
ür Seitenformat (Page size) nicht A4, Letter, LTR oder Legal? Wenn **Seitenformat (Page size)** nicht auf **A4**, **Letter**, **LTR** oder **Legal** eingestellt ist, wird das empfangene Fax nicht gedruckt, sondern im Gerätespeicher abgelegt (Speicherempfang). Stellen Sie für **Seitenformat (Page size)** das Format **A4**, **Letter** oder **LTR** (oder **Legal** ein.

Andern der Papiereinstellungen

#### Hinweis

Die Verfügbarkeit einiger Seitenformate hängt davon ab, in welchem Land oder welcher Region das Gerät erworben wurde.

#### • Test 7: Ist Medientyp (Media type) nicht auf Normalpap. (Plain paper) eingestellt?

Wenn **Medientyp (Media type)** nicht auf **Normalpap. (Plain paper)** eingestellt ist, wird das empfangene Fax nicht gedruckt, sondern im Gerätespeicher abgelegt (Speicherempfang). Wählen Sie für **Medientyp (Media type)** die Option **Normalpap. (Plain paper)**.

Andern der Papiereinstellungen

#### Test 8: Ist Papier eingelegt?

Wenn kein Papier eingelegt ist, werden empfangene Faxe im Gerätespeicher gespeichert und nicht gedruckt (Speicherempfang). Legen Sie das Papier ein, und drücken Sie dann die Taste **OK**.

#### • Test 9: Reicht die verbleibende Tintenmenge aus, um ein Fax zu drucken?

Wenn die verbleibende Tintenmenge nicht zum Drucken ausreicht, werden die empfangenen Faxe im Gerätespeicher abgelegt und nicht gedruckt (Speicherempfang). Ersetzen Sie die FINE-Patrone, und drucken Sie anschließend die im Gerätespeicher enthaltenen Faxe.

Im Gerätespeicher gespeicherte Dokumente

#### Hinweis

Wenn das Gerät Faxe im Faxmodus empfangen hat, wird der Druckvorgang nach dem Ersetzen der FINE-Patrone automatisch gestartet.

Austauschen einer FINE-Patrone

Sie können einstellen, dass das Gerät ein empfangenes Fax trotz aufgebrauchter Tinte druckt.

Setzen Sie Drucken ohne Tinte (Print when no ink) in Einst. autom. Druck (Auto print settings) unter Faxeinstellungen (Fax settings) auf Druck (Print).

Aufgrund der fehlenden Tinte wird jedoch ein Teil des Fax oder das gesamte Fax nicht gedruckt.

Zudem erfolgt keine Speicherung des Faxinhalts im Gerätespeicher.

#### • Test 10: Ist das Gerät auf einen geeigneten Empfangsmodus eingestellt?

Überprüfen Sie die Einstellung des Empfangsmodus, und ändern Sie diese ggf. in einen für Ihre Verbindung geeigneten Modus.

Einrichten des Empfangsmodus

#### • Test 11: Ist Faxempf. zurückw. (FAX RX reject) auf EIN (ON) eingestellt?

Wählen Sie AUS (OFF) für Faxempf. zurückw. (FAX RX reject) in Sicherheit einstell. (Security control) unter Faxeinstellungen (Fax settings) aus.

Weitere Informationen zur Einstellung finden Sie unter Zurückweisen des Faxempfangs.

# • Test 12: Sind die Einstellungselemente in Anruferzurückweis. (Caller rejection) auf Zurückweisen (Reject) gesetzt?

Wenn Sie Zurückweisen (Reject) für Einstellungselemente in Anruferzurückweis. (Caller rejection) in Sicherheit einstell. (Security control) unter Faxeinstellungen (Fax settings) auswählen, weist das Gerät alle Anrufe zurück, für die Zurückweisen (Reject) eingestellt ist.

Weitere Informationen zur Einstellung finden Sie unter Verwenden des Anrufer-Kennung-Services zum Zurückweisen von Anrufen.

#### Gerät wechselt nicht automatisch zwischen Sprach- und Faxanwendungen

• Test: Ist der Empfangsmodus auf Nur-Fax-Modus (Fax only mode) eingestellt?

Wenn **Nur-Fax-Modus (Fax only mode)** für **EM-Modus-Einstellg. (Receive mode set.)** unter **Menü FAX (FAX menu)** eingestellt ist, wird nicht automatisch zwischen Sprach- und Faxanrufen gewechselt.

Legen Sie den Empfangsmodus auf **Tel.-Prioritätsmod. (TEL priority mode)**, **DRPD**\*1 oder **Network switch**\*2 fest.

Wenn der Empfangsmodus auf **Tel.-Prioritätsmod. (TEL priority mode)** eingestellt und ein Anrufbeantworter an das Gerät angeschlossen ist, überprüfen Sie, ob eine Nachricht ordnungsgemäß abgespielt wird, wenn der Anrufbeantworter antwortet.

- Einrichten des Empfangsmodus
- \*1 Diese Einstellung ist nur in den USA und Kanada verfügbar.

\*2 Die Verfügbarkeit dieser Einstellung hängt davon ab, in welchem Land oder welcher Region das Gerät erworben wurde.

#### Qualität des empfangenen Fax ist schlecht

• Test 1: Überprüfen Sie die Scan-Einstellungen des Faxgeräts des Absenders.

Bitten Sie den Absender, die Scan-Einstellungen des Faxgeräts anzupassen.

• Test 2: Ist ECM-EM (ECM RX) auf AUS (OFF) eingestellt?

Wählen Sie EIN (ON) für ECM-EM (ECM RX) in Erw. Kommunikation (Adv. communication) in Erw. FAX-Einstell. (Adv. FAX settings) unter Faxeinstellungen (Fax settings) aus.

Wenn **ECM-EM (ECM RX)** aktiviert ist, wird das Fax vom Faxgerät des Absenders erneut gesendet, nachdem die Fehler automatisch behoben wurden.

Erw. FAX-Einstell. (Adv. FAX settings)

• Test 3: Ist das Originaldokument oder der Scan-Bereich vom Faxgerät des Absenders verschmutzt?

Die Bildqualität des Fax ist vor allem vom Faxgerät des Absenders abhängig. Wenden Sie sich an den Absender, und bitten Sie ihn zu überprüfen, ob der Scan-Bereich seines Faxgeräts verschmutzt ist.

- Test 4: Ist das Übertragen/Empfangen mit ECM aktiviert, obwohl die Leitung/ Verbindung schlecht ist, und ist das Faxgerät des Absenders mit ECM kompatibel?
  - Wählen Sie EIN (ON) für ECM-EM (ECM RX) in Erw. Kommunikation (Adv. communication) in Erw. FAX-Einstell. (Adv. FAX settings) unter Faxeinstellungen (Fax settings) aus.

Erw. FAX-Einstell. (Adv. FAX settings)

• Wenden Sie sich an den Absender, und fragen Sie ihn, ob die ECM-Übertragung auf seinem Gerät aktiviert ist.

Ist das Faxgerät des Senders oder Empfängers nicht mit ECM kompatibel, wird das Fax ohne automatische Fehlerkorrektur gesendet/empfangen.

- Verringern Sie die Startgeschwindigkeit des Empfangs über die Option EM-Startgeschwind. (RX start speed) in Erw. Kommunikation (Adv. communication) in Erw. FAX-Einstell. (Adv. FAX settings) unter Faxeinstellungen (Fax settings).
   ➡ Erw. FAX-Einstell. (Adv. FAX settings)
- Test 5: Haben Sie die Einstellungen f
  ür Papier und Druckqualit
  ät 
  überpr
  üft?
   Druckergebnisse sind nicht zufrieden stellend

#### Ein Farbfax kann nicht empfangen werden

Test: Ist ECM-EM (ECM RX) auf AUS (OFF) eingestellt?

Wenn AUS (OFF) für ECM-EM (ECM RX) in Erw. Kommunikation (Adv. communication) in Erw. FAX-Einstell. (Adv. FAX settings) unter Faxeinstellungen (Fax settings) ausgewählt ist, kann das Gerät keine Farbfaxe empfangen. Je nach Einstellung am Faxgerät des Absenders trennt das Gerät die Leitung oder empfängt die Farbfaxe in Schwarzweiß.
Stellen Sie ECM-EM (ECM RX) auf EIN (ON).

Erw. FAX-Einstell. (Adv. FAX settings)

# Beim Faxempfang treten häufig Fehler auf

#### • Test 1: Überprüfen Sie den Zustand der Telefonleitung und die Verbindung.

Wenn die Telefonleitung oder die Verbindung in einem schlechten Zustand ist, kann der Fehler möglicherweise durch Verringern der Startgeschwindigkeit des Empfangs behoben werden.

Verringern Sie die Startgeschwindigkeit des Empfangs über die Option **EM-Startgeschwind**. (RX start speed) in Erw. Kommunikation (Adv. communication) in Erw. FAX-Einstell. (Adv. FAX settings) unter Faxeinstellungen (Fax settings).

Erw. FAX-Einstell. (Adv. FAX settings)

#### • Test 2: Funktioniert das Faxgerät des Absenders ordnungsgemäß?

Wenden Sie sich an den Absender, und bitten Sie ihn zu überprüfen, ob sein Faxgerät ordnungsgemäß funktioniert.

# Einwandfreies Senden von Faxen nicht möglich

# Test 1: Wurde das Dokument ordnungsgemäß eingelegt?

Entfernen Sie das Dokument, und legen Sie es erneut auf die Auflagefläche oder in den ADF. ➡ Auflegen von Originalen

# Test 2: Sind die Auflagefläche und/oder die Innenseite des Vorlagendeckels und/oder das Glas des ADF verschmutzt?

Reinigen Sie die Auflagefläche und/oder die Innenseite des Vorlagendeckels und/oder das Glas des ADF, und legen Sie das Dokument erneut ein.

Reinigen der Auflagefläche und des Vorlagendeckels

#### Ninweis

Wenn das Glas des ADF verschmutzt ist, erscheinen schwarze Streifen auf dem Papier, wie unten gezeigt.

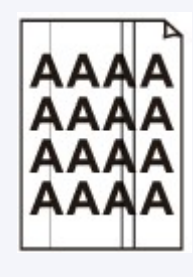

# Test 3: Sind die Einstellungen der Bildqualität und des Scan-Kontrasts f ür das Dokument geeignet?

Wählen Sie auf der LCD-Anzeige eine für das Dokument geeignete Einstellung für Bildqualität und Scan-Kontrast aus.

Senden von Faxen mithilfe der Zifferntasten

# Test 4: Wurde das Original mit der falschen Seite nach oben oder unten eingelegt?

Beim Einlegen auf die Auflagefläche muss die zu scannende Seite des Dokuments nach unten liegen.

Beim Einlegen in den ADF muss die zu scannende Seite des Dokuments nach oben liegen.

# • Test 5: Ist das Papier des Dokuments zu dick oder gewellt?

Dicke oder gewellte Dokumente werden möglicherweise in niedrigerer Qualität gefaxt, da sie beim Scannen Schatten oder Verzerrungen verursachen.

Wenn Sie ein Dokument auf die Auflagefläche legen, drücken Sie beim Scannen mit der Hand auf den Vorlagendeckel.

# Telefonprobleme

- Wählen einer Nummer nicht möglich
- Telefonverbindung wird während eines Anrufs unterbrochen

### Wählen einer Nummer nicht möglich

- Test 1: Wurde das Kabel der Telefonleitung ordnungsgemäß angeschlossen?
   Überprüfen Sie, ob das Kabel der Telefonleitung ordnungsgemäß angeschlossen ist.
   Einfacher Anschluss
- Test 2: Ist der Telefonleitungstyp des Geräts oder des externen Geräts richtig eingestellt?

Überprüfen und ändern Sie ggf. die Einstellung des Telefonleitungstyps.

Einstellen des Telefonleitungstyps

#### Telefonverbindung wird während eines Anrufs unterbrochen

• Test: Überprüfen Sie, ob das Kabel der Telefonleitung und das Telefon bzw. ein Peripheriegerät wie z. B. ein externes Telefon, ein Anrufbeantworter oder ein Computermodem ordnungsgemäß angeschlossen wurden?

Überprüfen Sie, ob das Kabel der Telefonleitung und das Telefon bzw. ein Peripheriegerät wie z. B. ein externes Telefon, ein Anrufbeantworter oder ein Computermodem ordnungsgemäß angeschlossen wurden.

Anschließen der Telefonleitung

# Probleme mit dem Gerät

- Das Gerät lässt sich nicht einschalten
- Verbindung zum Computer kann nicht hergestellt werden
- LCD-Anzeige ist nicht zu sehen
- Eine unerwartete Sprache wird auf der LCD-Anzeige angezeigt

# Das Gerät lässt sich nicht einschalten

- Test 1: Drücken Sie die Taste EIN (ON).
- Test 2: Vergewissern Sie sich, dass der Netzstecker richtig an den Netzkabelanschluss des Geräts angeschlossen ist, und schalten Sie den Drucker wieder ein.
- Test 3: Trennen Sie das Gerät von der Stromversorgung, und schließen Sie das Gerät dann wieder an. Schalten Sie das Gerät erst nach mindestens 3 Minuten wieder ein.

Wenn das Problem weiterhin besteht, wenden Sie sich an das Service-Center.

# Verbindung zum Computer kann nicht hergestellt werden

# Geringe Druck- oder Scangeschwindigkeit/Hi-Speed-USB-Verbindung funktioniert nicht

Ist die Systemumgebung nicht vollständig mit Hi-Speed USB kompatibel, wird das Gerät mit einer niedrigeren Geschwindigkeit (entsprechend USB 1.1) betrieben. Das Gerät funktioniert in diesem Fall einwandfrei, die Druck- oder Scangeschwindigkeit kann jedoch aufgrund der niedrigeren Verbindungsgeschwindigkeit langsamer sein.

#### • Test: Prüfen Sie folgende Punkte, um sicherzustellen, dass Ihre Systemumgebung eine Hi-Speed-USB-Verbindung unterstützt.

- Unterstützt der USB-Anschluss des Computers Hi-Speed-USB-Verbindungen?
- Unterstützt das USB-Kabel oder der USB-Hub Hi-Speed-USB-Verbindungen?
   Verwenden Sie ein ausgewiesenes Hi-Speed-USB-Kabel. Das Kabel sollte nicht länger als 3 Meter / 10 Fuß sein.
- Unterstützt das Betriebssystem des Computers Hi-Speed-USB-Verbindungen? Installieren Sie das aktuellste Update für Ihren Computer.
- Funktioniert der Hi-Speed-USB-Treiber ordnungsgemäß? Besorgen Sie sich die aktuellste Version des Hi-Speed-USB-Treibers, der mit Ihrer Hardware kompatibel ist, und installieren Sie diese auf dem Computer.

#### >>>> Wichtig

 Ausführliche Informationen zu Hi-Speed USB für Ihre Systemumgebung erhalten Sie vom Hersteller Ihres Computers, des USB-Kabels oder des USB-Hubs.

# LCD-Anzeige ist nicht zu sehen

# • Wenn die POWER-Anzeige aus ist:

Das Gerät ist nicht eingeschaltet. Schließen Sie das Netzkabel an, und drücken Sie die Taste **EIN (ON)**.

# • Wenn die POWER-Anzeige leuchtet:

Möglicherweise befindet sich die LCD-Anzeige im Bildschirmschonermodus. Drücken Sie eine beliebige Taste außer der Taste **EIN (ON)** auf dem Bedienfeld.

# Eine unerwartete Sprache wird auf der LCD-Anzeige angezeigt

Wählen Sie die gewünschte Sprache folgendermaßen aus.

- 1. Drücken Sie die Taste **Einrichten (Setup)**, und warten Sie ungefähr 5 Sekunden.
- 2. Drücken Sie die Taste ► einmal und dann die Taste OK.
- 3. Drücken Sie die Taste ► einmal und dann die Taste OK.
- 4. Drücken Sie wiederholt dieTaste ►, um das am weitesten rechts gelegene Menü auszuwählen.
- 5. Drücken Sie die Taste *i einmal und dann die Taste OK.*
- Verwenden Sie die Taste <>>, um die Sprache f
  ür die LCD-Anzeige auszuw
  ählen, und dr
  ücken Sie dann die Taste OK.
   Die gew
  ünschte Sprache wird auf der LCD-Anzeige angezeigt.
- 7. Drücken Sie die Taste Stopp (Stop).

# Probleme beim Installieren/Herunterladen

Die MP Drivers können nicht installiert werden

# Die MP Drivers können nicht installiert werden

Installieren Sie die MP Drivers neu.

Wenn Sie die MP Drivers neu installieren, installieren Sie die MP Drivers mithilfe der Installations-CD-ROM.

#### 

Wenn das CD-ROM-Symbol nicht angezeigt wird, gehen Sie folgendermaßen vor:

Entfernen Sie die CD-ROM aus dem Computer, und legen Sie sie dann erneut ein.
 Starten Sie den Computer neu.

Wenn das Symbol daraufhin weiterhin nicht angezeigt wird, probieren Sie verschiedene Datenträger aus, um zu überprüfen, ob diese angezeigt werden. Wenn andere Datenträger angezeigt werden, liegt ein Problem mit der Installations-CD-ROM vor. Wenden Sie sich in diesem Fall an das Service-Center.

# Info zu angezeigten Fehlern/Meldungen

- Wenn ein Fehler auftritt
- Eine Meldung zum Faxen wird auf der LCD-Anzeige ausgegeben
- Eine Meldung wird angezeigt

# Wenn ein Fehler auftritt

Wenn beim Drucken ein Fehler auf dem Gerät auftritt, beispielsweise bei fehlendem Papier oder Papierstaus, wird automatisch eine Meldung zur Fehlersuche ausgegeben. Führen Sie die in der Meldung beschriebenen Schritte aus.

Beim Auftreten eines Fehlers wird ein Supportcode (Fehlernummer) auf dem Computerbildschirm oder auf der LCD-Anzeige angezeigt.

# Wenn ein Supportcode und eine Meldung auf dem Computerbildschirm angezeigt werden:

|      | 0 0        |                                                     | 💝 Cano              | on MX link series (1 Jo                                  | b)                                                    |                 |
|------|------------|-----------------------------------------------------|---------------------|----------------------------------------------------------|-------------------------------------------------------|-----------------|
| Dele | te Hold Jo | ib Info Pause P                                     | rinter Supply Level | Printer Setup                                            |                                                       | Printer Scanner |
|      | <b>?</b>   | Printing "i<br>Printing<br>Support Co<br>paper comp | de : 1003 Paper has | s run out. 1. Load paper i<br>the front tray. 2. Press t | nto the front tray. Insert<br>he printer's OK button. | the             |
|      | Status     |                                                     | Name                | Sent                                                     | Completed                                             |                 |
| 0    | Printing   |                                                     | (indian)            | Tester, 1743                                             |                                                       |                 |
|      |            |                                                     |                     |                                                          |                                                       |                 |
|      |            |                                                     |                     |                                                          |                                                       |                 |
|      |            |                                                     |                     |                                                          |                                                       |                 |
|      |            |                                                     |                     |                                                          |                                                       |                 |
|      |            |                                                     |                     |                                                          |                                                       |                 |
|      |            |                                                     |                     |                                                          |                                                       |                 |

Der Bildschirm variiert je nach verwendetem Betriebssystem.

• Wenn ein Supportcode und eine Meldung auf der LCD-Anzeige ausgegeben werden:

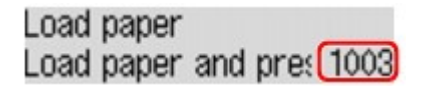

Weitere Informationen zum Lösen von Fehlern mit Supportcodes finden Sie unter Supportcodeliste.

#### 

 Sie können Maßnahmen zur Behebung von Fehlern mit Supportcodes auf Ihrem Computer oder der LCD-Anzeige finden, indem Sie nach einem Supportcode suchen.
 Klicken Sie zur Suche hier

Weitere Informationen zum Lösen von Fehlern ohne Supportcodes finden Sie unter Eine Meldung wird angezeigt.

# Eine Meldung zum Faxen wird auf der LCD-Anzeige ausgegeben

Wenn im Fax-Standby-Bildschirm eine Meldung angezeigt wird, führen Sie die nachfolgend beschriebenen Schritte aus.

| Meldung                                    | Maßnahme                                                                                                    |  |  |
|--------------------------------------------|----------------------------------------------------------------------------------------------------|--|--|
| Autom. Wahlwiederh. (Auto redial)          | Das Gerät wartet auf die Wahlwiederholung der Nummer<br>des Empfängers, da die Leitung besetzt war oder der<br>Empfänger nicht geantwortet hat, als Sie versucht haben,<br>ein Dokument zu senden. Warten Sie auf die automatische<br>Wahlwiederholung der Nummer durch das Gerät. Wenn Sie<br>die automatische Wahlwiederholung abbrechen möchten,<br>warten Sie, bis das Gerät mit dem Wählen der Nummer<br>beginnt, und drücken Sie dann die Taste <b>Stopp (Stop)</b> . Sie<br>können das Dokument auch aus dem Gerätespeicher<br>löschen, um die automatische Wahlwiederholung<br>abzubrechen.<br>➡ Erneutes Senden von Faxen (Wahlwiederholung einer<br>besetzten Faxnummer)                                                                                                 |  |  |
| Hörer auflegen (Hang up phone)             | Der Hörer wurde nicht ordnungsgemäß aufgelegt.<br>Legen Sie den Hörer ordnungsgemäß auf.                                                                                                    |  |  |
| In SW neu versuchen (Try again in<br>B&W)  | Das Faxgerät des Empfängers ist nicht farbkompatibel.<br>Drücken Sie die Taste Schwarz (Black), um das Fax<br>erneut zu senden.<br>Alternativ dazu wählen Sie SW falls inkompat. (If<br>incompat., B&W) für Senden in Farbe (Color<br>transmission) in Erw. FAX-Einstell. (Adv. FAX settings)<br>unter Faxeinstellungen (Fax settings). Das Gerät wandelt<br>Farbdokumente in Schwarzweißdaten um, wenn das<br>Faxgerät des Empfängers den Empfang von<br>Farbdokumenten nicht unterstützt.<br>➡ Erw. FAX-Einstell. (Adv. FAX settings)                                                                                                    |  |  |
| Kein Ton erkannt (No tone detected)        | Das Kabel der Telefonleitung mit Bausteinstecker wurde<br>möglicherweise nicht ordnungsgemäß eingesteckt.<br>Stellen Sie sicher, dass das Kabel ordnungsgemäß<br>eingesteckt wurde, und senden Sie das Fax nach einiger<br>Zeit erneut. Wenn Sie das Fax noch immer nicht senden<br>können, wählen Sie AUS (OFF) für Wähltonerkennung<br>(Dial tone detect) in Erw. FAX-Einstell. (Adv. FAX<br>settings) unter Faxeinstellungen (Fax settings).<br>➡ Erw. FAX-Einstell. (Adv. FAX settings)                                                                                                    |  |  |
| Im Speicher empfangen (Received in memory) | <ul> <li>Wenn das Gerät unter einer der folgenden Bedingungen ei<br/>Fax empfängt, kann es nicht vom Gerät ausgedruckt<br/>werden und wird im Gerätespeicher gespeichert. Wenn Sie<br/>das Problem wie beschrieben beheben, wird das im<br/>Gerätespeicher vorhandene Fax automatisch gedruckt.</li> <li>Die verbleibende Tintenmenge reicht nicht aus, um das<br/>Fax zu drucken:<br/>Tauschen Sie die FINE-Patrone aus.</li> <li>Austauschen einer FINE-Patrone</li> <li>Hinweis</li> <li>Sie können einstellen, dass das Gerät ein<br/>empfangenes Fax trotz aufgebrauchter Tinte<br/>druckt.<br/>Setzen Sie Drucken ohne Tinte (Print when no<br/>ink) in Einst. autom. Druck (Auto print settings)<br/>unter Faxeinstellungen (Fax settings) auf Druck<br/>(Print)</li> </ul> |  |  |

Aufgrund der fehlenden Tinte wird jedoch ein Teil des Fax oder das gesamte Fax nicht gedruckt. Zudem erfolgt keine Speicherung des Faxinhalts im Gerätespeicher. Wenn die Tinte bereits aufgebraucht ist, wird empfohlen, die Einstellung Nicht drucken (Do not print) für Empf. Dokumente (Received documents) in Einst. autom. Druck (Auto print settings) unter Faxeinstellungen (Fax settings) zu wählen, um das empfangene Fax im Gerätespeicher zu speichern. Nach Austausch der FINE-Patrone und Auswahl von Druck (Print) für Empf. Dokumente (Received documents) in Einst. autom. Druck (Auto print settings) wird das im Gerätespeicher gespeicherte Fax automatisch gedruckt. Einst. autom. Druck (Auto print settings) · Das Papier ist aufgebraucht: Legen Sie das Papier ein, und drücken Sie die Taste OK. Das eingelegte Papier weist nicht das unter Seitenformat (Page size) angegebene Format auf: Legen Sie Papier mit dem unter Seitenformat (Page size) angegebenen Format ein, und drücken Sie dann die Taste OK. Seitenformat (Page size) ist nicht auf A4, Letter oder LTR (oder Legal eingestellt: Stellen Sie für Seitenformat (Page size) das Format A4, Letter oder LTR (oder Legal ein. Ändern der Papiereinstellungen Die Verfügbarkeit einiger Seitenformate hängt davon ab, in welchem Land oder welcher Region das Gerät erworben wurde. • Medientyp (Media type) ist nicht auf Normalpap. (Plain paper) eingestellt: Wählen Sie für Medientyp (Media type) die Option Normalpap. (Plain paper). Andern der Papiereinstellungen Sie haben das Drucken eines Fax durch Drücken der Taste Stopp (Stop) abgebrochen: Drücken Sie die Taste FAX, um den Faxdruck fortzusetzen. Nicht drucken (Do not print) für Empf. Dokumente (Received documents) in Einst. autom. Druck (Auto print settings) unter Faxeinstellungen (Fax settings) ist ausgewählt: Sie können die im Gerätespeicher abgelegten Faxe über den Bildschirm Arbeitsspeich.-Ref. (Memory reference) unter Menü FAX (FAX menu) drucken. Drucken von im Gerätespeicher vorhandenen Dokumenten Wenn empfangene Dokumente automatisch gedruckt werden sollen, wählen Sie Druck (Print) für Empf. Dokumente (Received documents) in Einst. autom. Druck (Auto print settings) unter Faxeinstellungen (Fax settings). Einst. autom. Druck (Auto print settings) Wenn Sie die im Gerätespeicher vorhandenen Faxe nicht ausgedruckt haben (wenn Sie beispielsweise das Problem nicht durch Drücken der Taste Stopp (Stop)

behoben haben), können Sie die im Gerätespeicher vorhandenen Faxe auch später ausdrucken.

|                                                                                          | Im Gerätespeicher gespeicherte Dokumente                                                                                                    |  |  |
|------------------------------------------------------------------------------------------|----------------------------------------------------------------------------------------------------|--|--|
| Besetzt/Kein Signal (Busy/no signal)                                                     | <ul> <li>Die gewählte Empfängernummer ist besetzt.<br/>Warten Sie einen Augenblick, und wählen Sie dann<br/>erneut.</li> <li>➡ Erneutes Senden von Faxen (Wahlwiederholung<br/>einer besetzten Faxnummer)</li> <li>Die gewählte Fax-/Telefonnummer ist falsch.<br/>Überprüfen Sie die Fax-/Telefonnummer, und wählen<br/>Sie erneut.</li> <li>Das Faxgerät des Empfängers hat nicht geantwortet,<br/>obwohl alle automatischen Wahlwiederholungsversuche<br/>ausgeführt wurden.<br/>Wenden Sie sich an den Empfänger, und bitten Sie ihn,<br/>sein Faxgerät zu überprüfen. Fügen Sie bei einem<br/>Überseeanruf der registrierten Nummer Pausen hinzu.</li> <li>Der Empfänger verwendet kein G3-Gerät.<br/>An ein Faxgerät, das mit dem Gerät keine Dokumente<br/>gesendet oder von ihm empfangen werden. Wenden<br/>Sie sich an den Empfänger, und bitten Sie ihn zu<br/>überprüfen, ob sein Faxgerät G3-kompatibel ist.</li> <li>Die Einstellung für Ton-/Impulswahl auf dem Gerät ist<br/>nicht korrekt.<br/>Passen Sie die Einstellung des Geräts der verwendeten<br/>Telefonleitung an.<br/>➡ Einstellen des Telefonleitungstyps</li> </ul> |  |  |
| Speicher ist voll (Memory is full)                                                       | Der Speicher des Geräts ist voll, da zu viele Dokumente<br>oder ein sehr umfangreiches Dokument gesendet/<br>empfangen wurde.<br>Drucken Sie die im Gerätespeicher abgelegten Faxe, und<br>löschen Sie sie aus dem Gerätespeicher.<br>➡ Im Gerätespeicher gespeicherte Dokumente<br>Wenn Sie ein Fax senden möchten, senden Sie es erneut.<br>Wenn diese Meldung immer noch angezeigt wird, löschen<br>Sie die im Gerätespeicher abgelegten Faxe, teilen Sie die<br>Faxe zum Senden auf, und senden Sie sie erneut.<br>Bitten Sie den Sender beim Empfang von Faxen, die Faxe<br>erneut zu senden.                                                                                                    |  |  |
| Papier wechseln (Change the paper)<br>A4/LTR/Legal Norm.pap.<br>(A4/LTR/LGL Plain paper) | <ul> <li>Die Papiereinstellungen sind falsch. Stellen Sie</li> <li>Seitenformat (Page size) auf A4, Letter oder LTR (oder Legal) und Medientyp (Media type) auf Normalpap.</li> <li>(Plain paper), um empfangene Faxe auszudrucken.</li> <li>→ Ändern der Papiereinstellungen</li> <li>&gt;&gt;&gt;&gt;&gt;&gt;&gt;&gt;&gt;&gt;&gt;&gt;&gt;&gt;&gt;&gt;&gt;&gt;&gt;&gt;&gt;&gt;&gt;&gt;&gt;&gt;&gt;&gt;&gt;&gt;&gt;&gt;</li></ul>                                                                                                    |  |  |
| Fax-Infos: k. Übereinst. (FAX info<br>does not match)                                    | Die Übertragung wurde abgebrochen, da das Faxgerät die<br>Faxgerätinformationen des Empfängers nicht erkennen<br>konnte oder die Informationen nicht mit der gewählten<br>Nummer übereinstimmten. Diese Meldung wird angezeigt,<br>wenn <b>RX-Faxinfos prüfen (Check RX FAX info)</b> in<br><b>Sicherheit einstell. (Security control)</b> unter<br><b>Faxeinstellungen (Fax settings)</b> auf <b>EIN (ON)</b> gesetzt ist.<br>Weitere Informationen finden Sie unter Senden von Faxen<br>nach Überprüfung der Informationen (Überprüfen der<br>Empfängerinformationen).                                                                                                    |  |  |
| Empfang zurückgewiesen (Reception rejected)                                              | Der Empfang wurde zurückgewiesen, da das Fax die durch<br>Faxempf. zurückw. (FAX RX reject) in Sicherheit<br>einstell. (Security control) unter Faxeinstellungen (Fax<br>settings) angegebene Faxzurückweisungsbedingung<br>erfüllt.                                                                                                    |  |  |

|                                            | Weitere Informationen finden Sie unter Zurückweisen des Faxempfangs.                                                                                                    |  |
|--------------------------------------------|----------------------------------------------------------------------------------------------------|--|
| Warten auf Bericht (Waiting for<br>report) | <ul> <li>Falls ein Fax unter einer der hier aufgeführten<br/>Voraussetzungen vom Gerät empfangen wird, kann das<br/>Gerät die Berichte nicht drucken. Wenn Sie das Problem<br/>wie beschrieben beheben, werden die Berichte automatisch<br/>gedruckt.</li> <li>Die verbleibende Tintenmenge reicht nicht aus, um<br/>einen Bericht zu drucken:<br/>Tauschen Sie die FINE-Patrone aus.</li> <li>Austauschen einer FINE-Patrone</li> <li>Das Papier ist aufgebraucht:<br/>Legen Sie das Papier ein, und drücken Sie die Taste<br/>OK.</li> <li>Das eingelegte Papier weist nicht das unter<br/>Seitenformat (Page size) angegebene Format auf:<br/>Legen Sie Papier mit dem unter Seitenformat (Page<br/>size) angegebenen Format ein, und drücken Sie dann<br/>die Taste OK.</li> <li>Seitenformat (Page size) ist nicht auf A4, Letter oder<br/>LTR (oder Legal eingestellt:<br/>Stellen Sie für Seitenformat (Page size) das Format<br/>A4, Letter oder LTR (oder Legal ein.</li> <li>Ändern der Papiereinstellungen</li> </ul> |  |
|                                            | <ul> <li>Die Verfügbarkeit einiger Seitenformate hängt<br/>davon ab, in welchem Land oder welcher Region<br/>das Gerät erworben wurde.</li> </ul>                                                                                                    |  |
|                                            | <ul> <li>Medientyp (Media type) ist nicht auf Normalpap.<br/>(Plain paper) eingestellt:<br/>Wählen Sie für Medientyp (Media type) die Option<br/>Normalpap. (Plain paper).</li> <li>→Ändern der Papiereinstellungen</li> <li>Sie haben das Drucken eines Berichts durch Drücken<br/>der Taste Stopp (Stop) abgebrochen:<br/>Drücken Sie die Taste FAX, um den Berichtsdruck<br/>fortzusetzen.</li> </ul>                                                                                                    |  |

# Eine Meldung wird angezeigt

In diesem Abschnitt werden einige Fehler oder Meldungen beschrieben.

#### 

Bei einigen Fehlern oder Meldungen wird ein Supportcode (Fehlernummer) auf dem Computerbildschirm oder auf der LCD-Anzeige angezeigt. Weitere Informationen zu Fehlern mit Supportcodes finden Sie unter Supportcodeliste.

Wenn eine Meldung auf der LCD-Anzeige angezeigt wird, lesen Sie die nachfolgenden Informationen.

• Eine Meldung wird auf der LCD-Anzeige ausgegeben

Wenn eine Meldung auf dem Computerbildschirm angezeigt wird, lesen Sie die nachfolgenden Informationen.

Das Symbol Inkjet Printer/Scanner/Fax Extended Survey Program wird angezeigt

#### Eine Meldung wird auf der LCD-Anzeige ausgegeben

Bestätigen Sie diese Fehlermeldung, und ergreifen Sie die entsprechenden Maßnahmen.

 Scannen des Ausrichtungsblatts fehlgeschlagen (Failed to scan the head alignment sheet) [OK] drücken (Press [OK])

Die Testseite für die Druckkopfausrichtung konnte nicht gescannt werden.

Drücken Sie die Taste **OK**, um den Fehler zu quittieren, und gehen Sie dann nach den folgenden Anleitungen vor.

- Prüfen Sie, ob die Testseite für die Druckkopfausrichtung in der richtigen Position und Ausrichtung auf die Auflagefläche gelegt wurde.
- Stellen Sie sicher, dass die Auflagefläche und die Testseite f
  ür die Druckkopfausrichtung nicht verschmutzt sind.
- Stellen Sie sicher, dass sich Art und Format des eingelegten Papiers für die automatische Druckkopfausrichtung eignen.
- Legen Sie für die automatische Druckkopfausrichtung stets ein Blatt Normalpapier im Format A4 oder Letter ein.
- Vergewissern Sie sich, dass die Druckkopfdüsen nicht verstopft sind.
   Überprüfen Sie den Zustand des Druckkopfs, indem Sie das Düsentestmuster drucken.
   ➡ Drucken des Düsentestmusters

Wenn der Fehler weiterhin auftritt, schließen Sie das Gerät an den Computer an, und richten Sie den Druckkopf über den Druckertreiber aus.

Ausrichten des Druckkopfs über den Computer

#### · Seitenformat prüfen (Check page size) [OK] drücken (Press [OK])

Das Format des eingelegten Papiers unterscheidet sich vom Format in der Papierformateinstellung.

Legen Sie Papier mit dem in der Papierformateinstellung angegebenen Format ein, und drücken Sie dann die Taste **OK**.

# Das Symbol Inkjet Printer/Scanner/Fax Extended Survey Program wird angezeigt

Wenn das Extended Survey Program für Inkjet-Drucker/Scanner/Faxgeräte (Inkjet Printer/ Scanner/Fax Extended Survey Program) installiert wird, werden die Nutzungsinformationen zu Drucker und Anwendungssoftware jeden Monat über einen Zeitraum von etwa zehn Jahren zum Senden bereitgestellt. Das Symbol **Inkjet Printer/Scanner/Fax Extended Survey Program** wird im Dock angezeigt, wenn die Zeit zur Übermittlung der Nutzungsinformationen zum Drucker gekommen ist.

Lesen Sie die angezeigten Anweisungen nach dem Klicken auf das Symbol durch und gehen Sie wie folgt vor.

| 00                                   | Canon Inkjet Printer/Scanner/Fax Extended Survey Program                                                                                                    |
|--------------------------------------|----------------------------------------------------------------------------------------------------|
| 8                                    | Thank you for your cooperation in Inkjet Printer/Scanner/Fax Extended Survey<br>Program.                                                                                    |
| For deve<br>request<br>through       | elopment and marketing of products that better meet customer needs, Canon<br>s that the information below, related to your Canon product, be sent to Canon<br>the Internet. |
| 1. Informa<br>Compute<br>Device d    | ation related to Canon inkjet printer/scanner/fax<br>er's OS version, language, and display setting information<br>Iriver and application software usage logs               |
| 2. Informa<br>-Printer's<br>maintena | ation related to Canon inkjet printer/fax<br>ID number, installation date and time, ink use information, number of sheets printed, and<br>ince information                  |
| If your Ca<br>sent.<br>In this sur   | non product is shared for use, collective information recorded in the shared product will be                                                                                |
| reason, fr<br>We are th              | or the information that is sent to us, we are unable to identify specific customers.<br>erefore unable to rescond to requests to disclose any sent information.             |
| If you a                             | gree to the above, click [Agree]. Otherwise, click [Do not agree].                                                                                                    |
| If you w<br>further                  | ish to turn off this program, click [Turn off]. This will disable the program, and no<br>survey will be made.                                                               |
|                                      | Turn off                                                                                                    |
|                                      |                                                                                                    |
|                                      | Do not agree Agree                                                                                                    |

#### • Wenn Sie an der Umfrage teilnehmen möchten:

Klicken Sie auf **Akzeptieren (Agree)**, und folgen Sie dann der Anleitung auf dem Bildschirm. Die Nutzungsinformationen zum Drucker werden über das Internet gesendet. Wenn Sie die Bildschirmanweisungen befolgt haben, werden die Informationen automatisch ab dem zweiten Mal gesendet und der Bestätigungsbildschirm wird nicht noch einmal angezeigt.

#### 

Wenn Sie das Kontrollkästchen Ab nächstem Mal automatisch senden (Send automatically from the next time) deaktivieren, werden die Informationen ab dem zweiten Mal nicht mehr automatisch übermittelt, und das Symbol Inkjet Printer/Scanner/Fax Extended Survey Program wird bei der nächsten Umfrage im Dock angezeigt.

#### Wenn Sie nicht an der Umfrage teilnehmen möchten:

Klicken Sie auf **Nicht akzeptieren (Do not agree)**. Der Bestätigungsbildschirm wird geschlossen und die Umfrage wird zu diesem Zeitpunkt nicht durchgeführt. Der Bestätigungsbildschirm wird nach einem Monat erneut eingeblendet.

#### Informationsübermittlung anhalten:

Klicken Sie auf **Ausschalten (Turn off)**. Das Extended Survey Program für Inkjet-Drucker/ Scanner/Faxgeräte (Inkjet Printer/Scanner/Fax Extended Survey Program) wird angehalten und die Informationen werden nicht gesendet. Informationen zur Wiederaufnahme der Umfrage finden Sie unter Ändern der Einstellungen:.

#### • So deinstallieren Sie das Extended Survey Program für Inkjet-Drucker/Scanner/ Faxgeräte (Inkjet Printer/Scanner/Fax Extended Survey Program):

- 1. Stoppen Sie das Inkjet Printer/Scanner/Fax Extended Survey Program.
  - Andern der Einstellungen:
- Wählen Sie im Menü Gehe zu (Go) vom Finder die Option Programme (Applications), und doppelklicken Sie auf den Ordner Canon Utilities und den Ordner Inkjet Extended Survey Program.
- 3. Verschieben Sie die Datei Canon Inkjet Printer/Scanner/Fax Extended Survey Program.app in den Papierkorb (Trash).

4. Starten Sie den Computer neu.

Leeren Sie den Papierkorb (Trash) und starten Sie Ihren Computer neu.

#### Ändern der Einstellungen:

Zur Anzeige des Bestätigungsbildschirms bei Übermittlung der Nutzungsinformationen zum Drucker oder zur Wiederaufnahme der Umfrage folgen Sie den Anweisungen unten.

- 1. Wählen Sie im Menü Gehe zu (Go) vom Finder die Option Programme (Applications), und doppelklicken Sie auf den Ordner Canon Utilities und den Ordner Inkjet Extended Survey Program.
- 2. Doppelklicken Sie auf das Symbol Canon Extended Survey Program für Inkjet-Drucker/ Scanner/Faxgeräte.

| 0.0             | Extended Survey Program Preferences                         |
|-----------------|-------------------------------------------------------------|
|                 | General                                                     |
| ⊠ Do r<br>is se | not display the confirmation screen when information<br>ent |
| The survey      | r program is turned on.                                     |
| Turn            | off If you wish to turn off this program, click [Turn off]. |
|                 |                                                             |

• Bestätigungsbildschirm beim Senden von Informationen nicht anzeigen (Do not display the confirmation screen when information is sent):

Wenn dieses Kontrollkästchen aktiviert ist, wird die Information automatisch übermittelt. Wenn das Kontrollkästchen deaktiviert ist, wird das Symbol **Inkjet Printer/Scanner/Fax Extended Survey Program** zum Zeitpunkt der nächsten Umfrage im Dock angezeigt. Klicken Sie auf das Symbol und folgen Sie den Bildschirmanweisungen.

 Schaltfläche Ausschalten (Turn off)/Einschalten (Turn on): Klicken Sie auf die Schaltfläche Ausschalten (Turn off), um das Extended Survey Program für Inkjet-Drucker/Scanner/Faxgeräte (Inkjet Printer/Scanner/Fax Extended Survey Program) anzuhalten.

Klicken Sie auf die Schaltfläche **Einschalten (Turn on)**, um das Inkjet Printer/ Scanner/Fax Extended Survey Program neu zu starten.

# Wenn das Problem weiterhin besteht

Wenn Sie das Problem mit den Hinweisen in diesem Kapitel nicht beheben können, wenden Sie sich an den Händler, bei dem Sie das Gerät gekauft haben, oder an das Service-Center.

Die Mitarbeiter des Kundendiensts von Canon sind darin geschult, technischen Support zur Zufriedenheit der Kunden anzubieten.

# 1 Vorsicht

Wenn das Gerät ungewöhnliche Geräusche oder Gerüche entwickelt oder Rauch entsteht, schalten Sie es sofort aus. Ziehen Sie den Netzstecker aus der Steckdose, und wenden Sie sich an den Händler oder an das Service-Center. Versuchen Sie niemals, das Gerät selbst zu reparieren oder auseinander zu nehmen.

Versuche der eigenmächtigen Reparatur oder Demontage des Geräts durch den Kunden führen zu einem Erlöschen jeglicher Gewährleistung, unabhängig vom Ablaufdatum der Gewährleistung.

Halten Sie folgende Daten bereit, bevor Sie sich an das Service-Center wenden:

- Produktname:
- \* Der Gerätename befindet sich auf dem vorderen Deckblatt des Installationshandbuchs.
- · Seriennummer: Informationen hierzu finden Sie im Installationshandbuch.
- Ausführliche Beschreibung des Problems
- · Eigene Maßnahmen zum Beheben des Problems sowie Ergebnisse dieser Maßnahmen

# Supportcodeliste

Der Supportcode wird auf der LCD-Anzeige und dem Computerbildschirm angezeigt, wenn ein Fehler aufgetreten ist.

Der "Supportcode" ist die Fehlernummer. Er wird zusammen mit einer Fehlermeldung angezeigt.

Überprüfen Sie bei der Anzeige eines Fehlers den Supportcode, der auf der LCD-Anzeige oder auf dem Computerbildschirm angezeigt wird, und befolgen Sie die entsprechenden Schritte.

# Der Supportcode wird auf der LCD-Anzeige und dem Computerbildschirm angezeigt

| • 1000 bis 1 | ZZZ  |      |      |      |      |
|--------------|------|------|------|------|------|
| 1003         | 1200 | 1202 | 1250 | 1300 | 1303 |
| 1401         | 1403 | 1485 | 1486 | 1487 | 1682 |
| 1684         | 1686 | 1687 | 1688 | 1702 | 1703 |
| 1704         | 1705 | 1712 | 1713 | 1714 | 1715 |
| • 2000 bis 2 | 2777 |      |      |      |      |
| 2700         | 2801 | 2802 | 2803 |      |      |
| • 4000 bis 4 | ZZZ  |      |      |      |      |
| 4100         |      |      |      |      |      |
| • 5000 bis 5 | 5ZZZ |      |      |      |      |
| 5011         | 5012 | 5040 | 5100 | 5200 | 5400 |
| 5B02         | 5B03 | 5B04 | 5B05 | 5B12 | 5B13 |
| 5B14         | 5B15 |      |      |      |      |
| • 6000 bis 6 | SZZZ |      |      |      |      |
| 6000         | 6800 | 6801 | 6930 | 6931 | 6932 |
| 6933         | 6936 | 6937 | 6938 | 6939 | 693A |
| 6940         | 6941 | 6942 | 6943 | 6944 | 6945 |
| 6946         |      |      |      |      |      |
|              |      |      |      |      |      |

• 9000 bis 9ZZZ

9500

A000 bis ZZZZ

B200

Informationen zu Supportcodes bei Papierstau finden Sie auch in der Supportcodeliste (Bei Papierstau).

# Supportcodeliste (Bei Papierstau)

Falls ein Papierstau aufgetreten ist, entfernen Sie das gestaute Papier entsprechend den folgenden spezifischen Anleitungen.

- Wenn Sie das gestaute Papier am Papierausgabeschacht sehen können:
   ➡ 1300
- Wenn Sie das gestaute Papier am vorderen Fach sehen können/Wenn Sie das gestaute Papier weder am Papierausgabeschacht noch am vorderen Fach sehen können:
   1303
- Wenn das Papier reißt und es sich weder aus dem Papierausgabeschacht noch aus der Transporteinheit entfernen lässt:
  - Papierstau im Gerät
- Bei Papierstau im ADF:
  - ➡2801
- In anderen als den obigen Fällen:
  - In anderen Fällen

### Ursache

Im Papierausgabeschacht ist ein Papierstau aufgetreten.

# Maßnahme

Wenn Sie das gestaute Papier am Papierausgabeschacht sehen können, entfernen Sie es gemäß folgender Anweisung.

# >>>> Wichtig

Das Gerät kann nicht ausgeschaltet werden, während es ein Fax verschickt oder empfängt bzw. wenn sich noch empfangene oder ungesendete Faxnachrichten im Speicher des Geräts befinden.

Stellen Sie vor dem Ziehen des Netzsteckers sicher, dass das Gerät alle Faxnachrichten gesendet oder empfangen hat.

Wenn Sie das Netzkabel abziehen, werden alle Faxdokumente im Gerätespeicher gelöscht.

### 🄊 Hinweis

Falls Sie das Gerät ausschalten müssen, um gestautes Papier während des Druckvorgangs zu entfernen, drücken Sie zum Abbrechen von Druckaufträgen vor dem Ausschalten des Geräts die Taste Stopp (Stop).

1. Ziehen Sie das Papier langsam heraus.

Halten Sie das Papier mit Ihren Händen fest, und ziehen Sie das gestaute Papier langsam heraus, damit es nicht reißt.

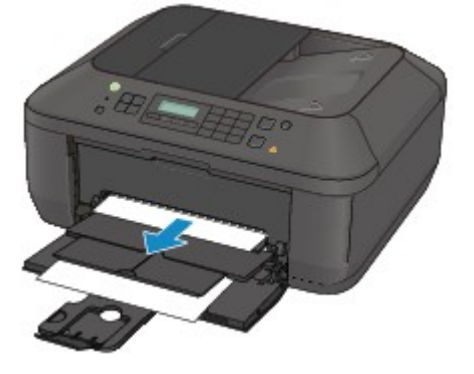

#### >>>> Wichtig

Ziehen Sie das Papier nicht aus dem vorderen Fach heraus, selbst wenn Sie das gestaute Papier am vorderen Fach sehen können. Durch das gewaltsame Herausziehen des Papiers aus dem vorderen Fach kann das Gerät beschädigt werden.

#### 

- Wenn Sie das Papier nicht herausziehen können, schalten Sie das Gerät aus und wieder ein. Das Papier wird dann möglicherweise automatisch ausgeworfen.
- Falls Sie das gestaute Papier nicht aus dem Papierausgabeschacht herausziehen können, versuchen Sie, es aus der Transporteinheit herauszuziehen.
- **+**1303

 Wenn das Papier reißt und es sich nicht aus dem Papierausgabeschacht entfernen lässt, öffnen Sie die Abdeckung der Papierausgabe, um das Papier zu entfernen.
 Papierstau im Gerät

2. Legen Sie das Papier erneut ein, und drücken Sie die Taste OK am Gerät.

Wenn Sie das Gerät in Schritt 1 ausgeschaltet haben, wurden alle Druckaufträge in der Warteschlange abgebrochen. Starten Sie die Druckaufträge ggf. neu.

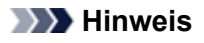

Prüfen Sie beim erneuten Einlegen von Papier, ob Sie zum Druck geeignetes Papier verwenden, und legen Sie es richtig ein.

Wir empfehlen Papier mit einem anderen Format als A5 zum Drucken von Dokumenten mit Fotos oder Grafiken, andernfalls kann sich das Papier bei der Ausgabe wellen und dadurch Papierstaus verursachen.

Wenn Sie das Papier nicht entfernen können, das Papier im Gerät reißt oder der Papierstau auch nach dem Entfernen des Papiers nicht behoben ist, wenden Sie sich an das Service-Center.

## Ursache

Im Gerät ist an der Transporteinheit ein Papierstau aufgetreten.

# Maßnahme

Wenn Sie das gestaute Papier am vorderen Fach sehen können oder Sie das Papier weder am Papierausgabeschacht noch am vorderen Fach sehen können, entfernen Sie das Papier über die Transporteinheit.

Entfernen Sie das Papier entsprechend den nachstehenden Anweisungen.

# >>>> Wichtig

Das Gerät kann nicht ausgeschaltet werden, während es ein Fax verschickt oder empfängt bzw. wenn sich noch empfangene oder ungesendete Faxnachrichten im Speicher des Geräts befinden.

Stellen Sie vor dem Ziehen des Netzsteckers sicher, dass das Gerät alle Faxnachrichten gesendet oder empfangen hat.

Wenn Sie das Netzkabel abziehen, werden alle Faxdokumente im Gerätespeicher gelöscht.

#### Hinweis

■ Falls Sie das Gerät ausschalten müssen, um gestautes Papier während des Druckvorgangs zu entfernen, drücken Sie zum Abbrechen von Druckaufträgen vor dem Ausschalten des Geräts die Taste **Stopp (Stop)**.

- 1. Schalten Sie das Gerät aus, und ziehen Sie das Netzkabel ab.
- 2. Öffnen Sie das Vorlagenfach und dann den Vorlagendeckel.
- 3. Stellen Sie das Gerät auf die rechte Seite.

Wenn Sie das gestaute Papier am vorderen Fach sehen können, stellen Sie das Gerät mit geöffnetem vorderem Fach auf die Seite.

#### >>>> Wichtig

Stellen Sie das Gerät auf einer breiten und flachen Oberfläche wie einem Schreibtisch auf die Seite.

Halten Sie das Gerät gut fest, wenn Sie es auf die Seite stellen, und achten Sie darauf, dass es nicht gegen harte Gegenstände stößt.

4. Drücken Sie den Hebel, um die Transporteinheit zu öffnen.

Stützen Sie das Gerät beim Öffnen der Transporteinheit mit Ihrer Hand ab, damit es nicht umfällt.

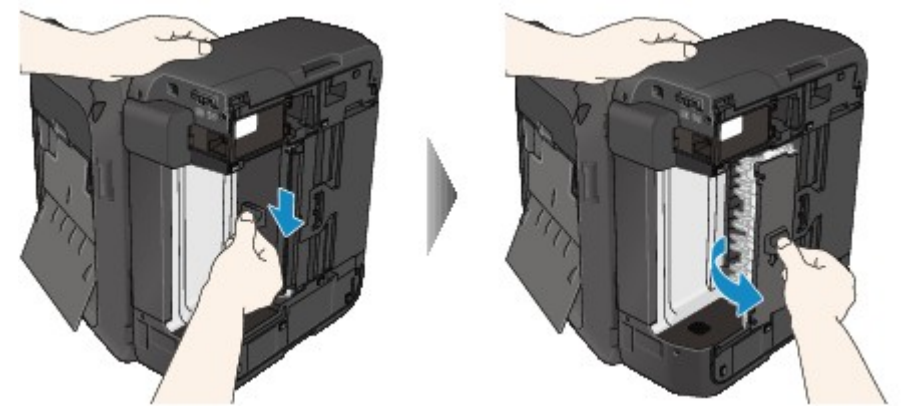

5. Ziehen Sie das gestaute Papier langsam heraus.

Stützen Sie das Gerät beim Entfernen des gestauten Papiers mit Ihrer Hand ab, damit es nicht umfällt.

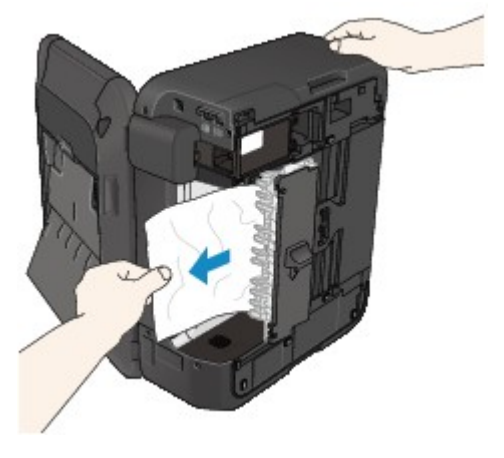

#### 

- Wenn das Papier aufgerollt ist und sich nur schwer herausziehen lässt, fassen Sie das gestaute Papier an den Kanten an, und entfernen Sie es.
- Wenn Sie das gestaute Papier nicht über die Transporteinheit entfernen können, schließen Sie die Transporteinheit, bringen Sie das Gerät in die ursprüngliche Position, und öffnen Sie anschließend die Abdeckung der Papierausgabe, um das Papier zu entfernen.
   Papierstau im Gerät
- 6. Schließen Sie die Transporteinheit.

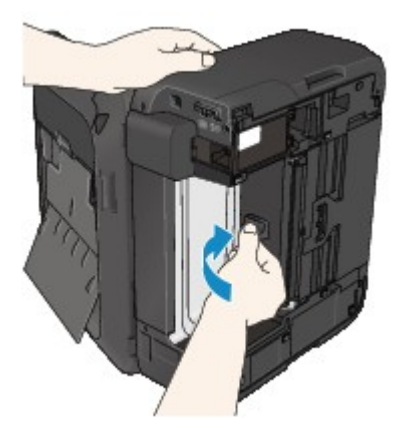

#### 

- Stellen Sie das Gerät nach dem Schließen der Transporteinheit sofort wieder in die ursprüngliche Position.
- 7. Schließen Sie das Gerät wieder an, und schalten Sie das Gerät ein.
- 8. Legen Sie das Papier wieder ein.

Alle Druckaufträge in der Warteschlange werden abgebrochen. Starten Sie die Druckaufträge ggf. neu.

Wenn Sie das Papier nicht entfernen können, das Papier im Gerät reißt oder der Papierstau auch nach dem Entfernen des Papiers nicht behoben ist, wenden Sie sich an das Service-Center.

### Ursache

Papierstau im ADF.

## Maßnahme

Entfernen Sie das Dokument entsprechend den nachstehenden Anweisungen.

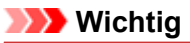

Das Gerät kann nicht ausgeschaltet werden, während es ein Fax verschickt oder empfängt bzw. wenn sich noch empfangene oder ungesendete Faxnachrichten im Speicher des Geräts befinden.

Stellen Sie vor dem Ziehen des Netzsteckers sicher, dass das Gerät alle Faxnachrichten gesendet oder empfangen hat.

Wenn Sie das Netzkabel abziehen, werden alle Faxdokumente im Gerätespeicher gelöscht.

 Wenn das Original im ADF verbleibt, wenn Sie die Taste Stopp (Stop) drücken, während das Gerät das Dokument scannt:

Wenn Sie die Taste **Stopp (Stop)** während des Scanvorgangs drücken, bleibt das Dokument im ADF und eine Nachricht über das im ADF verbliebene Papier wird auf der LCD-Anzeige angezeigt. Drücken Sie die Taste **OK**, um das verbleibende Dokument automatisch auszugeben.

#### Das Original klemmt im ADF:

Entfernen Sie das Dokument entsprechend den nachstehenden Anweisungen.

- 1. Wenn ein Druckvorgang läuft, drücken Sie die Taste Stopp (Stop).
- 2. Schalten Sie das Gerät aus.
- **3.** Wenn ein mehrseitiges Dokument eingelegt ist, entfernen Sie die nicht gestauten Seiten aus dem ADF, und öffnen Sie dann die Abdeckung des Dokumenteneinzugs.

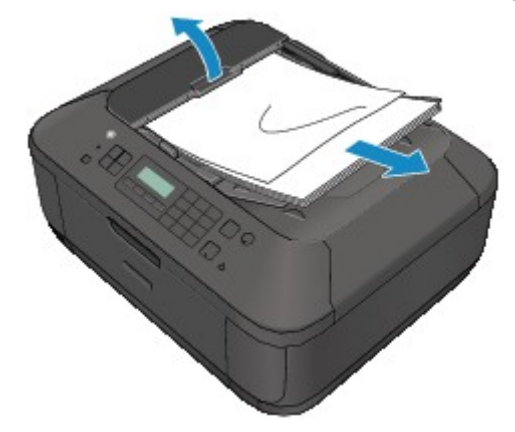

4. Ziehen Sie das gestaute Dokument aus dem ADF.

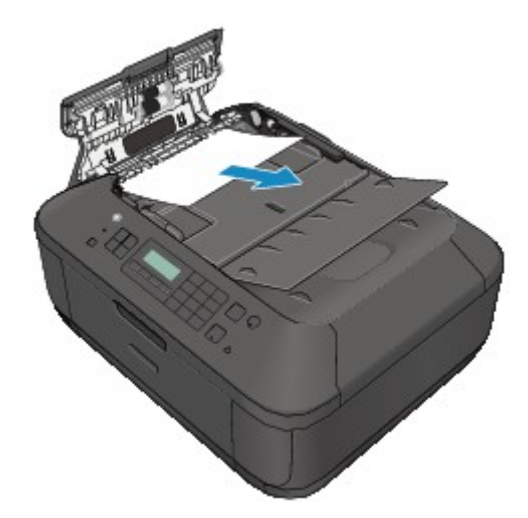

5. Schließen Sie die Abdeckung des Dokumenteneinzugs, und schalten Sie das Gerät ein.

Scannen Sie das Dokument nach Behebung des Fehlers ab der ersten Seite erneut ein.

Wenn Sie das Dokument nicht entfernen können, das Dokument im Gerät reißt oder der Papierstau auch nach dem Entfernen des Dokuments nicht behoben ist, wenden Sie sich an das Service-Center.

#### 

Das Dokument wird je nach Medientyp oder Druckerumgebung ggf. nicht richtig zugeführt, wenn z. B. die Temperatur und Luftfeuchtigkeit zu hoch oder zu niedrig sind. Verringern Sie in diesem Fall die Dokumentseitenzahl auf die Hälfte der Ladekapazität. Wenn das Dokument immer noch klemmt, verwenden Sie stattdessen die Auflagefläche.

#### • Wenn das Original im ADF gestaut ist (Seite des Papiereinzugs):

Sollte das Dokument im Vorlagenausgabeschacht gestaut sein, schließen Sie das Vorlagenfach wie unten dargestellt, und ziehen Sie das Dokument heraus.

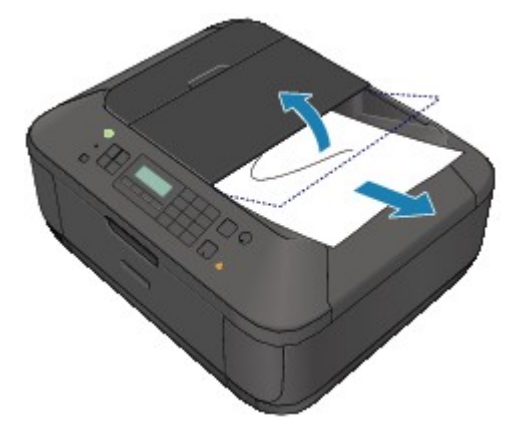

Scannen Sie das Dokument nach Behebung des Fehlers ab der ersten Seite erneut ein.

Wenn Sie das Dokument nicht entfernen können, das Dokument im Gerät reißt oder der Papierstau auch nach dem Entfernen des Dokuments nicht behoben ist, wenden Sie sich an das Service-Center.

# Papierstau im Gerät

Falls das gestaute Papier reißt und es sich weder aus dem Papierausgabeschacht noch aus der Transporteinheit entfernen lässt oder das gestaute Papier im Gerät verbleibt, entfernen Sie es gemäß nachstehender Anleitung.

# >>>> Wichtig

Das Gerät kann nicht ausgeschaltet werden, während es ein Fax verschickt oder empfängt bzw. wenn sich noch empfangene oder ungesendete Faxnachrichten im Speicher des Geräts befinden.

Stellen Sie vor dem Ziehen des Netzsteckers sicher, dass das Gerät alle Faxnachrichten gesendet oder empfangen hat.

Wenn Sie das Netzkabel abziehen, werden alle Faxdokumente im Gerätespeicher gelöscht.

# >>>> Hinweis

Falls Sie das Gerät ausschalten müssen, um gestautes Papier während des Druckvorgangs zu entfernen, drücken Sie zum Abbrechen von Druckaufträgen vor dem Ausschalten des Geräts die Taste Stopp (Stop).

- 1. Schalten Sie das Gerät aus, und ziehen Sie das Netzkabel des Geräts aus der Steckdose.
- 2. Öffnen Sie die Abdeckung der Papierausgabe.

Entfernen Sie das Papier aus dem vorderen Fach, sofern vorhanden.

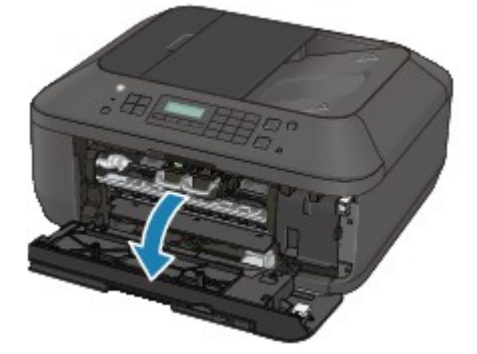

# >>>> Wichtig

Berühren Sie nicht die durchsichtige Folie (A).

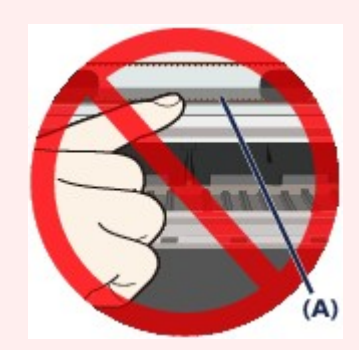

Wenn Sie diese Teile mit dem Papier oder den Händen berühren und Kratzer oder Flecken darauf hinterlassen, kann das Gerät beschädigt werden.

**3.** Stellen Sie sicher, dass sich das gestaute Papier nicht unter der FINE-Patronen-Halterung befindet. Falls sich das gestaute Papier unter der FINE-Patronen-Halterung befindet, bewegen Sie die FINE-Patronen-Halterung auf die rechte oder linke Seite, um das Papier leichter entfernen zu können.

Wenn Sie die FINE-Patronen-Halterung bewegen, halten Sie die FINE-Patronen-Halterung fest, und schieben Sie sie langsam auf die rechte oder linke Seite.

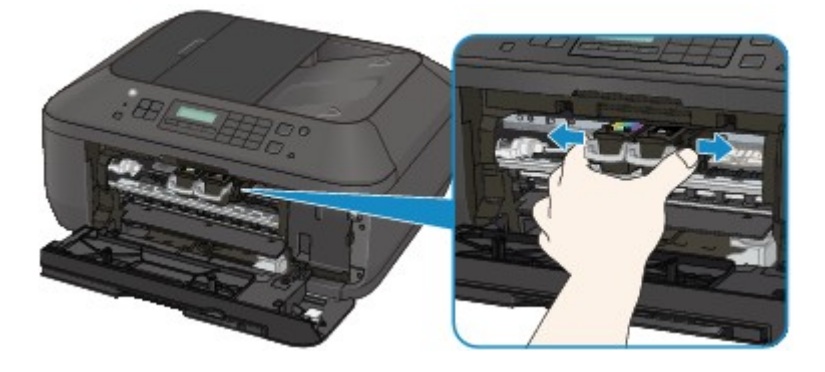

4. Halten Sie das gestaute Papier mit Ihren Händen fest.

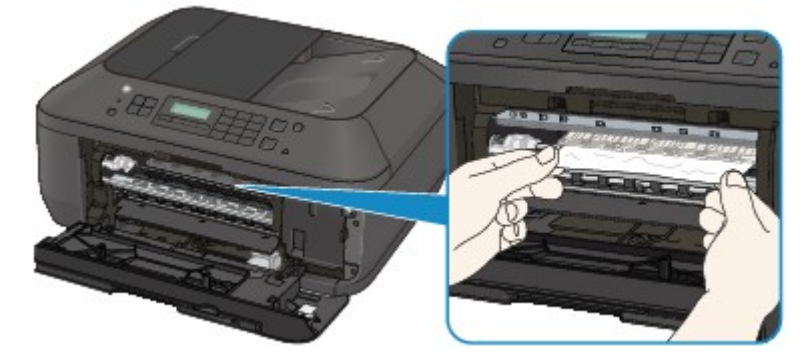

Wenn das Papier aufgerollt ist, ziehen Sie es heraus.

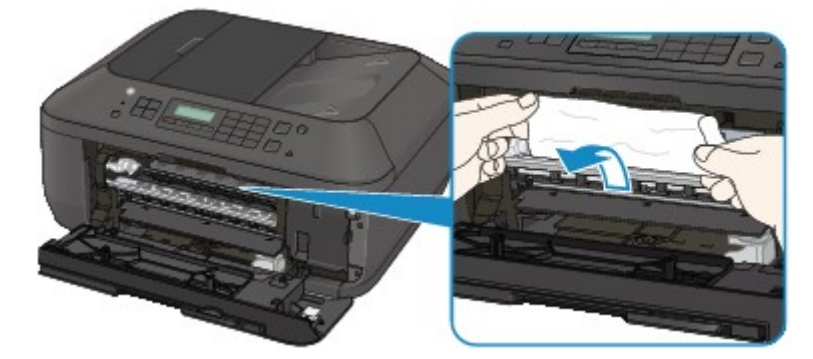

5. Ziehen Sie das gestaute Papier langsam heraus, damit es nicht reißt.

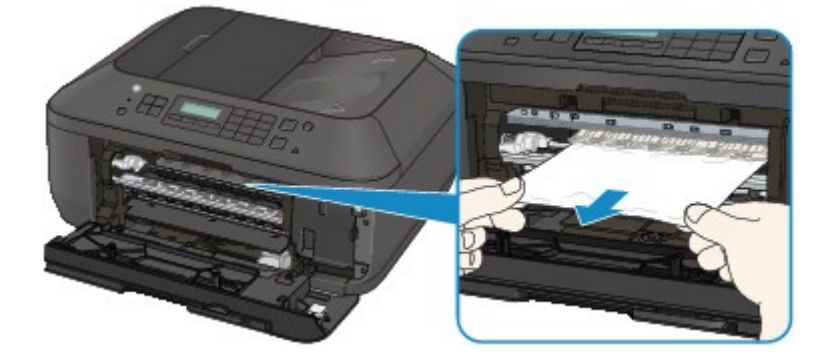

6. Vergewissern Sie sich, dass das gesamte gestaute Papier entfernt wurde. Falls das Papier gerissen ist, kann es sein, dass noch ein Stück Papier im Gerät ist. Überprüfen Sie Folgendes und entfernen Sie ggf. das Stück Papier.

- Befindet sich das Papierstück unter der FINE-Patronen-Halterung?
- · Ist ein kleines Papierstück im Gerät verblieben?
- Befindet sich das Papierstück auf der rechten oder linken Seite (B) im Gerät?

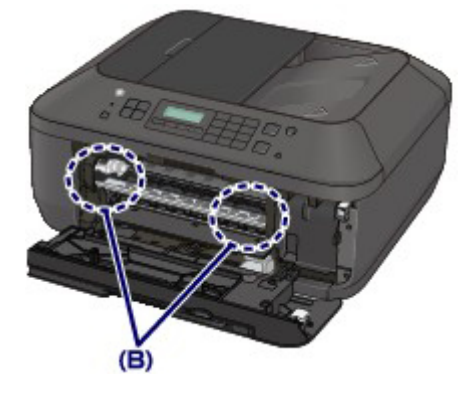

7. Schließen Sie die Abdeckung der Papierausgabe, und legen Sie das Papier dann wieder ein.

Alle Druckaufträge in der Warteschlange werden abgebrochen. Starten Sie die Druckaufträge ggf. neu.

#### 

Prüfen Sie beim erneuten Einlegen von Papier, ob Sie zum Druck geeignetes Papier verwenden, und legen Sie es richtig ein. Wenn auf der LCD-Anzeige des Geräts oder auf dem Computerbildschirm eine Meldung über einen Papierstau angezeigt wird, wenn Sie den Druckvorgang nach dem Entfernen des gestauten Papiers fortsetzen, befindet sich möglicherweise noch ein Papierstück im Gerät. Vergewissern Sie sich in diesem Fall, dass kein Stück Papier im Gerät zurückgeblieben ist.

Wenn Sie das Papier nicht entfernen können, das Papier im Gerät reißt oder der Papierstau auch nach dem Entfernen des Papiers nicht behoben ist, wenden Sie sich an das Service-Center.

# In anderen Fällen

Achten Sie auf folgende Punkte:

- Test 1: Befinden sich Fremdkörper in der Nähe des Papierausgabeschachts?
- Test 2: Ist das Papier gewellt?

Legen Sie das Papier nach dem Glätten ein.

# Ursache

Kein Papier mehr im Gerät oder Papier wird nicht eingezogen.

# Maßnahme

Legen Sie das Papier erneut ein, und drücken Sie die Taste OK am Gerät.

Legen Sie den Papierstapel so ein, dass die Vorderkante des Papiers am hinteren Ende des vorderen Fachs anliegt.

# Ursache

Die Abdeckung der Papierausgabe ist geöffnet.

# Maßnahme

Schließen Sie die Abdeckung der Papierausgabe, und warten Sie einen Moment. Schließen Sie sie nicht, während Sie eine FINE-Patrone austauschen.

# Ursache

Die Abdeckung der Papierausgabe ist geöffnet.

# Maßnahme

Schließen Sie die Abdeckung der Papierausgabe.

# Ursache

Das Papierausgabefach ist geschlossen.

# Maßnahme

Öffnen Sie das Papierausgabefach, um mit dem Drucken fortzufahren.
### Ursache

Die FINE-Patrone ist nicht eingesetzt.

### Maßnahme

Hier wird die FINE-Patrone eingesetzt.

### Ursache

Es ist keine geeignete FINE-Patrone eingesetzt.

## Maßnahme

Setzen Sie eine geeignete FINE-Patrone ein. Wenn der Fehler weiterhin besteht, wenden Sie sich an das Service-Center.

#### Ursache

Es ist keine korrekte Tintenpatrone eingesetzt.

### Maßnahme

Der Druckvorgang kann nicht ausgeführt werden, da die Tintenpatrone mit diesem Gerät nicht kompatibel ist.

Setzen Sie die korrekte Tintenpatrone ein.

Wenn Sie den Druckvorgang abbrechen möchten, drücken Sie die Taste Stopp (Stop) am Gerät.

## Ursache

Die FINE-Patrone ist nicht an der korrekten Position eingesetzt.

## Maßnahme

Jede FINE-Patrone muss an der richtigen Position eingesetzt werden.

## Ursache

Die FINE-Patrone ist nicht an der korrekten Position eingesetzt.

## Maßnahme

Jede FINE-Patrone muss an der richtigen Position eingesetzt werden.

#### Ursache

Die FINE-Patrone wird nicht erkannt.

#### Maßnahme

Tauschen Sie die FINE-Patrone aus.

Wenn der Fehler nicht behoben wurde, ist die FINE-Patrone möglicherweise beschädigt. Wenden Sie sich an das Service-Center.

#### Ursache

Die Tintenpatrone wird nicht erkannt.

### Maßnahme

Der Druckvorgang kann nicht ausgeführt werden, weil die Tintenpatrone unter Umständen nicht ordnungsgemäß eingesetzt oder nicht mit diesem Gerät kompatibel ist.

Setzen Sie die korrekte Tintenpatrone ein.

Wenn Sie den Druckvorgang abbrechen möchten, drücken Sie die Taste Stopp (Stop) am Gerät.

#### Ursache

Die Tinte ist möglicherweise aufgebraucht.

#### Maßnahme

Die Funktion zur Erkennung des Tintenstands wird deaktiviert, da der Tintenstand nicht korrekt ermittelt werden kann.

Wenn Sie ohne diese Funktion weiterdrucken möchten, halten Sie die Taste **Stopp (Stop)** am Drucker mindestens 5 Sekunden lang gedrückt.

Canon empfiehlt, nur neue Patronen von Canon zu verwenden, um eine optimale Qualität zu erzielen.

Beachten Sie, dass Canon nicht für Fehlfunktionen oder Probleme haftbar ist, die durch das Fortsetzen des Druckvorgangs ohne Tinte entstehen.

#### 🄊 Hinweis

- Wenn die Funktion für die Erkennung des verbleibenden Tintenstands deaktiviert wurde, wird □?□ auf der LCD-Anzeige ausgegeben.
- Da es beim Drucken des Fax unter diesen Umständen zum Verlust der Faxinhalte kommen kann, werden die empfangenen Faxe nicht gedruckt, sondern im Gerätespeicher gespeichert, bis die Patrone ausgewechselt wird. Die im Speicher gespeicherten Faxe müssen manuell gedruckt werden. Sie können die Einstellung so vornehmen, dass das empfangene Fax auf jeden Fall gedruckt und nicht gespeichert wird. Aufgrund des Tintenmangels jedoch wird der gesamte Faxinhalt bzw. einen Teil davon möglicherweise nicht gedruckt.

#### Ursache

Die FINE-Patrone ist nicht ordnungsgemäß eingesetzt.

### Maßnahme

Öffnen Sie die Abdeckung der Papierausgabe. Wenn die Abdeckung für Kopf geöffnet wird, drücken Sie den Tintenpatronen-Sperrhebel nach oben, um sicherzustellen, dass die FINE-Patronen ordnungsgemäß eingesetzt sind. Schließen Sie danach die Abdeckung der Papierausgabe.

Wenn der Fehler nicht behoben wurde, entfernen Sie die FINE-Patronen, und setzen Sie sie erneut ein.

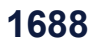

#### Ursache

Die Tinte ist aufgebraucht.

#### Maßnahme

Tauschen Sie die Tintenpatrone aus und schließen Sie die Abdeckung der Papierausgabe.

Wenn Sie den Druckvorgang fortsetzen möchten, halten Sie die Taste **Stopp (Stop)** am Drucker mindestens 5 Sekunden lang gedrückt, während die Tintenpatrone noch eingesetzt ist. Der Druckvorgang wird dann trotz fehlender Tinte fortgesetzt.

Die Funktion zur Erkennung des Tintenstands wird deaktiviert.

Tauschen Sie die leere Tintenpatrone sofort nach dem Druckvorgang aus. Die Druckqualität wird vermindert, wenn weiterhin ohne Tinte gedruckt wird.

#### 

Wenn die Funktion f
ür die Erkennung des verbleibenden Tintenstands deaktiviert wurde, wird C?
auf der LCD-Anzeige ausgegeben.

Da es beim Drucken des Fax unter diesen Umständen zum Verlust der Faxinhalte kommen kann, werden die empfangenen Faxe nicht gedruckt, sondern im Gerätespeicher gespeichert, bis die Patrone ausgewechselt wird. Die im Speicher gespeicherten Faxe müssen manuell gedruckt werden. Sie können die Einstellung so vornehmen, dass das empfangene Fax auf jeden Fall gedruckt und nicht gespeichert wird. Aufgrund des Tintenmangels jedoch wird der gesamte Faxinhalt bzw. einen Teil davon möglicherweise nicht gedruckt.

### Ursache

Tintenauffangbehälter ist fast voll.

#### Maßnahme

### Ursache

Tintenauffangbehälter ist fast voll.

#### Maßnahme

### Ursache

Tintenauffangbehälter ist fast voll.

#### Maßnahme

### Ursache

Tintenauffangbehälter ist fast voll.

#### Maßnahme

### Ursache

Tintenauffangbehälter ist fast voll.

#### Maßnahme

### Ursache

Tintenauffangbehälter ist fast voll.

#### Maßnahme

### Ursache

Tintenauffangbehälter ist fast voll.

#### Maßnahme

### Ursache

Tintenauffangbehälter ist fast voll.

#### Maßnahme

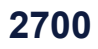

#### Ursache

Folgende Ursachen sind möglich.

- Einige Fehler sind beim Kopieren aufgetreten, und ein bestimmter Zeitraum ist vergangen.
- Dokument verbleibt im ADF.
- Einige Fehler sind beim Scannen aufgetreten, und das Dokument verbleibt im ADF.

#### Maßnahme

Gehen Sie wie nachstehend beschrieben vor.

- Drücken Sie beim Kopieren die Taste **OK**, um den Fehler zu quittieren, und versuchen Sie, den Kopiervorgang erneut auszuführen.
- Wenn das Dokument im ADF verbleibt, drücken Sie die Taste **OK**, um das Dokument auszugeben.
- Drücken Sie beim Scannen die Taste **Stopp (Stop)**, um den Scan-Vorgang abzubrechen, und versuchen Sie, den Scanvorgang erneut auszuführen.

### Ursache

Im ADF befindet sich kein Dokument.

#### Maßnahme

Drücken Sie die Taste **OK**, um den Fehler zu beheben, und nehmen Sie nach Einlegen von Dokumenten den Vorgang wieder auf.

#### Ursache

Das Dokument ist zu lang oder klemmt im ADF.

#### Maßnahme

Drücken Sie die Taste **OK**, um die Fehlermeldung zu quittieren. Achten Sie anschließend darauf, dass das von Ihnen eingelegte Dokument die Geräteanforderungen erfüllt, bevor Sie den Vorgang wiederholen.

Wenn das Dokument klemmt, entfernen Sie das gestaute Dokument entsprechend der folgenden Anleitung.

#### Das Original klemmt im ADF:

Entfernen Sie das Dokument entsprechend den nachstehenden Anweisungen.

- 1. Wenn ein Druckvorgang läuft, drücken Sie die Taste Stopp (Stop).
- 2. Schalten Sie das Gerät aus.
- **3.** Wenn ein mehrseitiges Dokument eingelegt ist, entfernen Sie die nicht gestauten Seiten aus dem ADF, und öffnen Sie dann die Abdeckung des Dokumenteneinzugs.

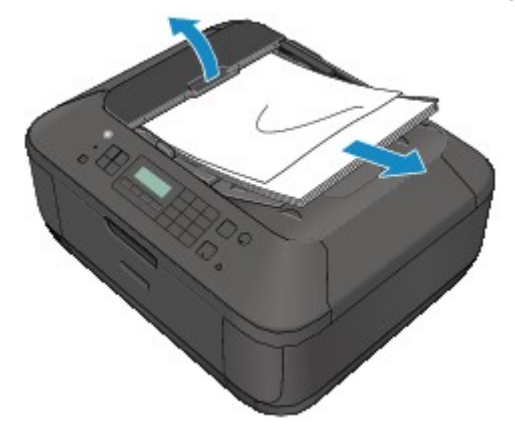

4. Ziehen Sie das gestaute Dokument aus dem ADF.

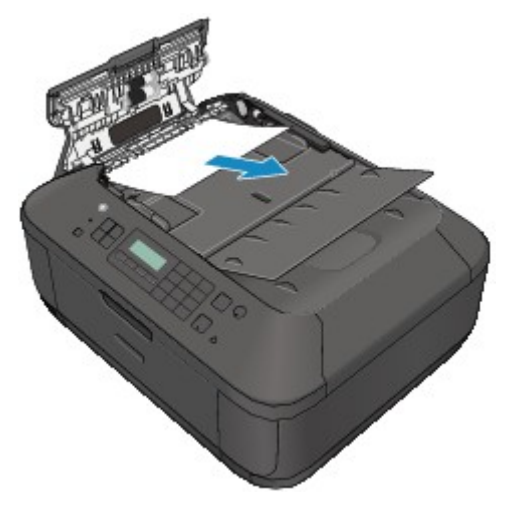

 Schließen Sie die Abdeckung des Dokumenteneinzugs, und schalten Sie das Gerät ein. Scannen Sie das Dokument nach Behebung des Fehlers ab der ersten Seite erneut ein. Wenn Sie das Dokument nicht entfernen können, das Dokument im Gerät reißt oder der Papierstau auch nach dem Entfernen des Dokuments nicht behoben ist, wenden Sie sich an das Service-Center.

#### 

- Das Dokument wird je nach Medientyp oder Druckerumgebung ggf. nicht richtig zugeführt, wenn z. B. die Temperatur und Luftfeuchtigkeit zu hoch oder zu niedrig sind. Verringern Sie in diesem Fall die Dokumentseitenzahl auf die Hälfte der Ladekapazität. Wenn das Dokument immer noch klemmt, verwenden Sie stattdessen die Auflagefläche.
- Wenn das Original im ADF gestaut ist (Seite des Papiereinzugs):

Sollte das Dokument im Vorlagenausgabeschacht gestaut sein, schließen Sie das Vorlagenfach wie unten dargestellt, und ziehen Sie das Dokument heraus.

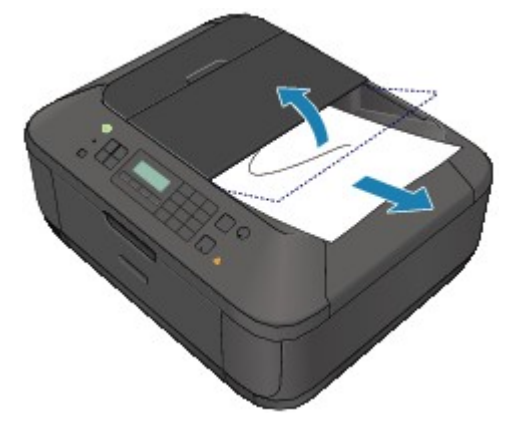

Scannen Sie das Dokument nach Behebung des Fehlers ab der ersten Seite erneut ein.

Wenn Sie das Dokument nicht entfernen können, das Dokument im Gerät reißt oder der Papierstau auch nach dem Entfernen des Dokuments nicht behoben ist, wenden Sie sich an das Service-Center.

#### Ursache

Die angegebenen Daten können nicht gedruckt werden.

#### Maßnahme

Wenn Sie den Inhalt von CREATIVE PARK PREMIUM drucken, bestätigen Sie die Meldung auf dem Computerbildschirm, und vergewissern Sie sich, dass alle Canon Original-FINE-Patronen richtig eingesetzt sind. Starten Sie den Druckvorgang dann erneut.

#### Ursache

Es ist ein Druckerfehler aufgetreten.

## Maßnahme

Schalten Sie das Gerät aus, und ziehen Sie das Netzkabel des Geräts aus der Steckdose. Schließen Sie das Gerät wieder an, und schalten Sie das Gerät ein. Wenn das Problem weiterhin besteht, wenden Sie sich an das Service-Center.

#### >>>> Wichtig

#### Ursache

Es ist ein Druckerfehler aufgetreten.

### Maßnahme

Schalten Sie das Gerät aus, und ziehen Sie das Netzkabel des Geräts aus der Steckdose. Schließen Sie das Gerät wieder an, und schalten Sie das Gerät ein. Wenn das Problem weiterhin besteht, wenden Sie sich an das Service-Center.

#### >>>> Wichtig

#### Ursache

Es ist ein Druckerfehler aufgetreten.

#### Maßnahme

Schalten Sie das Gerät aus, und ziehen Sie das Netzkabel des Geräts aus der Steckdose. Schließen Sie das Gerät wieder an, und schalten Sie das Gerät ein. Wenn das Problem weiterhin besteht, wenden Sie sich an das Service-Center.

#### >>>> Wichtig

#### Ursache

Es ist ein Druckerfehler aufgetreten.

#### Maßnahme

Brechen Sie den Druckvorgang ab, und schalten Sie das Gerät aus. Entfernen Sie dann das gestaute Papier oder das Schutzmaterial, das die Bewegung der FINE-Patronen-Halterung verhindert, und schalten Sie das Gerät anschließend wieder ein.

## >>>> Wichtig

 Achten Sie darauf, dass Sie die Komponenten im Innenraum des Geräts nicht berühren. Das Gerät druckt unter Umständen nicht ordnungsgemäß, wenn Sie diese Komponenten berühren.
 Wenn das Problem weiterhin besteht, wenden Sie sich an das Service-Center.

#### Ursache

Es ist ein Druckerfehler aufgetreten.

#### Maßnahme

Schalten Sie das Gerät aus, und ziehen Sie das Netzkabel des Geräts aus der Steckdose. Schließen Sie das Gerät wieder an, und schalten Sie das Gerät ein. Wenn das Problem weiterhin besteht, wenden Sie sich an das Service-Center.

#### >>>> Wichtig

#### Ursache

Es ist ein Druckerfehler aufgetreten.

#### Maßnahme

Schalten Sie das Gerät aus, und ziehen Sie das Netzkabel des Geräts aus der Steckdose. Schließen Sie das Gerät wieder an, und schalten Sie das Gerät ein. Wenn das Problem weiterhin besteht, wenden Sie sich an das Service-Center.

#### >>>> Wichtig

### Ursache

Es ist ein Druckerfehler aufgetreten.

### Maßnahme

## Ursache

Es ist ein Druckerfehler aufgetreten.

### Maßnahme

## Ursache

Es ist ein Druckerfehler aufgetreten.

### Maßnahme

### Ursache

Es ist ein Druckerfehler aufgetreten.

### Maßnahme

### Ursache

Es ist ein Druckerfehler aufgetreten.

### Maßnahme

### Ursache

Es ist ein Druckerfehler aufgetreten.

### Maßnahme

## Ursache

Es ist ein Druckerfehler aufgetreten.

### Maßnahme
# 5B15

# Ursache

Es ist ein Druckerfehler aufgetreten.

## Maßnahme

Wenden Sie sich an das Service-Center.

### Ursache

Es ist ein Druckerfehler aufgetreten.

## Maßnahme

Schalten Sie das Gerät aus, und ziehen Sie das Netzkabel des Geräts aus der Steckdose. Schließen Sie das Gerät wieder an, und schalten Sie das Gerät ein. Wenn das Problem weiterhin besteht, wenden Sie sich an das Service-Center.

### >>>> Wichtig

### Ursache

Es ist ein Druckerfehler aufgetreten.

## Maßnahme

Schalten Sie das Gerät aus, und ziehen Sie das Netzkabel des Geräts aus der Steckdose. Schließen Sie das Gerät wieder an, und schalten Sie das Gerät ein. Wenn das Problem weiterhin besteht, wenden Sie sich an das Service-Center.

#### >>>> Wichtig

### Ursache

Es ist ein Druckerfehler aufgetreten.

## Maßnahme

Schalten Sie das Gerät aus, und ziehen Sie das Netzkabel des Geräts aus der Steckdose. Schließen Sie das Gerät wieder an, und schalten Sie das Gerät ein. Wenn das Problem weiterhin besteht, wenden Sie sich an das Service-Center.

### >>>> Wichtig

## Ursache

Es ist ein Druckerfehler aufgetreten.

# Maßnahme

Schalten Sie das Gerät aus, und ziehen Sie das Netzkabel des Geräts aus der Steckdose. Schließen Sie das Gerät wieder an, und schalten Sie das Gerät ein. Wenn das Problem weiterhin besteht, wenden Sie sich an das Service-Center.

## >>>> Wichtig

### Ursache

Es ist ein Druckerfehler aufgetreten.

## Maßnahme

Schalten Sie das Gerät aus, und ziehen Sie das Netzkabel des Geräts aus der Steckdose. Schließen Sie das Gerät wieder an, und schalten Sie das Gerät ein. Wenn das Problem weiterhin besteht, wenden Sie sich an das Service-Center.

#### >>>> Wichtig

## Ursache

Es ist ein Druckerfehler aufgetreten.

# Maßnahme

Schalten Sie das Gerät aus, und ziehen Sie das Netzkabel des Geräts aus der Steckdose. Schließen Sie das Gerät wieder an, und schalten Sie das Gerät ein. Wenn das Problem weiterhin besteht, wenden Sie sich an das Service-Center.

## >>>> Wichtig

### Ursache

Es ist ein Druckerfehler aufgetreten.

# Maßnahme

Schalten Sie das Gerät aus, und ziehen Sie das Netzkabel des Geräts aus der Steckdose. Schließen Sie das Gerät wieder an, und schalten Sie das Gerät ein. Wenn das Problem weiterhin besteht, wenden Sie sich an das Service-Center.

## >>>> Wichtig

### Ursache

Es ist ein Druckerfehler aufgetreten.

## Maßnahme

Schalten Sie das Gerät aus, und ziehen Sie das Netzkabel des Geräts aus der Steckdose. Schließen Sie das Gerät wieder an, und schalten Sie das Gerät ein. Wenn das Problem weiterhin besteht, wenden Sie sich an das Service-Center.

#### >>>> Wichtig

## Ursache

Es ist ein Druckerfehler aufgetreten.

# Maßnahme

Schalten Sie das Gerät aus, und ziehen Sie das Netzkabel des Geräts aus der Steckdose. Schließen Sie das Gerät wieder an, und schalten Sie das Gerät ein. Wenn das Problem weiterhin besteht, wenden Sie sich an das Service-Center.

## >>>> Wichtig

### Ursache

Es ist ein Druckerfehler aufgetreten.

## Maßnahme

Schalten Sie das Gerät aus, und ziehen Sie das Netzkabel des Geräts aus der Steckdose. Schließen Sie das Gerät wieder an, und schalten Sie das Gerät ein. Wenn das Problem weiterhin besteht, wenden Sie sich an das Service-Center.

#### >>>> Wichtig

### Ursache

Es ist ein Druckerfehler aufgetreten.

## Maßnahme

Schalten Sie das Gerät aus, und ziehen Sie das Netzkabel des Geräts aus der Steckdose. Schließen Sie das Gerät wieder an, und schalten Sie das Gerät ein. Wenn das Problem weiterhin besteht, wenden Sie sich an das Service-Center.

#### >>>> Wichtig

# 693A

### Ursache

Es ist ein Druckerfehler aufgetreten.

## Maßnahme

Schalten Sie das Gerät aus, und ziehen Sie das Netzkabel des Geräts aus der Steckdose. Schließen Sie das Gerät wieder an, und schalten Sie das Gerät ein. Wenn das Problem weiterhin besteht, wenden Sie sich an das Service-Center.

### >>>> Wichtig

### Ursache

Es ist ein Druckerfehler aufgetreten.

## Maßnahme

Schalten Sie das Gerät aus, und ziehen Sie das Netzkabel des Geräts aus der Steckdose. Schließen Sie das Gerät wieder an, und schalten Sie das Gerät ein. Wenn das Problem weiterhin besteht, wenden Sie sich an das Service-Center.

#### >>>> Wichtig

### Ursache

Es ist ein Druckerfehler aufgetreten.

## Maßnahme

Schalten Sie das Gerät aus, und ziehen Sie das Netzkabel des Geräts aus der Steckdose. Schließen Sie das Gerät wieder an, und schalten Sie das Gerät ein. Wenn das Problem weiterhin besteht, wenden Sie sich an das Service-Center.

#### >>>> Wichtig

## Ursache

Es ist ein Druckerfehler aufgetreten.

# Maßnahme

Schalten Sie das Gerät aus, und ziehen Sie das Netzkabel des Geräts aus der Steckdose. Schließen Sie das Gerät wieder an, und schalten Sie das Gerät ein. Wenn das Problem weiterhin besteht, wenden Sie sich an das Service-Center.

## >>>> Wichtig

### Ursache

Es ist ein Druckerfehler aufgetreten.

# Maßnahme

Schalten Sie das Gerät aus, und ziehen Sie das Netzkabel des Geräts aus der Steckdose. Schließen Sie das Gerät wieder an, und schalten Sie das Gerät ein. Wenn das Problem weiterhin besteht, wenden Sie sich an das Service-Center.

## >>>> Wichtig

## Ursache

Es ist ein Druckerfehler aufgetreten.

# Maßnahme

Schalten Sie das Gerät aus, und ziehen Sie das Netzkabel des Geräts aus der Steckdose. Schließen Sie das Gerät wieder an, und schalten Sie das Gerät ein. Wenn das Problem weiterhin besteht, wenden Sie sich an das Service-Center.

## >>>> Wichtig

### Ursache

Es ist ein Druckerfehler aufgetreten.

## Maßnahme

Schalten Sie das Gerät aus, und ziehen Sie das Netzkabel des Geräts aus der Steckdose. Schließen Sie das Gerät wieder an, und schalten Sie das Gerät ein. Wenn das Problem weiterhin besteht, wenden Sie sich an das Service-Center.

#### >>>> Wichtig

### Ursache

Es ist ein Druckerfehler aufgetreten.

## Maßnahme

Schalten Sie das Gerät aus, und ziehen Sie das Netzkabel des Geräts aus der Steckdose. Schließen Sie das Gerät wieder an, und schalten Sie das Gerät ein. Wenn das Problem weiterhin besteht, wenden Sie sich an das Service-Center.

#### >>>> Wichtig

### Ursache

Es ist ein Druckerfehler aufgetreten.

## Maßnahme

Schalten Sie das Gerät aus, und ziehen Sie das Netzkabel des Geräts aus der Steckdose. Schließen Sie das Gerät wieder an, und schalten Sie das Gerät ein. Wenn das Problem weiterhin besteht, wenden Sie sich an das Service-Center.

#### >>>> Wichtig

# **B200**

#### Ursache

Es ist ein Fehler aufgetreten, der die Kontaktaufnahme mit dem Service-Center erfordert.

### Maßnahme

Schalten Sie das Gerät aus, und ziehen Sie das Netzkabel des Geräts aus der Steckdose. Wenden Sie sich an das Service-Center.

# >>>> Wichtig